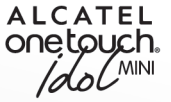

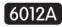

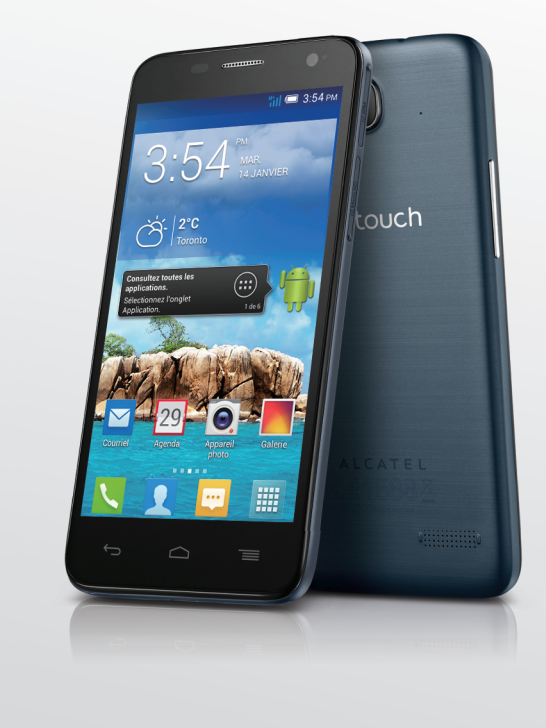

www.alcatelonetouch.com

Pour de plus amples renseignements sur votre téléphone ou pour télécharger le guide complet de l'utilisateur et obtenir les dernières mises à jour, retrouvez-nous en ligne à www.alcatel.onetouch.com www.facetelonetouchusa www.witter.com/alcatel1touch

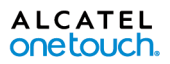

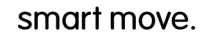

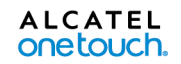

smart move.

## **Remarque:**

Votre téléphone est un appareil monobloc. Son couvercle et sa batterie ne sont donc pas amovibles.

Votre téléphone ne reconnaît que les micro-cartes SIM. N'essayez pas d'insérer un autre type de carte SIM (mini ou nano, par exemple). Cela pourrait endommager l'appareil.

En cas de panne, appuyez pendant quelques instants sur la touche **Marche/ Arrêt** jusqu'à ce que l'animation de mise sous tension s'affiche.

# Table des matières

| Pr | écau            | tions d'emploi                                   | 4  |
|----|-----------------|--------------------------------------------------|----|
| Re | enseig          | gnements d'ordre général                         | 12 |
| i. | Pré             | sentation de l'appareil                          | 13 |
|    | 1.1             | Touches et connecteurs                           | 1  |
|    | 1.2             | Premiers pas                                     | 1  |
|    | 1.3             | Écran d'accueil ou principal                     | P  |
|    | 1.4             | Liste des applications et des widgets            | 2  |
| 2  | Saisie de texte |                                                  | 30 |
|    | 2.1             | À l'aide du clavier intégré                      | 3  |
|    | 2.2             | Modification du texte entré                      |    |
| 3  | Арр             | els, historique des appels et liste des contacts | 34 |
|    | 3.1             | Fonction Téléphone                               | 3  |
|    | 3.2             | journal d'appels                                 | 4  |
|    | 3.3             | Personnes                                        | 4  |
| 4  | Mes             | ssagerie, courriel                               | 5  |
|    | 4.1             | Messagerie                                       | 5  |
|    | 4.2             | Gmail/Courriel                                   | 5  |
|    |                 |                                                  |    |

|   | 4.3                                                                                               | Hangouts67                                                                                                    |
|---|---------------------------------------------------------------------------------------------------|----------------------------------------------------------------------------------------------------|
| 5 | Cale                                                                                              | endrier, réveil et calculatrice70                                                                                                    |
|   | 5.1                                                                                               | Calendrier                                                                                                    |
|   | 5.2                                                                                               | Heure                                                                                                    |
|   | 5.3                                                                                               | Calculatrice                                                                                                    |
| 6 | Con                                                                                               | nexion aux réseaux76                                                                                                    |
|   | 6.1                                                                                               | Connexion à Internet76                                                                                                    |
|   | 6.2                                                                                               | Navigateur79                                                                                                    |
|   | 6.3                                                                                               | Établir une connexion avec des appareils Bluetooth90                                                                                                    |
|   | 6.4                                                                                               | Établir une connexion à un ordinateur91                                                                                                    |
|   | 6.5                                                                                               | Partager la connexion de données mobiles de votre téléphone93                                                                                                    |
|   | 6.6                                                                                               | Établir une connexion avec des réseaux privés virtuels95                                                                                                    |
| 7 | Bou                                                                                               | tique Google Play Store97                                                                                                    |
|   | 7.1                                                                                               | Trouver l'article que vous voulez télécharger et installer                                                                                                    |
|   | 7.2                                                                                               | Télécharger et installer                                                                                                    |
|   | 7.3                                                                                               | Gérer vos téléchargements                                                                                                    |
| 8 | Арр                                                                                               | lications multimédias                                                                                                    |
|   | 8.1                                                                                               | Caméra                                                                                                    |
|   | 8.2                                                                                               | Caloria 104                                                                                                    |
|   |                                                                                                   | Galerie                                                                                                    |
|   | 8.3                                                                                               | YouTube                                                                                                    |
|   | 8.3<br>8.4                                                                                        | YouTube                                                                                                    |
|   | 8.3<br>8.4<br>8.5                                                                                 | YouTube       108         Musique       109         Lecteur de vidéos       111                                                                                                    |
| 9 | 8.3<br>8.4<br>8.5<br><b>Goo</b>                                                                   | You Tube       108         Musique       109         Lecteur de vidéos.       111         gle Maps       112                                                                                                    |
| 9 | 8.3<br>8.4<br>8.5<br><b>Goo</b><br>9.1                                                            | Galerie         100           You Tube         108           Musique         109           Lecteur de vidéos         111           gle Maps         112           Trouver ma position         112                                                                                                    |
| 9 | 8.3<br>8.4<br>8.5<br><b>Goo</b><br>9.1<br>9.2                                                     | Galerie       100         You Tube       108         Musique       109         Lecteur de vidéos       111         gle Maps       112         Trouver ma position       112         Rechercher un endroit       113                                                                                                    |
| 9 | 8.3<br>8.4<br>8.5<br><b>Goo</b><br>9.1<br>9.2<br>9.3                                              | You Tube       100         You Tube       108         Musique       109         Lecteur de vidéos       111         gle Maps       112         Trouver ma position       112         Rechercher un endroit       113         Enregistrer un emplacement       114                                                                                                    |
| 9 | 8.3<br>8.4<br>8.5<br><b>Goo</b><br>9.1<br>9.2<br>9.3<br>9.4                                       | You Tube       100         You Tube       108         Musique       109         Lecteur de vidéos       111         gle Maps       112         Trouver ma position       112         Rechercher un endroit       113         Enregistrer un emplacement       114         Trouver un itinéraire en voiture, en transport en commun ou à                                                                                                    |
| 9 | 8.3<br>8.4<br>8.5<br><b>Goo</b><br>9.1<br>9.2<br>9.3<br>9.4                                       | You Tube       100         You Tube       108         Musique       109         Lecteur de vidéos       111         gle Maps       112         Trouver ma position       112         Rechercher un endroit       113         Enregistrer un emplacement       114         Trouver un itinéraire en voiture, en transport en commun ou à pied       115                                                                                                    |
| 9 | 8.3<br>8.4<br>8.5<br><b>Goo</b><br>9.1<br>9.2<br>9.3<br>9.4<br>9.5                                | Valerie       100         You Tube       108         Musique       109         Lecteur de vidéos       111         gle Maps       112         Trouver ma position       112         Rechercher un endroit       113         Enregistrer un emplacement       114         Trouver un itinéraire en voiture, en transport en commun ou à pied       115         Disposition des calques       116                                                                                  |
| 9 | 8.3<br>8.4<br>8.5<br><b>Goo</b><br>9.1<br>9.2<br>9.3<br>9.4<br>9.5<br><b>Aut</b>                  | YouTube       100         YouTube       108         Musique       109         Lecteur de vidéos       111         gle Maps       112         Trouver ma position       112         Rechercher un endroit       113         Enregistrer un emplacement       114         Trouver un itinéraire en voiture, en transport en commun ou à pied       115         Disposition des calques       116         res       117                                                             |
| 9 | 8.3<br>8.4<br>8.5<br><b>Goo</b><br>9.1<br>9.2<br>9.3<br>9.4<br>9.5<br><b>Autr</b><br>10.1         | YouTube       100         YouTube       108         Musique       109         Lecteur de vidéos       111         gle Maps       112         Trouver ma position       112         Rechercher un endroit       113         Enregistrer un emplacement       114         Trouver un itinéraire en voiture, en transport en commun ou à pied       115         Disposition des calques       116         res       117         Mes fichiers       117                              |
| 9 | 8.3<br>8.4<br>8.5<br><b>Goo</b><br>9.1<br>9.2<br>9.3<br>9.4<br>9.5<br><b>Autr</b><br>10.1<br>10.2 | YouTube       100         YouTube       108         Musique       109         Lecteur de vidéos       111         gle Maps       112         Trouver ma position       112         Rechercher un endroit       113         Enregistrer un emplacement       114         Trouver un itinéraire en voiture, en transport en commun ou à pied       115         Disposition des calques       116         res       117         Mes fichiers       117         Dictaphone       117 |

|    | 10.3 | Radio                                                    |
|----|------|----------------------------------------------------------|
|    | 10.4 | Assistant de configuration                               |
|    | 10.5 | Aide Alcatel                                             |
|    | 10.6 | Autres applications120                                   |
| н. | Para | mètres                                                   |
|    | 11.1 | Sans fil et réseaux                                      |
|    | 11.2 | Appareil                                                 |
|    | 11.3 | Personnel                                                |
|    | 11.4 | Comptes                                                  |
|    | 11.5 | Date et heure                                            |
| 12 | Prof | iter pleinement du téléphone                             |
|    | 12.1 | Mise à jour du logiciel au moyen de l'outil OVER-THE-AIR |
|    |      | SOFTWARE UPDATE CAPABLE                                  |
| 13 | GAF  | RANTIE LIMITÉE 147                                       |
| 14 | Acc  | essoires                                                 |
| 15 | Dép  | annage                                                   |
| 16 | Fich | e technique                                              |
|    |      |                                                          |

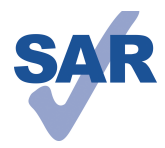

Ce produit respecte les limites nationales applicables de débit d'absorption spécifique (DAS) qui sont de l'ordre de I,6 W/kg. Pour déterminer les valeurs maximales exactes du DAS, reportez-vous à la section ONDES RADIO du présent guide de l'utilisateur.

www.sar-tick.com

du DAS, reportez-vous à la section ONDES RADIO du présent guide de l'utilisateur. Lorsque vous portez le produit ou que vous l'utilisez contre votre corps, mettez-le dans un accessoire agréé comme un étui ou tenez-le éloigné à une distance d'au moins 1,0 cm de votre corps pour garantir le respect des exigences en

de votre corps pour garantir le respect des exigences en matière d'exposition aux radiofréquences. Remarquez que ce produit peut émettre même lorsque vous ne faites aucun appel téléphonique.

# Précautions d'emploi.....

Avant d'utiliser votre téléphone, lisez ce chapitre avec attention. Le fabricant ne pourra être tenu responsable des dommages résultant d'une mauvaise utilisation ou d'un usage non conforme aux instructions du présent manuel.

#### AVIS AUX CONDUCTEURS

Des études ont montré qu'utiliser un téléphone mobile tout en conduisant fait courir des risques bien réels, même si l'on se sert d'un dispositif « mains libres » (trousse ad hoc, casque d'écoute, etc.). Il est donc demandé au conducteur de ne pas utiliser son appareil tant que le véhicule n'est pas stationné. Informez-vous des lois et règlements en vigueur dans les régions que vous parcourez et respectez-les en tout temps. L'utilisation d'un téléphone mobile et de ses accessoires peut être interdite ou réglementée dans certaines régions.

Au volant, abstenez-vous d'utiliser votre appareil ou votre casque d'écoute pour téléphoner et écouter de la musique ou la radio. Dans certaines régions, l'utilisation d'un casque d'écoute peut être considérée comme dangereuse et par conséquent interdite.

Sous tension, votre téléphone émet des ondes électromagnétiques qui peuvent perturber l'équipement électronique de votre véhicule, par exemple le système de freinage antiblocage (ABS), les coussins gonflables, etc. Afin d'éviter tout problème, veuillez prendre les précautions suivantes :

- ne posez pas votre téléphone sur le tableau de bord ou dans l'espace de déploiement des coussins gonflables;
- assurez-vous, auprès du constructeur ou du concessionnaire automobile, que les dispositifs électroniques de bord sont insensibles aux ondes radio émises par votre téléphone.

#### CONDITIONS D'UTILISATION

Pour optimiser les performances du téléphone, il est conseillé de l'éteindre de temps à autre.

Veillez à vous conformer aux règlements locaux concernant l'utilisation de téléphones mobiles dans les avions.

Operational Warnings: Quand vous utilisez votre appareil mobile dans des lieux publics, conformez-vous aux règlements que vous voyez affichés.

Obéissez aux consignes visant à éviter les interférences. Mettez votre appareil hors tension chaque fois que vous voyez affichées des instructions en ce sens. En avion, éteignez votre appareil quand les agents de bord en enjoignent les passagers. Si votre appareil propose un mode d'utilisation « en avion », vérifiez avec les agents de bord si vous pouvez l'activer en vol.

Dans un établissement de santé, mettez votre téléphone hors fonction, à moins que vous ne vous trouviez dans une zone réservée à cet effet. Comme d'autres types d'équipements aujourd'hui courants, les téléphones mobiles peuvent perturber le fonctionnement de dispositifs électriques, électroniques ou radio.

Mettez l'appareil hors tension si vous vous trouvez à proximité de gaz ou de liquides inflammables. Respectez les consignes et règlements affichés dans les dépôts de carburant, les stations-service, les usines chimiques et tout autre endroit où il existe des risques d'explosion.

Quand le téléphone est sous tension, veillez à ce qu'il ne se trouve jamais à moins de 15 centimètres d'un appareil médical (stimulateur cardiaque, prothèse auditive, pompe à insuline, etc.) En cas d'appel, veillez à appliquer le téléphone sur l'oreille qui est la plus éloignée de l'équipement médical en question.

Si vous portez une prothèse auditive, suivez les instructions du fabricant. Pour toute question concernant l'utilisation de votre appareil avec une prothèse auditive, consultez votre prestataire de services de santé.

Par mesure de sécurité, commencez à répondre avant d'appliquer le téléphone sur votre oreille. De même, éloignez le téléphone de votre oreille quand vous utilisez la fonction mains libres, sous peine de lésion de l'appareil auditif.

Ne laissez pas les enfants en bas âge utiliser votre téléphone sans surveillance.

Votre téléphone est un appareil monobloc : son couvercle arrière et sa batterie ne sont pas amovibles. N'essayez pas de démonter l'appareil. Si vous passez outre cette recommandation, la garantie ne s'appliquera pas. Le démontage du téléphone risque d'endommager la batterie et de libérer des substances allergènes.

Manipulez toujours votre téléphone avec soin et gardez-le dans un endroit propre et à l'abri de la poussière.

N'exposez pas votre téléphone à des conditions défavorables (humidité, pluie, infiltration de liquides, poussière, air salin, etc.). Les limites de température recommandées par le constructeur vont de -10 °C (14 °F) à 55 °C (131 °F), le seuil maximal dépendant de l'appareil ainsi que de la nature, de la teinture et de la texture des matériaux.

Au-delà de 55 °C, l'écran risque d'être moins lisible; cette altération est toutefois temporaire et sans gravité.

N'ouvrez pas votre téléphone et ne tentez pas de le réparer vous-même.

Évitez de laisser tomber l'appareil, de le jeter ou de le soumettre à des déformations. Pour éviter toute blessure, n'utilisez pas votre téléphone si l'écran (qui est en verre) est abîmé, fêlé ou cassé.

Évitez de peindre l'appareil.

N'utilisez que des batteries, chargeurs ou accessoires recommandés par TCT Mobile Limited ou ses sociétés affiliées, et compatibles avec votre modèle. TCT Mobile Limited et ses sociétés affiliées déclinent toute responsabilité en cas de dommage causé par l'utilisation d'autres chargeurs ou batteries que ceux préconisés.

Vous ne devez pas mettre votre appareil au rebut dans une décharge municipale. Conformez-vous aux règlements en vigueur dans votre région pour le matériel électronique.

Veillez à faire une copie de sauvegarde des données importantes mémorisées dans le téléphone, ou bien consignez-les par écrit.

Certaines personnes peuvent être sujettes à une crise d'épilepsie ou perdre connaissance face à un jeu vidéo ou à des éclats de lumière. Ces crises ou pertes de conscience peuvent se produire même si la personne n'en avait encore jamais éprouvé. Si vous-même ou un membre de votre famille y avez déjà été sujet, veuillez consulter votre médecin avant de jouer à des jeux vidéo sur votre téléphone ou d'utiliser des fonctions déclenchant des éclats lumineux. Il est conseillé aux parents de surveiller leurs enfants quand ceux-ci jouent à des jeux vidéo ou utilisent des fonctions de l'appareil qui émettent des éclats lumineux. Toute personne avant déjà manifesté un symptôme tel que convulsion, contraction oculaire et musculaire, perte de conscience, mouvements incontrôlés ou désorientation doit cesser de jouer et consulter un médecin. Pour prévenir l'apparition de tels symptômes,

tenez-vous le plus loin possible de l'écran quand vous jouez.

Si vous jouez un certain temps à l'aide de votre téléphone mobile, il se peut que vous ressentiez un certain inconfort au niveau des mains, des bras, des épaules, du cou ou d'une autre partie du corps. Pour éviter tendinites, syndromes du canal carpien et autres troubles musculo-squelettiques, suivez les recommandations ci-dessous :

- Faites des pauses d'au moins 15 minutes toutes les heures.
- Arrêtez de jouer si vos mains, vos poignets ou vos bras s'engourdissent, et attendez quelques heures avant de reprendre la partie.
- Si l'engourdissement persiste pendant ou après la partie, cessez de jouer et consultez un médecin.

#### PROTECTION DE L'OUÏE

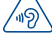

Pour prévenir toute lésion de l'appareil auditif, n'utilisez pas l'appareil à un volume élevé pendant de longues périodes. Si le haut-parleur est en fonction, soyez prudent quand vous tenez l'appareil près de l'oreille.

#### • RESPECT DE LA VIE PRIVÉE

Veuillez prendre note que vous devez respecter les lois et règlements en vigueur dans votre pays concernant la prise de clichés et l'enregistrement de sons à l'aide de votre téléphone mobile. Certaines lois et certains règlements interdisent formellement de prendre d'autres personnes en photo ou d'enregistrer leur voix ou tout autre attribut personnel, de reproduire un tel enregistrement et de le diffuser, toutes activités pouvant être considérées comme une atteinte à la vie privée.

C'est à l'utilisateur et à lui seul qu'il incombe de veiller à obtenir, s'il y a lieu, l'autorisation préalable d'enregistrer des conversations privées ou confidentielles, ou de prendre d'autres personnes en photo. Le fabricant, le distributeur et le vendeur de votre téléphone mobile, ainsi que le télécommunicateur, déclinent toute responsabilité en cas d'utilisation inappropriée de l'appareil.

#### BATTERIE ET ACCESSOIRES

Votre téléphone est un appareil monobloc. Son couvercle arrière et sa batterie ne sont donc pas amovibles. Conformez-vous aux recommandations ci-dessous :

- Ne pas ouvrir le couvercle arrière.
- Ne pas extraire, remplacer ou ouvrir la batterie.
- Ne pas percer le couvercle arrière.
- Ne pas brûler l'appareil, le jeter aux ordures ménagères ni l'exposer à une température supérieure à 60 °C.

Le téléphone et la batterie forment un ensemble monobloc qui doit être mis au rebut conformément aux règlements en vigueur concernant la protection de l'environnement.

Le symbole ci-contre figurant sur le téléphone, la batterie et les accessoires signifie que ces articles doivent, en fin de vie, être déposés en des points de collecte sélective, à savoir :

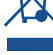

Déchetteries municipales pourvues de bacs adaptés à ce type de matériel
Bacs prévus à cet effet dans les points de vente

L'équipement sera ensuite recyclé, ce qui évitera de rejeter des substances nocives dans l'environnement, tout en permettant la réutilisation de certains matériaux.

#### Pays membres de l'Union européenne

L'accès aux points de collecte ci-dessus est gratuit. Tous les produits portant le symbole ci-dessus doivent être déposés dans les points de collecte mentionnés.

#### Pays extérieurs à l'Union européenne

Il convient de ne pas jeter les équipements portant le symbole ci-dessus dans une poubelle ordinaire s'il existe des centres de collecte ou de recyclage adaptés dans le pays ou la région considérés. On les déposera dans les points de collecte prévus à cet effet, en vue de leur recyclage.

Si vous vous trouvez aux États-Unis, vous en saurez davantage en consultant le site de la Cellular Telecommunications Industry Association (CTIA), à l'adresse www.recyclewirelessphones.com.

#### ATTENTION! RISQUE D'EXPLOSION EN CAS DE REMPLACEMENT DE LA BATTERIE PAR UN MODÈLE NON CONFORME. METTRE LES BATTERIES USAGÉES AU REBUT CONFORMÉMENT AUX INSTRUCTIONS FOURNIES.

#### CHARGEURS

Les chargeurs sont prévus pour fonctionner à une température ambiante comprise entre 0 et 40  $^\circ C$  (32 et 104  $^\circ F).$ 

Les chargeurs adaptés à votre appareil sont conformes à la norme de sécurité régissant les équipements informatiques et de bureau. Compte tenu des différentes normes électriques existantes, un chargeur acheté dans un pays peut ne pas fonctionner dans un autre. Cet équipement ne doit être utilisé qu'aux fins auxquelles il est destiné.

**Caractéristiques** (variables suivant le pays)

| Chargeur : | Entrée : 100/240 V, 50/60 Hz, 150 mA |
|------------|--------------------------------------|
|            | Sortie : 5 V, 550 mA                 |
| Batterie : | au lithium (1700 mAh)                |

#### ONDES RADIOÉLECTRIQUES

# CE TÉLÉPHONE MOBILE RÉPOND AUX EXIGENCES GOUVERNEMENTALES CONCERNANT L'EXPOSITION AUX ONDES RADIOÉLECTRIQUES.

Votre téléphone mobile est un appareil radioélectrique qui fonctionne comme émetteur et récepteur. Il est conçu pour ne pas dépasser les seuils recommandés d'exposition aux ondes radioélectriques. Ces seuils ont été établis dans le cadre de lignes directrices qui définissent les niveaux d'énergie radioélectrique autorisés pour le grand public. Les lignes directrices reposent sur des normes élaborées par des organismes scientifiques indépendants, qui se fondent sur l'évaluation périodique et approfondie d'études menées par des chercheurs. Les lignes directrices prévoient une marge de sécurité suffisante pour toute personne, peu importe son âge ou son état de santé.

La norme observée en matière d'exposition fait appel au taux d'absorption spécifique ou « SAR » (Specific Absorption Rate), une unité de mesure choisie par convention. La valeur SAR fixée par les pouvoirs publics, notamment la Federal Communications Commission (FCC) des États-Unis ainsi qu'Industrie Canada, est de 1,6 W/kg par gramme de tissu cellulaire. Les mesures normalisées sont effectuées pour des postures standard, le téléphone émettant à son niveau de puissance certifié maximal dans la bande de fréquences considérée.

En pratique, le taux d'absorption spécifique peut être nettement inférieur à sa valeur nominale. L'appareil a en effet été conçu pour fonctionner à différents niveaux de puissance et n'utiliser que le niveau suffisant pour se raccorder au réseau. De manière générale, plus l'utilisateur est près d'une antenne fixe, et moins son appareil a besoin d'émettre. Avant qu'un modèle de téléphone ne soit mis sur le marché, son fabricant doit attester sa conformité à la réglementation et aux normes nationales.

La valeur SAR maximale mesurée pour votre modèle est de 0,94W/kg (utilisation près de l'oreille) et de 1,29W/kg (utilisation au voisinage du reste du corps).

Ce seuil peut varier avec le modèle et la position du corps, mais il est conforme aux exigences gouvernementales qui entourent l'exposition aux ondes radioélectriques. Porté au voisinage du corps, l'appareil est conforme aux lignes directrices de la FCC, sous réserve d'être accroché à un accessoire non métallique qui l'éloigne d'au moins l cm du corps. L'utilisation d'accessoires ne présentant pas ces caractéristiques peut entraîner un défaut de conformité aux lignes directrices de la FCC.

Pour plus de détails sur le débit d'absorption spécifique, consultez le site Internet de la Cellular Telecommunications Industry Association (CTIA), à l'adresse http://www. phonefacts.net.

L'Organisation mondiale de la santé (OMS) considère que les données recueillies jusqu'ici par les scientifiques ne font pas apparaître la nécessité de recommander des précautions particulières aux utilisateurs de téléphones mobiles. Toutefois, les utilisateurs que la question préoccupe peuvent minimiser l'exposition aux radiofréquences, pour eux-mêmes ou pour leurs enfants, en limitant la durée des appels ou en se servant de dispositifs « mains libres » qui maintiennent l'appareil à une certaine distance de la tête ou du reste du corps (fiche technique n° 193). D'autres renseignements sur les champs électromagnétiques et la santé publique sont fournis par l'OMS sur le site Internet http://www.who.int/peh-emf/fr/index.html.

Remarque : cet équipement a été mis à l'essai et trouvé conforme aux normes relatives aux équipements numériques de catégorie B en vertu de l'alinéa 15 du règlement de la FCC. Ces normes visent à assurer une protection raisonnable contre les interférences nuisibles dans une installation résidentielle. Cet équipement produit, utilise et émet de l'énergie radioélectrique; s'il n'est pas installé ou utilisé conformément aux présentes instructions, il peut perturber les radiocommunications. Rien ne garantit qu'il ne produira pas d'interférences dans une installation donnée. S'il perturbe la réception de signaux de radio ou de télévision, ce qui peut être vérifié par sa mise hors tension puis à nouveau sous tension, l'utilisateur est invité à essayer de corriger la situation en prenant les mesures suivantes :

- Réorienter ou déplacer l'antenne de réception.
- Éloigner l'équipement du récepteur.
- Brancher l'équipement dans une prise de courant faisant partie d'un circuit différent de celui du récepteur.
- Consulter le fournisseur ou un technicien en radiotélévision expérimenté pour obtenir de l'aide.

Toute modification non expressément approuvée par l'agent autorisé en matière de conformité peut entraîner la révocation du droit de l'utilisateur à se servir de l'équipement fourni. La déclaration de conformité est la suivante pour les dispositifs récepteurs associés à un service radiophonique fourni sous licence (radiodiffusion FM, par exemple) : Cet équipement est conforme à l'alinéa 15 du règlement de la FCC. Son fonctionnement est autorisé à la condition qu'il ne produise pas d'interférences nuisibles. Pour les autres dispositifs, la déclaration de conformité est la suivante :

Cet équipement est conforme à l'alinéa 15 du règlement de la FCC. Son fonctionnement est assujetti aux deux conditions suivantes :

- I) L'équipement ne doit pas produire d'interférences nuisibles.
- 2) L'équipement doit supporter les éventuelles interférences produites par d'autres dispositifs, y compris celles susceptibles de perturber son fonctionnement.

Votre téléphone est équipé d'une antenne intégrée. Pour assurer à l'appareil un fonctionnement optimal, veillez à ne pas la toucher, ni à l'abîmer.

Un appareil mobile offre une large gamme de fonctions; on peut donc l'utiliser autrement qu'en l'appliquant à son oreille. Dans ce cas, il sera conforme aux lignes directrices si l'utilisateur se sert d'écouteurs ou d'un câble de communication USB. Si vous utilisez un autre accessoire, assurez-vous qu'il est exempt de métal et qu'il maintient une distance d'au moins I cm entre le téléphone et le corps.

#### LICENCES

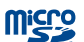

\*

Le logo microSD est une marque de commerce.

Le nom, la marque et les logos Bluetooth appartiennent à Bluetooth SIG Inc. et sont utilisés sous licence par TCT Mobile Limited et ses sociétés affiliées. Les autres marques de commerce ou appellations commerciales appartiennent à leurs détenteurs respectifs.

# ONETOUCH 6012A Bluetooth QD ID B021282

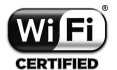

Le logo Wi-Fi constitue une marque de certification de Wi-Fi Alliance.

Google, le logo Google, Android, le logo Android, Google Search<sup>™</sup>, Google Maps<sup>™</sup>, Gmail<sup>™</sup>, YouTube, Google Play Store, Google Latitude<sup>™</sup> et Hangouts<sup>™</sup> sont des marques commerciales de Google Inc. Le robot Android est reproduit ou modifié à partir de l'œuvre créée et partagée par Google. Son utilisation est conforme à la licence d'attribution Creative Commons 3.0, dont vous pouvez afficher le texte en appuyant de manière prolongée sur l'avis juridique de **Google**, après avoir choisi **Paramètres\À propos du téléphone\ Information légale**) <sup>(I)</sup>.

Vous avez fait l'achat d'un produit qui utilise les programmes libres de droits (http:// opensource.org/) mtd, msdosfs, netfilter/iptables et initrd en code objet, ainsi que d'autres programmes libres de droits autorisés en vertu des licences GNU General Public et Apache.

Nous fournissons sur demande la copie intégrale des codes sources correspondants, dans un délai de trois ans suivant la distribution du produit par TCT.

Vous pouvez télécharger les codes sources à partir du site http://sourceforge.net/ projects/alcatel/files/. Le code source est disponible gratuitement sur Internet.

#### Compatibilité avec les appareils auditifs

Votre téléphone mobile appartient à la catégorie de matériel « Compatible avec les prothèses auditives », définie pour aider les consommateurs à trouver un appareil adapté aux dispositifs dont ils se servent déjà.

Cet équipement est compatible avec les dispositifs de catégorie M3 (norme ANSI C63.19-2007).

Pour plus de détails, consultez le site Web http://www.alcatelonetouch.com. Code d'identification FCC : RAD390

# Renseignements d'ordre général.....

- Site Web : www.alcatelonetouch.com.
- Facebook : http://www.facebook.com/ALCATELONETOUCHCanada
- Twitter : http://www.twitter.com/alcatelltouch
- Ligne directe : Au Canada, composez le 1 888 841-5371 pour obtenir de l'assistance technique.

Notre site Internet contient une section regroupant les questions les plus fréquemment posées (FAQ). Vous pouvez aussi nous soumettre vos questions par courriel.

La version électronique du présent manuel d'utilisation est offerte en anglais et dans d'autres langues à l'adresse www.alcatelonetouch.com.

Votre téléphone est un émetteur-récepteur qui se raccorde au réseau mondial de téléphonie mobile (GSM) sur quatre bandes (850, 900, I 800 et I 900 MHz) et au système universel de télécommunications mobiles (UMTS) sur trois bandes (850, I 900 et 2 100 MHz).

#### Protection contre le vol (1)

Votre téléphone mobile s'identifie à l'aide d'un numéro de série (IMEI) inscrit sur l'étiquette de l'emballage et dans la mémoire de l'appareil. Nous vous recommandons de l'afficher dès la première utilisation de votre téléphone, en tapant \*#06#, afin d'en prendre note. Conservez cette information en lieu sûr. Elle pourra vous être demandée par la police ou par votre télécommunicateur en cas de vol.

#### Avis de non-responsabilité

Selon la version du système d'exploitation de votre téléphone et les services offerts par votre télécommunicateur, il se peut que votre appareil ne fonctionne pas exactement comme l'indique le présent manuel d'utilisation.

TCT Mobile ne pourra être tenue responsable en droit des éventuelles différences observées ou de leurs conséquences possibles, qui ne pourront être imputées qu'au télécommunicateur et à lui seul.

(I) Non disponible dans certains pays.

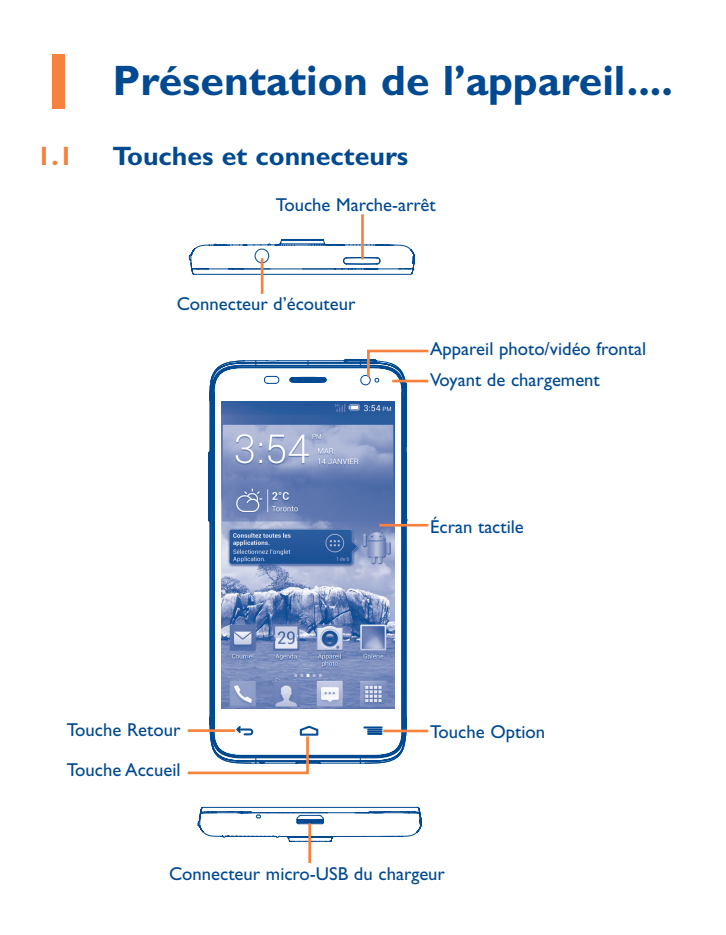

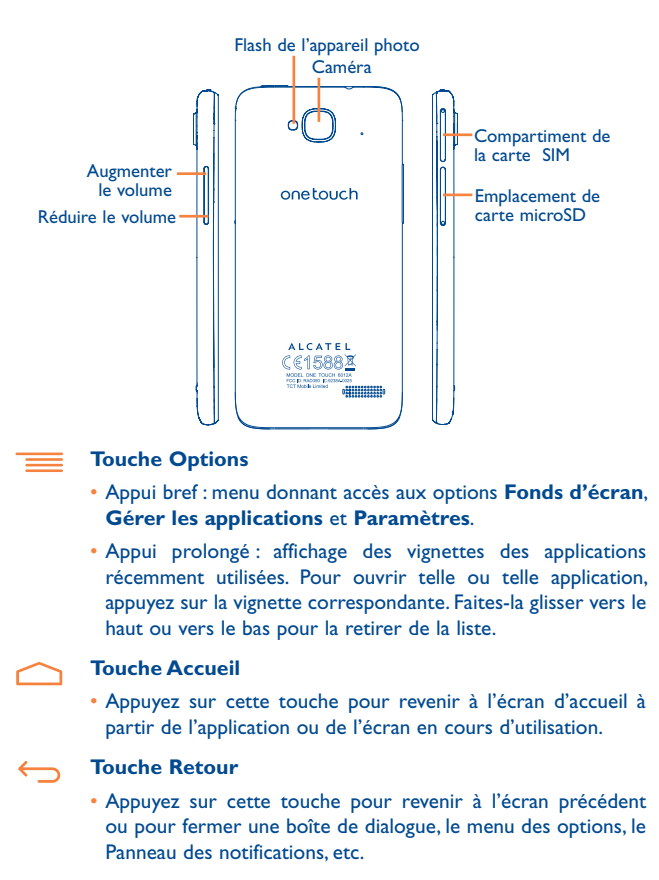

#### Touche Marche-Arrêt

- Appui bref : verrouillage ou allumage de l'écran.
- Appui prolongé : affichage du menu déroulant offrant les options Éteindre/Redémarrer/Mode avion/Démarr. rapide.
   Appui prolongé : mise sous tension.
- Appuyez pour désactiver la sonnerie normalement déclenchée par les appels entrants.
- Maintenez la touche enfoncée pendant plus de 7 secondes pour remettre l'appareil en route en cas d'arrêt inopiné.
- Pour faire une capture d'écran, maintenez enfoncées les touches Marche-Arrêt et de réduction du volume.
- Pour rétablir les réglages d'usine, maintenez enfoncées les touches Marche-Arrêt et d'augmentation du volume.

#### **Touche Volume**

- Pour régler le volume dans les écouteurs ou le casque d'écoute pendant un appel
- Pour régler le volume en mode Musique, Vidéo ou Diffusion en continu
- Pour régler le volume de la sonnerie en mode d'utilisation standard
- Pour couper la sonnerie déclenchée normalement par les appels entrants
- Pour rétablir l'affichage normal quand la luminosité de l'écran diminue pendant un appel
- · Pour prendre une photo en mode de prise de vues

# I.2 Premiers pas

#### I.2. I Mise en service

#### Insertion ou extraction de la carte SIM et de la carte microSD

Pour pouvoir effectuer des appels, vous devez d'abord insérer votre carte SIM. Avant d'insérer ou d'extraire la carte SIM ou la carte microSD, éteignez votre téléphone.

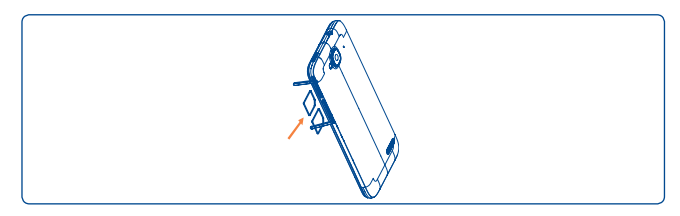

Votre téléphone ne reconnaît que les micro-cartes SIM. Si vous n'en avez pas, communiquez avec votre télécommunicateur.

Pour mettre la carte en place, enlevez la pellicule protectrice, insérez la carte dans son logement (puce vers le bas) puis refermez le logement.

Pour retirer la carte, ouvrez le logement, appuyez légèrement sur la carte pour l'extraire, puis refermez le logement.

Procédez de la même façon pour une carte microSD.

#### Recharge de la batterie

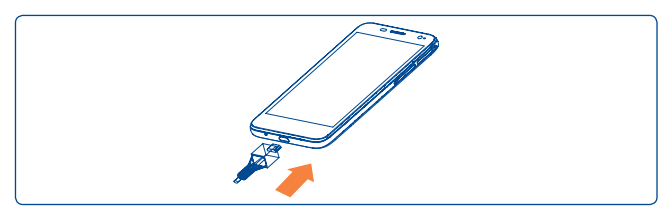

Branchez le chargeur au téléphone, puis à la prise secteur.

• La première fois que vous utilisez votre téléphone, laissez la batterie se charger complètement (cela devrait prendre environ 5 heures).

Il est conseillé de recharger complètement la batterie (I). Le niveau de charge s'affiche sous forme de pourcentage quand l'appareil est hors tension. Le pourcentage augmente à mesure que la batterie se charge.

Si la batterie est très peu chargée, aucune indication ne pourra s'afficher tant que le niveau de charge ne sera pas suffisant. Afin de réduire la consommation d'électricité et le gaspillage d'énergie, quand la batterie est entièrement chargée, débranchez le chargeur, désactivez les fonctions Wi-Fi, GPS et Bluetooth ainsi que les applications exécutées en arrière-plan si vous ne les utilisez pas, réduisez la durée de rétroéclairage, etc.

#### **1.2.2** Mise en marche de l'appareil

Appuyez sur la touche **Marche-Arrêt** jusqu'à ce que l'écran s'allume. Si nécessaire, déverrouillez l'appareil de la manière voulue (par coulissement, NIP, mot de passe, schéma, reconnaissance faciale ou vocale), puis confirmez. L'écran d'accueil apparaît.

Si vous ne connaissez pas ou avez oublié votre NIP, communiquez avec votre télécommunicateur. Ne laissez pas votre NIP en évidence près de votre appareil. Conservez cette information en lieu sûr.

#### Configuration initiale du téléphone

La première fois que votre appareil est sous tension, procédez aux réglages suivants :

- Appuyez sur **Commencer** puis choisissez la langue.
- Sélectionnez le clavier de saisie puis appuyez sur Suivant.
- Choisissez la carte SIM à utiliser puis appuyez sur Suivant.
- Réglez la date et le fuseau horaire (vous pouvez aussi choisir l'option **Fuseau horaire automatique**), puis appuyez sur **Suivant**.
- Configuration du compte Google Appuyez sur Configurer. Si vous possédez un compte Google, appuyez sur Oui pour ouvrir une session, puis tapez votre nom d'utilisateur ainsi que votre mot de passe. Si vous avez oublié votre mot de passe, signalez-le à l'adresse http://www. google.com/. Si vous ne possédez pas de compte Google, le système vous invitera à en créer un. Pour passer directement à l'étape suivante, appuyez sur Plus tard.
- Appuyez sur **Suivant**. L'appareil signale que la configuration est achevée. Appuyez sur **Terminer**.

Si vous mettez votre téléphone sous tension alors qu'aucune carte SIM n'est insérée, vous pourrez tout de même accéder à un réseau Wi-Fi pour vous connecter à votre compte Google et utiliser certaines fonctions.

# **1.2.3** Mise hors tension

À partir de l'écran d'accueil, appuyez de manière prolongée sur la touche Marche-Arrêt puis sélectionnez Éteindre.

# 1.3 Écran d'accueil ou principal

Pour pouvoir y accéder rapidement, vous pouvez placer dans l'écran principal tous les éléments (applications, raccourcis, widgets ou dossiers) que vous utilisez le plus souvent. Appuyez sur la touche **Accueil** pour passer directement à l'écran principal.

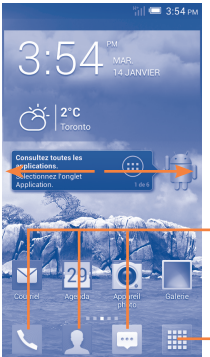

#### Barre des favoris

- Appuyez sur cette option pour accéder à l'application.
- Appuyez sur cette option de façon prolongée pour déplacer l'application ou la remplacer.

#### Onglet Application

 Appuyez sur cette option pour ouvrir le menu principal.

L'écran d'accueil est plus étendu qu'il n'y paraît. On peut y ajouter des applications, des raccourcis, etc. Faites glisser horizontalement l'affichage pour obtenir une vue complète de l'écran. Les points blancs visibles dans la partie inférieure de l'écran indiquent quelle section de ce dernier est affichée actuellement.

# **1.3.1** Utilisation de l'écran tactile

#### Appuyer brièvement

Pour accéder à une application, appuyez dessus avec le doigt.

#### <sup>(1)</sup> Selon la version installée du système d'exploitation.

# Appuyer de manière prolongée

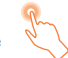

Appuyez de manière prolongée sur l'écran d'accueil pour afficher les options disponibles et choisir le fond d'écran.

## Faire glisser

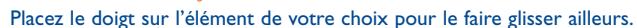

# Faire défiler

Faites glisser le doigt sur l'écran pour faire défiler verticalement les applications, les pages Web, etc.

# Feuilleter

Comparable au glissement, ce geste permet des déplacements plus rapides.

#### Pincer-écarter

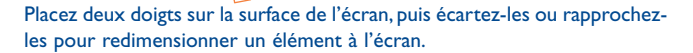

# Faire pivoter

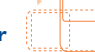

Pour optimiser l'affichage, faites pivoter l'appareil afin d'alterner entre mode Portrait et mode Paysage.

#### I.3.2 Barre d'état

La barre d'état vous permet de vérifier l'état du téléphone et de consulter les notifications.

# lcônes d'état

| الر.      | Appareil raccordé à un<br>réseau GPRS          | 0                | Réception de données de<br>positionnement GPS |
|-----------|------------------------------------------------|------------------|-----------------------------------------------|
| G<br>₁Iŧ  | Réseau GPRS en cours<br>d'utilisation          | R <sub>all</sub> | ltinérance                                    |
| Ъđ        | Appareil raccordé à un<br>réseau EDGE          | ац               | Aucune carte SIM insérée                      |
| E<br>,I\$ | Réseau EDGE en cours<br>d'utilisation          | ٥                | Mode vibreur                                  |
| 3G<br>111 | Appareil raccordé à un<br>réseau 3G            | ø                | Sonnerie coupée                               |
| 3G<br>∎∎  | Réseau 3G en cours<br>d'utilisation            | Ł                | Microphone fermé                              |
| Hill.     | Appareil raccordé à un<br>réseau HSPA 4G       |                  | Batterie très faible                          |
| Hia       | Réseau HSPA 4G en cours<br>d'utilisation       |                  | Batterie faible                               |
| ((1-      | Appareil connecté à un<br>réseau Wi-Fi         |                  | Batterie partiellement<br>épuisée             |
| *         | Mode Bluetooth activé                          |                  | Charge terminée                               |
| *         | Appareil raccordé à un<br>dispositif Bluetooth |                  | Charge en cours                               |
| 分         | Mode Avion                                     | <b>N</b>         | Casque d'écoute branché                       |
| ତ         | Alarme réglée                                  | af               | Aucun signal (gris)                           |
| ¢         | GPS en fonction                                | atl              | Puissance du signal (bleu)                    |

# Icônes de notification

| <b>P</b> | Nouveau message texte<br>(SMS) ou multimédia (MMS)                                        | č          | Appel manqué                                        |
|----------|-------------------------------------------------------------------------------------------|------------|-----------------------------------------------------|
| <b>P</b> | Problème de transmission de<br>message SMS ou MMS                                         | <b>C</b> . | Appel en attente                                    |
| Φ        | Nouveau message en attente                                                                | 6.         | Transfert d'appel activé                            |
| ഹ        | Nouveau message vocal                                                                     | 1          | Envoi de données                                    |
| 1        | Activité programmée dans<br>le temps                                                      | Ŧ          | Réception de données                                |
| Ð        | Synchronisation des données                                                               | Ŧ          | Téléchargement terminé                              |
| 0        | Morceau de musique en<br>cours de lecture                                                 |            | Sélection d'un mode de<br>saisie                    |
|          | Erreur de capture d'écran                                                                 | *          | Réseau Wi-Fi ouvert<br>disponible                   |
| Ŷ        | Partage par USB activé                                                                    | Ŷ          | Téléphone branché par câble<br>USB                  |
| Ŷ        | Partage par Wi-Fi activé                                                                  | /          | Radio en fonction                                   |
|          | Capture d'écran terminée                                                                  | Ø          | Mise à jour du système<br>d'exploitation disponible |
| A        | Seuil d'utilisation fixé par le<br>télécommunicateur dépassé<br>ou sur le point de l'être | •          | Appareil raccordé à un<br>réseau privé virtuel      |
| ¢,       | Appel en cours                                                                            |            |                                                     |

#### Panneau des notifications

Touchez la barre d'état et faites-la glisser vers le bas pour ouvrir le Panneau des notifications. Pour le refermer, faites-le glisser vers le haut. Le panneau permet d'ouvrir des éléments ou des rappels signalés par les icônes de notification, ou de consulter de l'information relative au réseau sans fil.

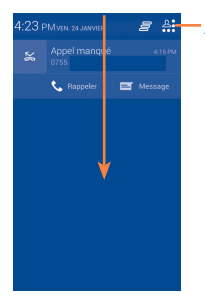

Appuyez sur cette option pour accéder à la barre des réglages rapides.

Pour supprimer une notification, faites-la glisser sur le côté.

Appuyez sur l'icône = pour effacer toutes les notifications d'événement (les autres notifications en cours restent présentes à l'écran).

Appuyez sur 🚑 puis sur l'icône Paramètres 🔯 pour accéder aux paramètres.

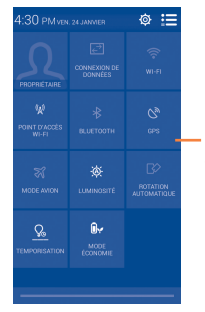

Barre des réglages rapides • Appuyez sur les icônes pour activer/désactiver des fonctions ou passer à un autre mode.

## 1.3.3 Barre de recherche (1)

Le téléphone offre une fonction de recherche permettant de retrouver de l'information au sein des applications, ailleurs dans l'appareil ou encore sur Internet.

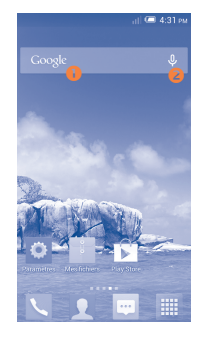

#### 0 Recherche de texte

- Faites glisser l'écran d'accueil vers la droite pour afficher la barre de recherche.
- Tapez les caractères ou les mots à rechercher.
- Touchez l'icône 🭳 du clavier pour lancer la recherche sur Internet.

#### 8 Recherche à la voix

- Touchez l'icône apparaît.
- Prononcez le mot ou l'expression à rechercher. Les résultats de recherche s'affichent sous la forme d'une liste dont vous pouvez sélectionner telle ou telle entrée.

<sup>(1)</sup> Présente ou non selon la version du système d'exploitation.

## 1.3.4 Verrouillage et déverrouillage de l'écran

Pour protéger votre appareil et votre vie privée, vous pouvez désactiver l'écran à l'aide d'une séquence de verrouillage, d'un NIP ou d'un mot de passe.

Enregistrement d'un schéma de déverrouillage (voir aussi la section « Définir le verrouillage de l'écran »)

- Faites glisser le Panneau des notifications vers le bas. Appuyez ensuite sur puis sur l'icône Paramètres 
  pour choisir vos options. Choisissez Sécurité\Définir le verrouillage de l'écran\Schéma.
- Dessinez votre schéma personnel.

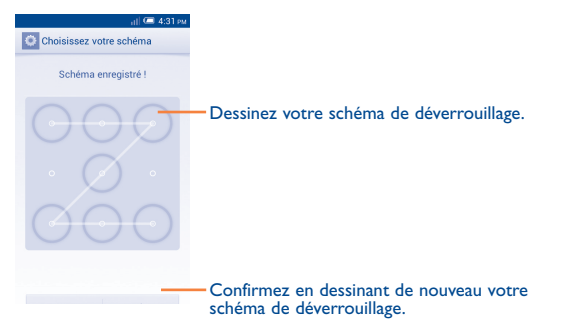

#### Enregistrement d'un NIP ou d'un mot de passe de déverrouillage

- Appuyez sur Paramètres\Sécurité\Définir le verrouillage de l'écran\NIP ou mot de passe.
- Entrez votre NIP ou votre mot de passe.

#### Comment verrouiller l'écran

#### Appuyez une seule fois sur la touche Marche-Arrêt.

#### Déverrouillage

Appuyez une seule fois sur la touche **Marche-Arrêt** pour allumer l'écran, puis dessinez votre schéma personnel ou entrez votre NIP ou votre mot de passe.

Si vous avez choisi le mode de verrouillage **Faire glisser**, faites glisser l'icône i vers le bas pour déverrouiller l'écran.

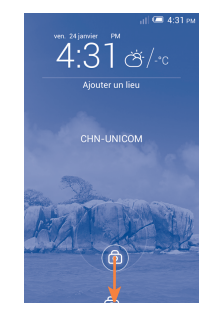

# 1.3.5 Personnalisation de l'écran d'accueil

#### Ajout d'éléments

Appuyez sur l'onglet Application . Appuyez ensuite de manière prolongée sur une application ou un widget pour activer le mode Déplacer, puis faites glisser l'élément vers l'écran d'accueil de votre choix.

Tout en plaçant l'application dans l'écran d'accueil, vous pouvez l'amener sur l'icône **Informations sur l'application** pour en afficher les détails. Si l'application a déjà été téléchargée et que vous voulez vous en débarrasser, déplacez-la sur l'icône **Désinstaller**.

#### Repositionnement

Appuyez de manière prolongée sur l'élément à repositionner pour activer le mode Déplacer, faites glisser l'élément vers l'emplacement souhaité, puis relâchez-le. Vous pouvez déplacer des éléments à la fois dans l'écran d'accueil et dans la zone des favoris. Maintenez l'icône sur le bord gauche ou droit de l'écran pour faire glisser l'élément dans un autre écran d'accueil.

#### Suppression d'éléments

Appuyez de manière prolongée sur l'élément à retirer afin d'activer le mode Déplacer, puis faites glisser l'élément sur l'icône **Supprimer**. Quand l'élément devient rouge, relâchez-le.

#### Création de dossiers

Pour un meilleur agencement des éléments (raccourcis ou applications) dans l'écran d'accueil ou la zone des favoris, vous pouvez les empiler dans un même dossier. Pour renommer un dossier, ouvrez-le, appuyez sur sa barre de titre et saisissez-en le nouveau nom.

#### Personnalisation du fond d'écran

Appuyez de manière prolongée sur une partie vide de l'écran. La fenêtre **Sélectionner fond d'écran** apparaît, offrant différentes options. **Galerie.** La galerie contient les images que vous avez prises, recadrées ou téléchargées. **Fonds d'écran animés.** Liste déroulante des fonds d'écran non statiques. **Fonds d'écran vidéo.** Séquences vidéo par défaut de votre téléphone, et séquences présentes dans votre carte SD ou dans le module appareil photo. **Fonds d'écran.** Fonds d'écran intégrés à l'appareil en usine. Faites glisser vers la gauche ou la droite pour trouver l'image voulue, puis appuyez sur **Sélectionner**.

# **1.3.6** Onglet Application

Pour afficher la liste des applications et des widgets, appuyez sur l'icône de l'écran d'accueil.

Pour revenir à l'écran d'accueil, appuyez sur la touche Accueil.

#### Affichage des applications récemment utilisées

Pour afficher la liste des dernières applications utilisées, appuyez de manière prolongée sur la touche **Options**. Sélectionnez une vignette dans la fenêtre pour ouvrir l'application correspondante. Pour supprimer une vignette, faites-la glisser vers le haut ou le bas. Vous pouvez aussi appuyer de manière prolongée sur l'application, puis appuyer sur **Supprimer de la liste**.

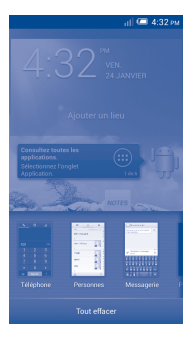

# 1.3.7 Réglage du volume

#### À l'aide de la touche Volume

Appuyez sur la touche **Volume** dans un sens ou dans l'autre. Pour activer le mode vibreur, diminuez le volume jusqu'à ce que l'appareil vibre. Appuyez une dernière fois sur la touche **Volume** pour rendre l'appareil totalement silencieux.

### À l'aide du menu Paramètres

Faites glisser le Panneau des notifications vers le bas, appuyez sur  $\frac{\rho_{s}}{\rho_{s}}$ , puis sur l'icône Paramètres  $\langle \mathfrak{O} \rangle$ . Dans la liste des paramètres, appuyez sur **Son**. Vous pouvez régler à votre guise le volume des sonneries, des notifications, des signaux émis par le système d'exploitation, etc.

# I.4 Liste des applications et des widgets

Cette liste énumère l'ensemble des applications et widgets pré-intégrés ou nouvellement installés.

Pour afficher la liste, appuyez sur l'icône 🏢 de l'écran d'accueil.

Pour réafficher l'écran d'accueil, appuyez sur la touche Accueil ou Retour.

Faites glisser vers la gauche ou la droite pour afficher les applications ou widgets non visibles à l'écran. Appuyez sur **APPLICATIONS, TÉLÉCHARGÉES** ou **WIDGETS** pour afficher directement la catégorie qui vous intéresse. Appuyez sur l'icône pour accéder à **Google Play Store.** 

# 2 Saisie de texte.....

# 2.1 À l'aide du clavier intégré

#### Paramètres du clavier intégré

À l'écran d'accueil, appuyez sur l'onglet Application. Choisissez **Paramètres Langue et saisie**, puis appuyez sur l'icône Paramètres **()** située à droite de l'option **Clavier Android** ou **Clavier Swype.** Vous avez le choix entre différents paramètres.

#### Changement de l'orientation du clavier

Pour changer l'orientation du clavier, faites pivoter le téléphone sur le côté ou remettez-le dans sa position normale.Vous obtiendrez le même résultat en modifiant les paramètres (la liste des applications étant à l'écran, appuyez sur **Paramètres**\Afficher\Orientation).

# 2.1.1 Clavier Android

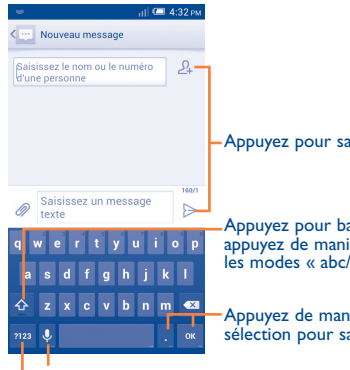

-Appuyez pour saisir du texte ou des nombres.

Appuyez pour basculer entre les modes « abc/Abc »; appuyez de manière prolongée pour basculer entre les modes « abc/ABC ».

Appuyez de manière prolongée, puis faites votre sélection pour saisir des symboles/émoticônes.

Appuyez de manière prolongée pour afficher les options de saisie; lorsque la fonction Wi-Fi ou la connexion de données est activée, appuyez pour activer la reconnaissance vocale.

Appuyez pour basculer entre le clavier numérique et celui des symboles.

# 2.1.2 Clavier Swype

Le mode Swype permet d'entrer les mots d'un seul mouvement continu, en faisant glisser le doigt sur les lettres qui le composent.

- Placez le doigt sur la touche correspondant à la première lettre du mot à écrire, puis déplacez-le sur les lettres suivantes sans le décoller de l'écran.
- Continuez jusqu'à ce que le mot soit entièrement composé. Décollez votre doigt.
- Quand l'appareil ne reconnaît pas parfaitement le mot, une liste de choix possibles s'affiche. Sélectionnez le bon mot dans la liste.

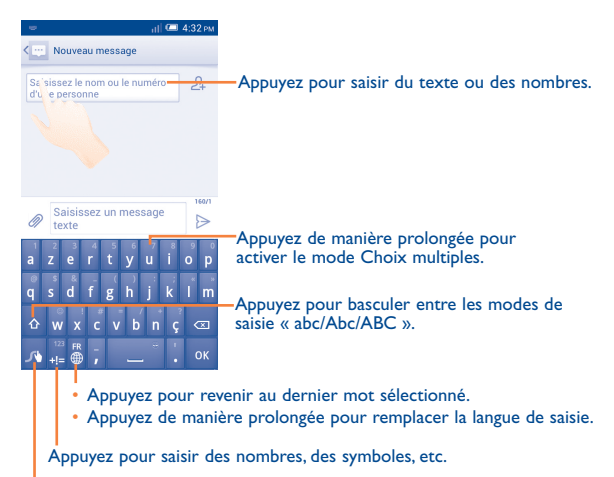

Àppuyez de manière prolongée pour accéder aux paramètres de Swype et à des renseignements supplémentaires.

# 2.2 Modification du texte entré

#### Vous pouvez modifier le texte que vous avez saisi.

- · Appuyez de manière prolongée ou deux fois sur le texte à modifier.
- Faites glisser les tabulateurs pour modifier la partie en surbrillance.
- Appuyez sur l'icône 
   vpour confirmer votre choix.

#### Vous pouvez également insérer du texte supplémentaire.

- Touchez l'endroit où vous voulez commencer à insérer le texte, ou appuyez de manière prolongée sur une espace. Le curseur se mettra à clignoter et les tabulateurs apparaîtront. Faites glisser le tabulateur pour déplacer le curseur.
- Si vous avez sélectionné du texte, appuyez sur le tabulateur pour afficher l'icône COLLER, qui vous permettra d'insérer ce que vous aurez préalablement copié.

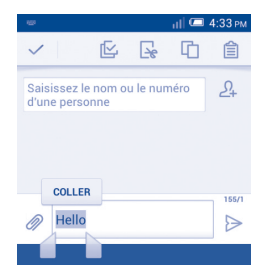

# **3** Appels, historique des appels et liste des contacts..

3.1 Fonction Téléphone.....

### 3.1.1 Comment faire des appels

L'application Téléphone permet d'effectuer très facilement des appels. À l'écran d'accueil, appuyez sur l'onglet Application puis sélectionnez Téléphone.

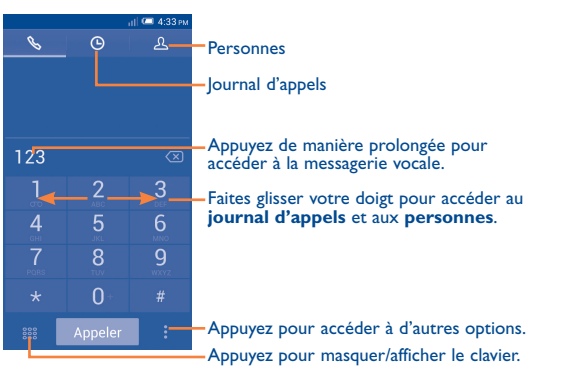

Composez ensuite le numéro directement au clavier, ou bien sélectionnez un correspondant dans votre **liste de contacts** ou dans l'**historique des appels** (si nécessaire, faites glisser ou touchez les onglets); appuyez ensuite sur **Appeler**.

Pour enregistrer le numéro entré dans votre **liste de contacts**, appuyez sur <sup>\*</sup> puis choisissez **Ajouter aux contacts**.

En cas d'erreur, vous pouvez supprimer les chiffres erronés en appuyant sur  $\overleftarrow{\times}$  .

Une fois l'appel établi, appuyez sur Fin pour raccrocher.

#### **Appels internationaux**

Pour faire un appel international, appuyez de manière prolongée sur pour entrer le caractère +, puis tapez l'indicatif du pays suivi du numéro de téléphone de votre correspondant. Cela fait, appuyez sur **Appeler**.

#### **Appels d'urgence**

Si votre appareil est raccordé à un réseau, composez le numéro d'urgence puis appuyez sur **Appeler**. Ce type d'appel est possible même en l'absence de carte SIM, et sans que vous ayez à entrer votre NIP.

# 3.1.2 Comment accepter ou rejeter un appel entrant

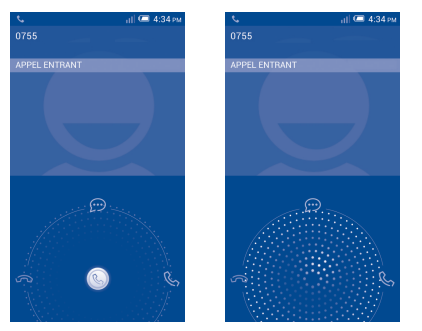

- Quand vous recevez un appel, appuyez sur (S).
- Pour répondre, faites glisser l'icône vers la droite.
- Faites glisser l'icône vers la gauche si vous ne voulez pas décrocher.

• Pour vous contenter de répondre par un message enregistré, faites glisser l'icône vers le haut.

Pour mettre en sourdine la sonnerie déclenchée par les appels entrants, appuyez sur la touche **Volume** ou placez l'appareil l'écran vers le bas, à condition d'avoir choisi préalablement le **mode voulu**. Pour activer celuici, appuyez sur **Paramètres\Gestes tactiles\Retourner : couper le son**.

# 3.1.3 Consultation de la messagerie vocale

Pour éviter à leurs clients de manquer des appels, les télécommunicateurs mettent normalement à leur disposition un service de messagerie vocale. Vous pouvez consulter votre messagerie en tout temps.

Pour cela, appuyez de manière prolongée sur l'icône 1 de l'onglet **Téléphone**.

Pour enregistrer votre numéro de messagerie vocale, appuyez sur ; , puis choisissez **Paramètres\Appel vocal\Messagerie vocale.** 

Quand quelqu'un vous laisse un message vocal, l'icône **oo** apparaît dans la barre d'état. Pour en prendre connaissance, ouvrez le Panneau des notifications et appuyez sur **Nouveau message vocal**.

#### 3.1.4 Fonctions utilisables en cours d'appel

En cours de communication, vous pouvez régler l'intensité sonore en appuyant sur la touche **Volume** dans un sens ou dans l'autre.

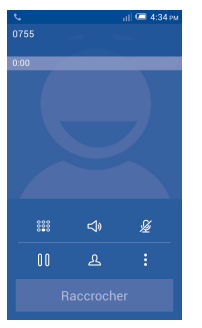

- Pour mettre l'appel en attente (appuyez de nouveau sur l'icône pour reprendre la communication)
  - Pour afficher le pavé de numérotation
  - Pour mettre fin à l'appel
- Pour mettre l'appel en sourdine (appuyez de nouveau sur l'icône pour rétablir le volume normal)
  - Pour brancher le haut-parleur (appuyez de nouveau sur l'icône pour débrancher le haut-parleur)

Pour enregistrer la communication, appuyez sur , puis choisissez **Démarrer l'enregistrement**.

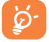

00

888

**≤**1»

Pour éviter que vous n'activiez malencontreusement telle ou telle fonction en cours de communication, l'écran se verrouille automatiquement quand vous approchez l'appareil de votre oreille, et se déverrouille quand vous l'en éloignez.

## 3.1.5 Appels multiples simultanés

Votre appareil vous permet de traiter plusieurs appels à la fois.

#### **Basculement entre appels**

Si vous acceptez deux appels simultanément, tout se passe comme si deux lignes étaient établies entre lesquelles vous pouvez alterner. L'appel en cours est mis en attente pendant que vous entrez en communication avec l'autre appelant.

#### Conférences téléphoniques<sup>(1)</sup>

Comment organiser une conférence téléphonique

- · Commencez par appeler le premier correspondant.
- Appuyez sur puis choisissez Ajouter un appel.
- Entrez le numéro d'un deuxième participant à la conférence, puis appuyez sur Appeler. Vous pouvez aussi choisir les participants dans votre liste de contacts ou dans l'historique des appels.
- Appuyez sur l'icône 🙏 pour entamer la conférence.
- Pendant la conférence, vous pouvez appuyer sur spour retirer un participant ou pour converser en privé avec l'un des participants. Dans le premier cas, appuyez sur Fin. Dans le second cas (conversation privée), appuyez sur ; les autres participants seront mis en attente.
- Pour lever la conférence (et donc rompre la communication avec tous vos correspondants), appuyez sur **Fin**.

(1) Ce service n'est pas offert par tous les télécommunicateurs.

#### 3.1.6 Paramètres d'appel

Appuyez sur : puis choisissez **Paramètres** dans l'écran de numérotation. Voici les options offertes :

#### Appel vocal

#### • Messagerie vocale

Service de messagerie: Cette option commande l'ouverture d'une boîte de dialogue permettant de choisir le service de messagerie vocale de votre télécommunicateur ou un autre service.

Paramètres de la messagerie vocale: Si vous utilisez le service de messagerie vocale de votre télécommunicateur, cette option commande l'ouverture d'une boîte de dialogue où vous entrerez le numéro de téléphone à composer pour accéder à votre messagerie. Pour ménager une pause dans la séquence de numérotation (afin, par exemple, d'entrer un mot de passe une fois le numéro composé), tapez une virgule.

### Numéro de préfixe IP

Saisir le numéro de préfixe: Pour entrer le préfixe dans le cadre de la numérotation IP

# Transfert d'appel

Appuyez sur cette option pour fixer la manière dont les appels entrants sont acheminés quand vous ne pouvez y répondre.

### • Restriction d'appels

Vous pouvez activer ou désactiver différents modes de blocage des appels entrants ou sortants. Voici les options offertes :

Tous les appels sortants: Pour bloquer tous les appels sortants.

Appels internationaux sortants: Pour bloquer tous les appels internationaux sortants.

International sauf pays d'origine: Pour bloquer tous les appels internationaux sortants, sauf ceux à destination du pays où vous avez souscrit votre abonnement.

Tous les appels entrants: Pour bloquer tous les appels entrants.

Appels entrants en itinérance: Pour bloquer tous les appels entrants quand vous vous trouvez à l'étranger.

Tout annuler: Pour désactiver toutes les fonctions de blocage des appels.

Modifier le mot de passe d'interdiction: Pour changer le mot de passe donnant accès aux fonctions de blocage

Autres paramètres

Numéro de l'appelant: Cette option commande l'ouverture d'une boîte de dialogue vous permettant d'indiquer si votre numéro de téléphone peut être fourni à votre correspondant.

Appel en attente: Cochez cette case pour être avisé d'un appel entrant.

État d'appel en attente: Permet de vérifier l'état des appels en attente sur votre téléphone.

#### Appel vidéo<sup>(1)</sup>

- Substitution à la Vous permet de choisir une image dans votre collection pour qu'elle s'affiche lorsque l'appareil vidéo locale photo n'est pas accessible.
- Afficher Cochez cette case pour afficher une image qui remplacera la vidéo de l'interlocuteur lorsque la vidéo de l'interlocuteur celle-ci n'est pas disponible.
- Image de substitution à la vidéo de l'interlocuteur
- Activer l'appareil photo arrière
- Permet de définir l'image à afficher lorsque la vidéo de l'interlocuteur n'est pas disponible.
- Cochez cette case pour activer l'appareil photo arrière pendant un appel vidéo.

<sup>(1)</sup> Selon votre modèle d'appareil.

- Agrandir vidéo de Appuyez pour agrandir la vue de l'interlocuteur. l'interlocuteur
- Basculement Cochez cette case pour activer le passage automatique au mode d'appel vocal.
- Appel vidéo Appuyez pour afficher la vidéo locale au moment sortant d'effectuer un appel sortant.
- Appel vidéo Appuyez pour afficher la vidéo locale au moment entrant de recevoir un appel entrant.
- Transfert d'appel Appuyez sur cette option pour fixer la manière dont les appels entrants sont acheminés quand vous ne pouvez y répondre.
- Restriction Permet d'annuler certains types d'appel vidéo et d'appels de modifier le mot de passe d'interdiction.
- Autres paramètres
   Numéro de l'appelant : Commande l'ouverture d'une boîte de dialogue vous permettant d'indiquer si votre numéro de téléphone peut être fourni à votre correspondant.

**Appel en attente** Cochez cette case pour être avisé d'un appel entrant.

État d'appel en attente: Appuyez pour voir l'état des appels en attente, si disponible.

#### Autres réglages

#### Numéros autorisés

Service SIM qui permet de restreindre les numéros de téléphone qui peuvent être composés. Ces numéros sont ajoutés à la Liste numéros autorisés. Cette fonction est généralement utilisée par les parents qui veulent restreindre la liste des numéros de téléphone que leurs enfants peuvent composer.

Pour des raisons de sécurité, l'activation de cette fonction exige la saisie du code PIN2 de la carte SIM, généralement fourni par le fournisseur de services ou par le fabricant de la carte SIM.

#### • Minuterie de rappel

Cochez cette case pour recevoir un rappel à la 50e seconde de chaque minute pendant un appel.

#### Rappel par vibration

Cochez cette case pour que l'appareil vibre une fois la communication établie.

#### • Sourdine

Cochez cette case pour pouvoir couper le son des appels entrants en retournant le téléphone.

#### • La touche Marche-Arrêt met fin à l'appel

Cochez cette case pour pouvoir mettre fin à un appel en appuyant sur la touche **Marche-Arrêt**.

#### Réduc. de bruit à 2 micro

Cochez cette case pour activer la réduction de bruit à deux micros.

Réponses rapides

Appuyez pour modifier les réponses rapides qui seront utilisées lorsque vous refusez un appel avec des messages.

#### Mode ATS

Le mode ATS est destiné aux personnes sourdes, malentendantes ou souffrant d'un trouble de la parole.

Une fois raccordé à un téléphone mobile, le dispositif ATS convertit la voix entrante en texte pour la personne qui utilise l'ATS et convertit en voix le texte sortant du dispositif ATS pour l'autre interlocuteur.

#### Assistance aux appels internationaux

Cochez cette case pour activer l'assistance.

# 3.2 Journal d'appels

Vous pouvez accéder à l'historique de vos appels en appuyant sur dans l'écran de composition. Appuyez sur à droite du contact/numéro pour l'appeler directement. Le journal d'appels comporte trois types d'appels :

- Appels entrants (flèches bleues)
- Appels sortants (flèches vertes)
- Appels manqués (flèches rouges)

Appuyez sur un contact ou un numéro pour voir les coordonnées correspondantes ou afficher une liste d'opérations disponibles.

Vous pouvez voir des renseignements détaillés sur un appel, faire un nouvel appel, envoyer des messages à un contact/numéro ou ajouter des numéros à l'application **Personnes** (seulement pour les numéros de téléphone non enregistrés), etc.

Appuyez sur la photo nouvrir le panneau Contact rapide.

Pour effacer l'historique des appels au complet, appuyez sur = , puis sur **Suppr**.

3.3 Personnes.....

L'application **Personnes** permet d'accéder facilement et rapidement aux gens que vous voulez joindre.

Vous pouvez afficher et créer des contacts sur votre téléphone et synchroniser ces derniers avec vos contacts Gmail ou avec d'autres applications sur Internet ou votre téléphone.

# 3.3.1 Consultation de vos contacts

Pour accéder à l'application **Personnes**, appuyez sur l'onglet Application dans l'écran d'accueil, puis sélectionnez **Personnes**.

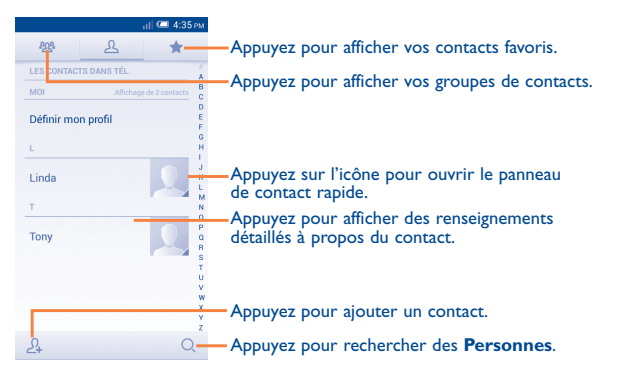

Appuyez sur 📃 pour afficher le menu des options de la liste des contacts.

Les actions suivantes sont activées :

- Supprimer le Sélectionnez et supprimez les contacts contact indésirables.
- Contacts à afficher Choisissez les contacts à afficher.
- Importer/Exporter Importez ou exportez des contacts entre votre téléphone, la carte SIM et la carte microSD, ou encore partager des contacts.
- Comptes Gérez les paramètres de synchronisation pour différents comptes.
- Paramètres Accédez aux paramètres d'affichage des contacts.
- Partager les contacts visibles Bluetooth.co

Partagez des contacts avec d'autres personnes en leur envoyant le fichier vCard du contact par Bluetooth, courriel, message texte, etc.

#### 3.3.2 Gestion des groupes de contacts

Un groupe de contacts vous aide à mieux organiser vos contacts. Vous pouvez ajouter, supprimer et afficher des groupes dans l'écran **Groupe de contacts**.

Appuyez sur l'icône 🕸 pour voir les groupes locaux. Pour créer un nouveau groupe, appuyez sur l'icône 🔯 , entrez le nouveau nom, puis appuyez sur OK pour confirmer. Si vous avez ajouté des comptes à votre téléphone, appuyez sur l'icône 🕺 pour voir les groupes dans les comptes.

# 3.3.3 Ajout d'un contact

Vous devrez entrer le nom du contact et d'autres éléments d'information. En faisant défiler l'écran verticalement, vous pouvez vous déplacer facilement d'un champ à l'autre.

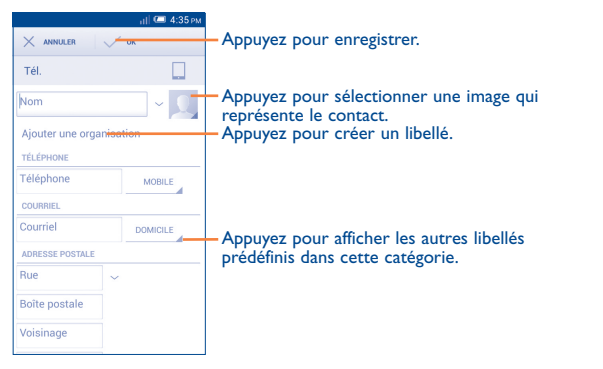

Si vous voulez ajouter d'autres éléments d'information, appuyez sur **Ajouter un champ** pour créer une nouvelle catégorie.

Lorsque vous avez terminé, appuyez sur **OK** pour enregistrer.

Pour quitter sans sauvegarder, appuyez sur **ANNULER**.

#### Ajouter/Retirer des Favoris

Pour ajouter un contact aux favoris, appuyez sur un contact pour en afficher les détails, puis sur 👉 pour ajouter le contact aux favoris.

Pour supprimer un contact de vos favoris, appuyez sur 🐋 dans l'écran des coordonnées du contact.

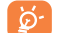

Seuls des contacts téléphoniques peuvent être ajoutés aux favoris.

#### 3.3.4 Modification de vos contacts

Pour modifier les détails d'un contact, appuyez sur dans l'écran des coordonnées du contact, puis appuyez sur **Modifier.** Lorsque vous avez terminé, appuyez sur **OK**.

#### Modifier le numéro de téléphone par défaut d'un contact

Le numéro de téléphone par défaut (celui ayant priorité lorsque vous faites un appel ou envoyez un message) apparaîtra toujours sous le nom du contact.

Pour modifier le numéro de téléphone par défaut, appuyez de manière prolongée sur le numéro que vous voulez définir comme numéro par défaut dans l'écran des coordonnées du contact, puis sélectionnez **Définir** la valeur par défaut. La lettre A  $\sqrt{}$  apparaît après le numéro.

Ce choix est uniquement disponible lorsque le contact comporte plus d'un numéro.

#### Définir la sonnerie associée à un contact

Dans l'écran des coordonnées du contact, appuyez sur pour afficher le menu des options, puis sur **Définir une sonnerie**.

#### Supprimer un contact

Pour supprimer un contact, appuyez sur <u></u>puis sur **Suppr.** dans l'écran des coordonnées du contact.

Dans la liste des contacts, appuyez sur puis sur **Supprimer le contact**, sélectionnez le(s) contact(s) que vous voulez supprimer et appuyez sur v pour confirmer. Appuyez sur **Tout sélectionner**, puis sur v pour supprimer tous les contacts.

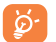

Le contact que vous avez supprimé sera également supprimé des autres applications Web ou de votre téléphone la prochaine fois que vous synchroniserez votre téléphone.

#### 3.3.5 Communication avec vos contacts

À partir de l'écran des coordonnées, vous pouvez communiquer avec vos contacts en faisant un appel ou en échangeant des messages.

Pour faire un appel, appuyez sur l'icône 🜭 à droite du numéro.

Pour envoyer un message, appuyez sur l'icône 💬 à droite du numéro.

#### **Utiliser Contact rapide pour Android**

Appuyez sur l'image d'un contact pour ouvrir Contact rapide pour Android, puis appuyez sur le numéro ou sur l'icône  $\textcircled{}{}$  du mode de connexion voulu.

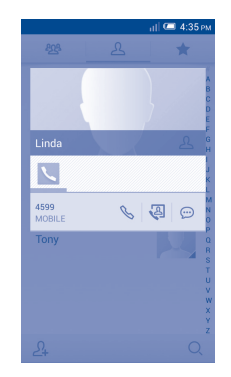

Les icônes disponibles dans le panneau Contact rapide dépendent des éléments d'information dont vous disposez sur le contact, ainsi que des applications et des comptes sur votre téléphone.

#### **3.3.6** Importation, exportation et partage des contacts

Ce téléphone vous permet d'importer des contacts depuis une carte SIM/ microSD et d'exporter des contacts vers une carte microSD qui peut alors servir à sauvegarder vos données.

Dans l'écran Contacts, appuyez sur pour ouvrir le menu des options, puis sur **Importer/Exporter**. Choisissez ensuite d'importer ou d'exporter des contacts depuis ou vers la carte SIM, le téléphone, la carte SD, l'espace de stockage du téléphone, les comptes, etc.

Pour importer ou exporter un seul contact depuis ou vers une carte SIM, choisissez un compte et la (les) carte(s) SIM ciblée(s), sélectionnez le contact que vous voulez importer ou exporter, puis appuyez sur  $\checkmark$  pour confirmer.

Pour importer ou exporter tous les contacts depuis ou vers une carte SIM, choisissez un compte et la (les) carte(s) SIM ciblée(s), puis appuyez sur **Tout sélectionner** et sur  $\checkmark$  pour confirmer.

Vous pouvez partager un ou plusieurs contacts avec d'autres personnes en leur envoyant le fichier vCard du contact par Bluetooth, courriel, message texte, etc.

Appuyez sur le contact que vous voulez partager, puis sur = . Appuyez ensuite sur **Partager** dans l'écran des coordonnées du contact, puis sélectionnez l'application voulue.

#### 3.3.7 Affichage des contacts

Pour chaque compte, vous pouvez déterminer quel groupe de contacts vous voulez afficher dans la liste des contacts. Appuyez sur = puis sur **Contacts à afficher** dans la liste des contacts. Vous pouvez ensuite choisir les contacts à afficher.

En appuyant sur **e**puis sur **Paramètres**, vous pouvez **Trier la liste en commençant par** Prénom ou Nom et **Afficher les noms de contacts** avec Prénom en premier ou Nom de famille en premier.

#### 3.3.8 Jonction/séparation de contacts

Pour éviter les dédoublements, vous pouvez ajouter de nouvelles coordonnées à un contact existant en une seule action.

Appuyez sur le contact auquel vous voulez ajouter les coordonnées, puis sur 🚞 . Appuyez ensuite sur **Modifier**, puis sur 🚞 dans l'écran de modification et, enfin, sur **Joindre**.

Vous devrez ensuite sélectionner le contact dont vous voulez joindre les coordonnées au premier contact. Les coordonnées du deuxième contact sont ajoutées au premier et le deuxième contact disparaît de la liste des contacts.

Pour séparer les coordonnées d'un contact, appuyez sur le contact en question, puis sur Appuyez ensuite sur **Modifier** puis sur dans l'écran de modification. Enfin, appuyez sur **Séparer** puis sur **OK** pour confirmer.

# 3.3.9 Synchronisation de contacts dans plusieurs comptes

Vous pouvez synchroniser des contacts, des données ou d'autres éléments d'information dans plusieurs comptes, selon les applications installées sur votre téléphone.

Pour ajouter un compte, appuyez sur 🐼 dans la barre Réglages rapides pour aller à **Paramètres**, puis appuyez sur **Ajouter un compte**.

Vous devez sélectionner le type de compte que vous voulez ajouter, comme Google, Entreprise, etc.

Comme lorsque vous configurez d'autres comptes, vous devez entrer des renseignements détaillés, comme le nom d'utilisateur, le mot de passe, etc.

Vous pouvez supprimer un compte et toutes les données correspondantes de votre téléphone. Ouvrez l'écran **Paramètres**, appuyez sur le compte que vous voulez supprimer, puis sur 📃 . Sélectionnez **Supprimer le compte**, puis confirmez.

#### **Synchronisation**

Vous pouvez synchroniser un compte dans l'écran **Comptes**. Appuyez sur un compte dans la liste puis sur 🗮 , et sélectionnez **Synchroniser maintenant**.

# Messagerie, courriel.

#### 4 Messagerie .....

Ce téléphone mobile vous permet de créer, modifier et recevoir des messages texte et multimédias.

Pour accéder à cette fonction, appuyez sur l'onglet Application dans l'écran d'accueil, puis sélectionnez Messagerie.

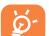

Tous les messages que vous recevez ou envoyez peuvent uniquement être sauvegardés dans la mémoire du téléphone. Pour consulter les messages stockés sur la carte SIM, appuyez sur 📃 dans l'écran Messagerie, puis sur Paramètres\Messages texte\Gestion messages carte SIM.

#### 4.1.1 Rédaction d'un message

Dans l'écran Liste des messages, appuyez sur l'icône de nouveau message 💬 pour rédiger un message texte/multimédia.

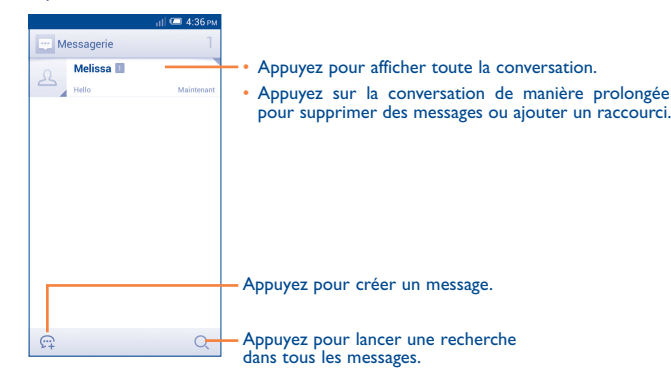

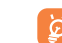

Dans le cas des contacts sauvegardés, appuyez sur la photo pour ouvrir le panneau Contact rapide et communiquer avec le contact. Dans le cas des contacts non sauvegardés, appuyez sur la photo pour ajouter le numéro à vos contacts.

#### Envoi d'un message texte

Entrez le numéro de téléphone mobile du destinataire dans la barre Saisissez le nom ou le numéro d'une personne ou appuyez sur  $\mathcal{A}$ pour ajouter des destinataires, puis sur la barre Saisissez un message texte pour taper le texte du message. Lorsque vous avez terminé, appuyez sur  $\triangleright$  pour envoyer le message texte.

ର୍ଡ୍ଦ-

Un message texte de plus de 160 caractères sera facturé comme plusieurs messages texte. Certaines lettres (accentuées) augmentent la taille du message texte, qui pourrait alors être envoyé en plusieurs parties au destinataire.

#### Envoi d'un message multimédia

La messagerie multimédia vous permet d'envoyer des clips vidéos, des images, des photos, des animations, des diapositives et des sons à d'autres téléphones mobiles et adresses courriel compatibles.

Un message texte sera automatiquement converti en message multimédia lorsque vous y joignez des fichiers multimédias (image, vidéo, audio, diapositives, etc.) ou y ajoutez un objet ou des adresses courriel.

Pour envoyer un message multimédia, entrez le numéro de téléphone du destinataire dans la barre Saisissez le nom ou le numéro d'une personne, puis appuyez sur la barre Saisissez un message texte pour taper le texte du message. Appuyez sur 🚃 pour ouvrir le menu Options, puis sur **Ajouter un objet** pour insérer un objet. Appuyez ensuite sur *M* pour joindre une image, un clip vidéo, un fichier audio, etc.

Lorsque vous avez terminé, appuyez sur pour envoyer le message multimédia.

#### **Options des pièces jointes**

- Prendre une photo Accédez à l'appareil photo pour prendre une photo à joindre.
- Images
   Accédez à la Galerie ou à Mes fichiers pour sélectionner une image comme pièce jointe.
- Faire une vidéo Accédez à la caméra pour enregistrer un clip vidéo à joindre.
- Vidéos
   Accédez à la Galerie ou au Gestionnaire de fichiers pour sélectionner un clip vidéo à joindre.
- Enregistrer Ouvrez le dictaphone pour enregistrer un message message vocal à joindre.
- Audio
   Accédez à une sélection de fichiers audio à joindre.
- Contact Accédez à Personnes pour sélectionner un ou plusieurs contacts à joindre.
- Calendrier Accédez à Calendrier pour sélectionner un ou plusieurs événements à joindre.
- Diaporama Ouvrez l'écran Modifier le diaporama, appuyez sur Ajouter une diapositive pour créer une nouvelle diapositive, puis appuyez sur une diapositive existante pour la modifier (voir l'image suivante). Appuyez sur = pour afficher d'autres options, comme régler la durée des diapositives, ajouter de la musique, etc.

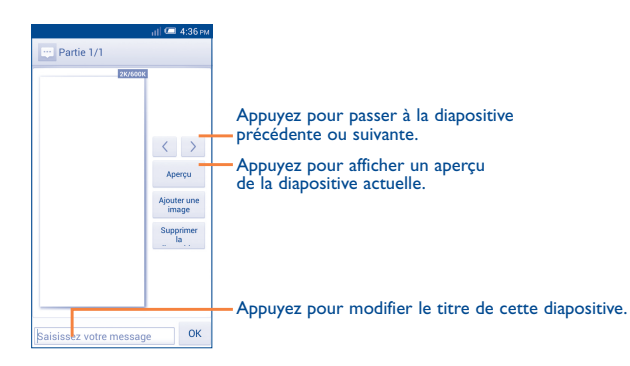

#### 4.1.2 Gestion des messages

L'icône 🔁 apparaît dans la barre d'état pour vous informer de l'arrivée d'un nouveau message. Faites glisser la barre d'état vers le bas pour ouvrir le Panneau des notifications, puis appuyez sur le nouveau message pour l'ouvrir. Vous pouvez également accéder à **Messagerie** et appuyer sur le nouveau message pour l'ouvrir.

Les messages sont affichés dans l'ordre des conversations.

Pour répondre à un message, appuyez dessus pour ouvrir l'écran de rédaction, puis saisissez le texte et appuyez sur  $\triangleright$ .

Appuyez de manière prolongée sur un message dans l'écran Détails du message; les options suivantes s'affichent :

- Copier
   Cette option est uniquement offerte pour les messages texte (SMS). Appuyez dessus pour copier le contenu du message et le coller ensuite dans la barre Saisissez votre message du nouveau message que vous allez rédiger.
- Transférer Appuyez sur cette option pour transférer le message à un autre destinataire.
- Supprimer le Permet de supprimer le message courant. message
- Verrouiller/ Déverrouiller le message
   Appuyez sur cette option pour verrouiller/ déverrouiller le message pour qu'il puisse ou non être supprimé si le nombre maximum de messages stockés est atteint.
- Afficher les détailsAppuyez sur cette option pour afficher les détails du message du message.
- Sélectionner le Appuyez sur cette option pour sélectionner le texte à copier, couper, ajouter au dictionnaire, etc.
- Enregistrer le message sur la carte SIM
   Cette option s'affiche lorsque le message est un SMS. Appuyez sur cette option pour enregistrer le message sur la carte SIM.

## 4.1.3 Réglage des paramètres des messages

Dans l'écran Liste des messages, appuyez sur = et sélectionnez Paramètres.

#### Messages texte (SMS)

- Accusés de Cochez cette case pour demander un accusé de réception pour chaque message texte envoyé.
- Gestion messages Appuyez sur cette option pour voir ou gérer les carte SIM messages enregistrés sur votre carte SIM.
- Modifier le texte Appuyez sur cette option pour ajouter ou rapide modifier des modèles de message.
- Centre de service Appuyez sur cette option pour consulter ou SMS modifier votre centre de service SMS.
- Période de validité Appuyez sur cette option pour sélectionner la période de validité des SMS.
- Emplacement de Appuyez sur cette option pour choisir de stocker stockage des SMS les messages sur le téléphone ou sur la carte SIM.
- Gestion de Appuyez sur cette option pour sélectionner
   l'alphabet Format automatique, Super compact ou Mode précis.

#### Messages multimédias (MMS)

- Messagerie de Gochez cette case pour envoyer un message unique à plusieurs destinataires.
- Accusés de Cochez cette case pour demander un accusé de réception réception pour chaque message multimédia envoyé.
- Confirmations de Sélectionnez cette option pour recevoir un rapport indiquant si chaque destinataire a lu le message multimédia que vous avez envoyé.
- Env. rapport de Sélectionnez cette option pour demander un rapport indiquant si le message multimédia a été envoyé.
- Récupération auto Sélectionnez cette option pour télécharger automatiquement les MMS en entier (y compris le corps du message et les pièces jointes) sur votre téléphone. Autrement, seul l'en-tête du MMS sera téléchargé.
- Itinérance retrieve
   Sélectionnez cette option pour télécharger automatiquement les MMS en entier (y compris le corps du message et les pièces jointes) lorsque vous êtes en mode itinérance. Autrement, seul l'en-tête du MMS sera téléchargé afin d'éviter les frais supplémentaires.
- Mode de création Appuyez sur cette option pour régler le mode de création MMS au moment de la rédaction des messages.
- Taille maximale du message
   Sélectionnez cette option pour modifier la taille maximale des messages; cette limite ne doit toutefois pas dépasser 300 Ko.
- Priorité Réglez la priorité des MMS à Élevée, Normale ou Faible.

#### Notifications

Notifications

• Muet

Sélectionnez cette option pour afficher les notifications de message dans la barre d'état.

Sélectionnez cette option pour couper le son des notifications lors de la réception d'un nouveau message.

 Sonnerie Appuyez sur cette option pour sélectionner une sonnerie comme nouvelle tonalité de notification de messages.

#### Général

- Fonds d'écran de Appuyez sur cette option pour sélectionner le clavardage fond d'écran des messages.
- Taille de police des Appuyez sur cette option pour sélectionner la messages taille de police des messages.
- Afficher l'adresse Cochez cette case pour inclure l'adresse courriel dans les résultats de contacts.
- Anciens messages Sélectionnez cette option pour supprimer les anciens messages lorsque le nombre maximum de messages stockés est atteint.
- Limite pour les messages texte
   Appuyez sur cette option pour définir le nombre de messages texte pouvant être sauvegardés par conversation.
- Limite pour les MMS
   Appuyez sur cette option pour définir le nombre de messages multimédias pouvant être enregistrés par conversation.

- Diffusion cellulaire Appuyez sur cette option pour activer ou désactiver le service de diffusion cellulaire ou pour choisir la langue ou le canal correspondant.
- Activer WAP Push Cochez cette case pour activer la réception des alertes WAP.
- Envoi automatique Cochez cette case pour envoyer automatiquement
  CS
   le message de chargement de service (CS) une
  fois reçu.
- Activer les Cochez cette case pour activer la réception messages signés des messages OMA CP signés par le NIP de par le NIP de l'utilisateur.

# 4.2 Gmail/Courriel

La première fois que vous configurez votre téléphone, vous avez le choix d'utiliser un compte Gmail existant ou de créer un nouveau compte de courriel.

4.2.1 Gmail .....

Gmail est le service de courriel Web de Google. Sa programmation s'effectue lors de la configuration initiale de votre téléphone. Sur votre téléphone, Gmail peut se synchroniser automatiquement avec votre compte Gmail sur le Web. Contrairement aux autres types de compte de courriel, la boîte de réception de Gmail classe chaque message et les réponses correspondantes dans une seule conversation. Les différentes conversations sont représentées sous forme d'étiquettes au lieu de dossiers.

#### Pour accéder à Gmail

Dans l'écran d'accueil, appuyez sur l'onglet Application pour ouvrir la liste d'applications, puis appuyez sur **Gmail**.

Gmail affiche les messages et les conversations d'un seul compte Gmail à la fois. Si vous avez plusieurs comptes, vous pouvez en ajouter un en appuyant sur et en sélectionnant **Paramètres** dans l'écran Boîte de réception, puis en appuyant sur **AJOUTER UN COMPTE**. Lorsque vous avez terminé, vous pouvez passer à un autre compte en appuyant sur son nom dans l'écran Boîte de réception, puis en le sélectionnant.

#### Pour créer et envoyer des courriels

- Appuyez sur l'icône L dans l'écran Boîte de réception.
- Entrez l'adresse courriel du ou des destinataires dans le champ À et, si nécessaire, appuyez sur et sélectionnez Ajouter Cc/Cci pour envoyer une copie ou une copie invisible du message.
- Saisissez l'objet et le contenu du message.
- Appuyez sur == et sélectionnez Joindre une image ou Joindre un clip vidéo pour ajouter une pièce jointe.
- Enfin, appuyez sur l'icône > pour envoyer.
- Si vous ne souhaitez pas envoyer votre message immédiatement, vous pouvez appuyer sur envoyer sur Enregistrer comme brouillon, ou appuyer sur la touche Retour pour enregistrer une copie. Pour voir le brouillon, appuyez sur le nom de votre compte afin d'afficher toutes les étiquettes, puis sélectionnez Brouillons.

Si vous ne voulez pas envoyer ou sauvegarder le courriel, vous pouvez appuyer sur \_\_\_\_\_, puis sur **Supprimer**.

Pour ajouter une signature aux courriels, appuyez sur **E** et sur **Paramètres** dans l'écran Boîte de réception. Choisissez ensuite un compte, puis appuyez sur **Signature**.

#### Pour recevoir et lire vos courriels

À l'arrivée d'un nouveau courriel, vous serez avisé par une sonnerie ou une vibration; une icône 🕅 apparaîtra également dans la barre d'état.

Appuyez sur la barre d'état et faites-la glisser vers le bas pour ouvrir le panneau des notifications, puis appuyez sur le nouveau courriel pour l'ouvrir. Vous pouvez également ouvrir la boîte de réception Gmail et appuyer sur le nouveau courriel pour le lire.

Vous pouvez chercher un courriel par expéditeur, par destinataire, par objet, etc.

- Appuyez sur l'icône Q dans l'écran Boîte de réception.
- Entrez le mot-clé que vous voulez chercher dans le champ de recherche, puis appuyez sur 🤦 au clavier du logiciel.

#### Pour répondre à des courriels ou les transférer

- Répondre Lorsque vous affichez un courriel, appuyez sur **6** pour y répondre.
- Répondre à tous Appuyez sur 
   et sélectionnez Répondre à tous pour envoyer des messages à toutes les personnes figurant dans une boucle de courriels.
- Transférer Appuyez sur **‡** et sélectionnez Transférer pour transférer le courriel reçu à d'autres personnes.

### Gestion des courriels Gmail au moyen d'étiquettes

Pour gérer plus facilement vos conversations et messages, vous pouvez les organiser au moyen d'une étiquette.

Pour créer une étiquette lorsque vous lisez les messages d'une conversation, appuyez sur et sur **Modifier étiquettes** pour attribuer une étiquette à la conversation.

Pour afficher les conversations sous forme d'étiquettes lorsque vous visualisez votre boîte de réception ou une autre liste de conversations, appuyez sur le nom de votre compte, puis appuyez sur une étiquette pour voir la liste des conversations associées à cette étiquette.

Pour gérer les étiquettes, appuyez sur = et sur **Paramètres**, puis appuyez sur votre compte et sélectionnez **Gérer étiquettes**.

Appuyez de manière prolongée sur un fil de messages pour afficher les options suivantes :

Appuyez sur cette option pour archiver le courriel.

i

• 🔽 🔽

.

Appuyez sur cette option pour supprimer le

Appuyez sur cette option pour marquer un courriel comme lu ou non lu.

Appuyez sur cette option pour afficher d'autres options, comme : Déplacer vers, Activer le suivi, Marquer comme important, Retirer de la liste des messages importants, Muet, Marquer comme indésirable, etc.

• Activer le suivi/ Désactiver le suivi

Pour attribuer une étoile à la conversation (activer le suivi) ou supprimer l'étoile (désactiver le suivi). Vous pouvez également ajouter ou supprimer une étoile en appuyant sur  $\sum_{i=1}^{n}$  ou sur les icônes  $\bigstar$  à la fin de chaque fil de messages.

 Marquer comme important/
 Retirer de la liste des messages importants Pour marquer le courriel comme important ou le retirer de la liste des messages importants.

- Muet Pour mettre en sourdine toute la conversation. Les nouveaux courriels associés à cette conversation n'apparaîtront pas dans la boîte de réception, mais seront archivés.
- Marquer comme Pour marquer le courriel ou la conversation indésirable comme indésirable.
- Marquer comme
   hameçonnage
   Comme une tentative d'hameçonnage.

#### Paramètres de Gmail

Pour gérer les paramètres de Gmail, appuyez sur 🗮 et sélectionnez **Paramètres** dans l'écran Boîte de réception.

#### Paramètres généraux

- Actions d'archivage et Appuyez sur cette option pour Montrer les de suppression éléments archivés seulement, Montrer les éléments supprimés seulement ou Montrer les éléments archivés et
- Glisser pour archiver
- Image de l'expéditeur
- Répondre à tous
- Redimensionner

automatiquement

Confirmer avant de

Actions liées aux

 Confirmer avant d'archiver

Confirmer avant

d'envoyer

Avancer

messages

supprimer

- supprimés. Cochez cette case pour archiver en glissant vers la gauche ou vers la droite.
- Cochez cette case pour afficher une photo à côté du nom dans la liste des conversations.
- Cochez cette case pour répondre à tous par défaut.
- Cochez cette case pour zoomer/dézoomer le message de façon à ce qu'il cadre avec l'écran.
- Appuyez sur cette option pour sélectionner l'écran qui s'affiche une fois que vous avez supprimé ou archivé une conversation.
- Appuyez sur cette option pour afficher/ masquer les actions liées aux messages.
- Cochez cette case pour demander une confirmation avant la suppression des courriels.
- Cochez cette case pour demander une confirmation avant l'archivage des courriels.
- Cochez cette case pour demander une confirmation avant l'envoi des courriels.

Une fois que vous appuyez sur un compte, les paramètres suivants apparaissent :

- Type de boîte de Pour définir la boîte de réception par défaut. réception
- Notifications Cochez cette case pour activer les notifications à l'arrivée d'un nouveau courriel.
- Boîte de réception Appuyez sur cette option pour que les
- Son et vibration notifications de Gmail utilisent une sonnerie ou une vibration.
- Signature Pour ajouter une signature à la fin de chaque courriel que vous envoyez.
- Synchronisation Cochez cette case pour activer/désactiver la Gmail synchronisation de Gmail.
- Nombre de jours Appuyez sur cette option pour définir la période à synchroniser de synchronisation des courriels.
- Gérer les étiquettes
   Appuyez sur cette option pour ouvrir l'écran des étiquettes, dans lequel vous pouvez gérer la synchronisation et les notifications.
- Télécharger les Cochez cette case pour télécharger pièces jointes automatiquement les pièces jointes des messages récents par un réseau Wi-Fi.

#### 4.2.2 Courriel .....

Outre un compte Gmail, vous pouvez également configurer des comptes de messagerie POP3 ou IMAP externes sur votre téléphone.

Pour accéder à cette fonction, appuyez sur l'onglet Application dans l'écran d'accueil, puis sélectionnez **Courriel**.

Lorsque vous ouvrez l'application pour la première fois, un assistant de configuration vous aide à ajouter un compte de courriel.

- Indiquez l'adresse courriel et le mot de passe du compte que vous souhaitez configurer.
- Appuyez sur Suivant. Si le compte indiqué n'est pas proposé par votre fournisseur dans le téléphone, vous devrez aller dans l'écran des paramètres pour le configurer manuellement. Vous pouvez aussi appuyer sur Réglage manuel pour modifier directement les paramètres du courrier entrant et du courrier sortant pour le compte en question.
- Indiquez le nom du compte et celui que vous souhaitez faire apparaître dans les courriels que vous envoyez.
- Pour ajouter un compte de courriel, vous pouvez appuyer sur et sur Paramètres, puis appuyer sur AJOUTER UN COMPTE à droite du titre pour créer le compte.

#### Pour créer et envoyer des courriels

- Appuyez sur l'icône 🚬 dans l'écran Boîte de réception.
- Saisissez l'adresse courriel du ou des destinataires(s) dans le champ À.
- Si nécessaire, appuyez sur =, puis sur Ajouter Cc/Cci pour envoyer une copie ou une copie invisible du message.
- Saisissez l'objet et le contenu du message.
- Appuyez sur \_\_\_\_\_, puis sur **Joindre un fichier** pour ajouter une pièce jointe.
- Enfin, appuyez sur **> pour envoyer le message.**
- Si vous ne souhaitez pas envoyer votre message immédiatement, appuyez sur ==, puis sur Enregistrer comme brouillon, ou appuyez sur la touche Retour pour enregistrer une copie.

#### 

Le service de messagerie instantanée de Google, Hangouts, vous permet de communiquer avec vos amis chaque fois qu'ils se connectent à ce service.

Pour accéder à cette fonction et ouvrir une session, appuyez sur l'onglet Application dans l'écran d'accueil, puis sélectionnez **Hangouts**. Tous les amis que vous ajoutez au moyen de la fonction Hangouts à partir du Web ou de votre téléphone apparaîtront dans votre liste d'amis.

Pour fermer la session, appuyez sur == dans votre liste d'amis pour afficher les options disponibles, puis appuyez sur **Paramètres\Quitter**.

### 4.3.1 Clavarder avec vos amis

Pour lancer une session de clavardage, appuyez sur le nom d'un ami dans votre liste d'amis, puis tapez votre message et appuyez sur >.

Vous pouvez inviter d'autres amis à se joindre à un clavardage en groupe en appuyant sur = et en sélectionnant **Ajouter des personnes** à l'écran de clavardage en groupe, puis en sélectionnant l'ami à ajouter.

### 4.3.2 Ajouter un nouvel ami

Dans la liste d'amis, appuyez sur l'icône + pour ajouter un nouvel ami. Saisissez le nom, l'adresse de courriel ou le numéro de l'ami que vous voulez ajouter, puis appuyez sur **Message** ou **Appel vidéo** pour lancer une session de clavardage.

L'ami recevra une notification de cette invitation. En appuyant sur l'invitation, l'ami peut choisir de **refuser** ou de **répondre**.

# 4.3.3 Gérer vos amis

. 0

En plus d'ajouter de nouveaux amis à votre liste d'amis, vous pouvez appuyer sur == et sélectionner **Personnes et options** dans votre écran de clavardage pour accéder aux actions suivantes :

- Appuyez sur cette option pour ajouter la personne à un nouveau groupe Hangout.
- Renommer Appuyez sur cette option pour renommer Hangout.
- Notifications Cochez la case pour être avisé de la réception de nouveaux messages.
- Quitter
   Appuyez sur cette option pour quitter Hangout.
  - Appuyez sur cette option pour ajouter la personne à vos cercles **Amis, Famille, Connaissances** ou Abonnemen**t**.

#### 4.3.4 Paramètres

Vous pouvez accéder à une série de paramètres en appuyant sur 🗮 dans l'écran de la liste d'amis.

- Demandes de Hangout
   Appuyez sur cette option pour afficher les demandes de Hangout que vous avez reçues lorsque quelqu'un vous envoie un message ou vous invite à un appel vidéo pour la première fois.
- Suspendre les notifications
   Appuyez sur cette option et indiquez la durée pendant laquelle vous souhaitez que les notifications Hangouts soient suspendues. Ce paramètre désactivera temporairement les notifications de nouveaux messages ou d'appels vidéo.
- Hangouts archivés
   Appuyez sur cette option pour afficher tous les Hangouts archivés qui n'apparaissent pas dans votre liste de Hangouts. Pour désarchiver un Hangout, appuyez de manière prolongée sur celuici jusqu'à ce que ✓ apparaisse, puis appuyez sur et sélectionnez Désarchiver.
- Paramètres Appuyez sur cette option pour accéder à d'autres paramètres personnels pour chaque Hangout auquel vous participez.
- Envoyer des Appuyez sur cette option pour envoyer vos commentaires commentaires relatifs à Hangouts.
- Aide Appuyez sur cette option pour accéder à l'aide de Hangouts par l'intermédiaire de l'application sélectionnée.

# 5 Calendrier, réveil et calculatrice .....

# 5. Calendrier.....

Utilisez le calendrier pour prendre en note les réunions importantes, vos rendez-vous, etc.

Pour accéder à cette fonction, appuyez sur l'onglet Application dans l'écran d'accueil, puis sur **Calendrier**.

## 5.1.1 Affichage multimode

Vous pouvez afficher le calendrier en mode quotidien, hebdomadaire, mensuel ou agenda.

Pour changer l'affichage de votre calendrier, appuyez sur le titre de la date afin d'ouvrir un menu déroulant de vos options. Appuyez sur l'icône [""] pour revenir à l'affichage du jour même.

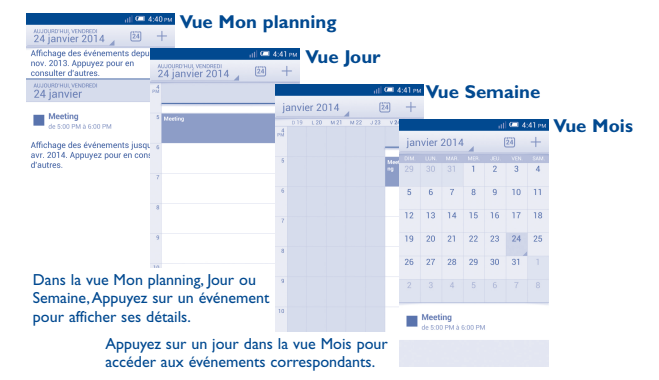
### 5.1.2 Créer de nouveaux événements

Vous pouvez ajouter de nouveaux événements depuis n'importe quel affichage du calendrier.

- Appuyez sur l'icône + pour accéder à l'écran de création d'un nouvel événement.
- Entrez tous les renseignements nécessaires pour ce nouvel événement.
   S'il s'agit d'un événement d'une journée, vous pouvez sélectionner
   Journée entière.
- Lorsque vous avez terminé, appuyez sur TERMINÉ dans la partie supérieure de l'écran.

Pour créer rapidement un événement dans l'affichage quotidien ou hebdomadaire, appuyez de manière prolongée sur un emplacement vide ou sur un événement pour ouvrir le menu Option, puis appuyez sur **Nouvel événement** pour modifier les détails de l'événement. Vous pouvez également appuyer sur un emplacement vide jusqu'à ce qu'il devienne orange, puis appuyez de nouveau pour accéder à un écran de création d'un nouvel événement.

#### 5.1.3 Supprimer ou modifier un événement

Pour partager, supprimer ou modifier un événement, appuyez sur l'événement voulu pour accéder à l'écran des détails, appuyez sur l'icône pour partager l'événement avec d'autres personnes par Bluetooth, courriel ou messagerie, etc. Appuyez sur l'icône pour modifier l'événement ou sur l'icône pour le supprimer.

## 5.1.4 Rappel d'événement

Si un rappel a été ajouté à un événement, l'icône d'événement à venir **1** apparaîtra dans la barre d'état pour indiquer le rappel.

Faites glisser la barre d'état vers le bas pour ouvrir le Panneau des notifications, puis appuyez sur le nom de l'événement pour voir la liste de notifications du calendrier.

Appuyez sur **Répéter** pour désactiver tous les rappels d'événement pendant cinq minutes.

Appuyez sur la touche **Retour** pour conserver les rappels en suspens dans la barre d'état et le Panneau des notifications.

Quelques options importantes activées en appuyant sur 📜 dans l'écran principal du calendrier :

- Actualiser
   Pour actualiser le calendrier.
   Rechercher
   Pour chercher dans le calendrier.
   Calendrier à afficher
   Calendrier à des calendriers.
- Effacer des Pour supprimer des événements du calendrier. événements
- Aller à Pour aller à une date précise.
- Paramètres Pour définir une série de paramètres du calendrier.

#### 

Votre téléphone mobile comporte une horloge intégrée.

Pour accéder à cette fonction, appuyez sur l'onglet Application dans l'écran d'accueil, puis sur **Heure**.

Appuyez sur 💽 Alarme pour ajouter ou régler une alarme.

## 5.2.1 Régler une alarme

Dans l'écran **Heure**, appuyez sur **()** pour accéder à l'**écran Alarme**, puis sur pour ajouter une nouvelle alarme. Les options suivantes apparaissent :

| • Libellé  | Appuyez sur cette option pour nommer l'alarme.                                |
|------------|-------------------------------------------------------------------------------|
| • Répéter  | Appuyez sur cette option pour sélectionner les jours où l'alarme est activée. |
| • Volume   | Faites glisser pour ajuster le volume de la sonnerie d'alarme.                |
| Vibreur    | Sélectionnez cette option pour activer la vibration.                          |
| • Sonnerie | Appuyez sur cette option pour sélectionner une sonnerie pour l'alarme.        |

 Heure Faites défiler pour sélectionner l'heure de votre alarme.

Lorsque vous avez terminé, appuyez sur **OK** pour confirmer.

Appuyez de manière prolongée sur une alarme existante, puis sur **Supprimer l'alarme** pour supprimer l'alarme sélectionnée.

## 5.2.2 Ajuster les paramètres d'alarme

Appuyez sur l'icône Menu 🔯 dans l'écran Alarme. Les options suivantes seront disponibles :

- Alarme mode silencieux
- Sélectionnez cette option pour faire sonner l'alarme avec du son ou des vibrations, même lorsque le téléphone est en mode silencieux.
- Rappel d'alarme Appuyez sur cette option pour régler la suspension temporaire d'une alarme.
- Auto-interruption Appuyez sur cette option pour régler la durée d'alarme des alarmes.
- Action du bouton latéral
   Appuyez sur cette option pour régler le comportement de la touche latérale Volume haut/bas lorsque l'alarme sonne : Aucune, Répéter ou Désactiver.
- Retourner pour activer Appuyez sur Retourner pour activer pour choisir l'état Répéter ou Désactiver. Appuyez sur le commutateur ou pour activer ou désactiver le mode répétition ou pour désactiver l'alarme en retournant le téléphone.

# 5.3 Calculatrice .....

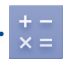

La calculatrice vous permet de résoudre de nombreux problèmes mathématiques.

Pour accéder à cette fonction, appuyez sur l'onglet Application dans l'écran d'accueil, puis sur **Calculatrice**.

Deux panneaux sont disponibles : Calculatrice de base ou Calculatrice scientifique.

Pour passer d'un panneau à l'autre, appuyez sur indans le panneau de base pour ouvrir le menu d'option, puis sur **Calculatrice scientifique**; ou en mode rotation automatique, pivotez l'écran pour passer automatiquement de la calculatrice de base à la calculatrice scientifique.

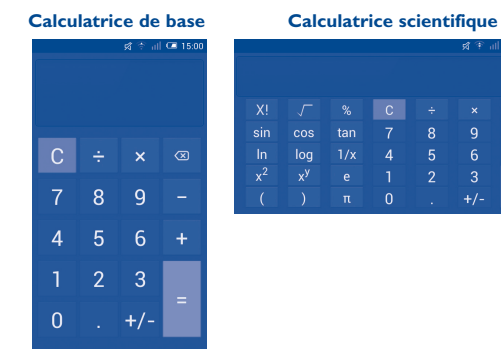

Entrez un nombre et l'opération arithmétique à effectuer, entrez le deuxième nombre, puis appuyez sur « = » pour afficher le résultat. Appuyez sur  $\textcircled{}{}$  pour effacer des chiffres un par un ou appuyez sur  $\textcircled{}{}$  pour effacer tout en même temps.

Lorsque des nombres ou opérations ont été entrés, appuyez de manière prolongée sur la barre de saisie pour ouvrir un menu proposant d'autres opérations :

- Couper Pour couper le texte sélectionné.
- Copier Pour copier le texte sélectionné.
- Coller<sup>(1)</sup> Pour coller dans la barre de saisie ce que vous aviez précédemment copié.

# **6** Connexion aux réseaux .....

Pour vous connecter à Internet au moyen de ce téléphone, vous pouvez utiliser les réseaux GPRS/EDGE/3G/4G ou Wi-Fi, selon le cas.

## 6.1 Connexion à Internet

## 6.1.1 GPRS/EDGE/3G/4G

Vous pouvez appuyer sur 🛃 dans la barre des réglages rapides pour vous connecter au réseau.

Pour savoir quelle connexion réseau vous utilisez, appuyez sur l'onglet Application dans l'écran d'accueil, puis sur **Paramètres\Plus...\Réseaux** mobiles\Noms des points d'accès ou Opérateur de réseau.

#### Créer un nouveau point d'accès

Vous pouvez ajouter une nouvelle connexion de réseau GPRS/EDGE/3G/4G à votre téléphone en suivant les étapes ci-dessous :

- Appuyez sur 🔯 dans la barre des réglages rapides pour accéder aux **Paramètres**.
- Appuyez sur Plus...\Réseaux mobiles\Noms des points d'accès.
- Appuyez ensuite sur et sélectionnez Nouvel APN.
- Saisissez les renseignements nécessaires sur le nom de point d'accès.
- Lorsque vous avez terminé, appuyez sur 🚞 et **Enregistrer**.

<sup>(</sup>I) Cette option n'apparaît pas à moins qu'une opération Couper ou Copier ne soit sélectionnée.

#### Activer ou désactiver l'itinérance des données

Lorsque vous êtes en itinérance, vous pouvez décider de connecter ou déconnecter un service de données.

- Appuyez sur Gestion de la carte SIM\ltinérance\ltinérance des données.
- Cochez ou décochez la case pour activer ou désactiver l'itinérance des données.
- Lorsque l'itinérance des données est désactivée, vous pouvez quand même échanger des données au moyen d'une connexion Wi-Fi (voir la section « 6.1.2 Wi-Fi »).

## 6.1.2 Wi-Fi

Grâce au Wi-Fi, vous pouvez vous connecter à Internet dès que votre téléphone est à portée d'un réseau sans fil. Vous pouvez utiliser la technologie Wi-Fi sur ce téléphone, même sans carte SIM insérée.

#### Activer le Wi-Fi et se connecter à un réseau sans fil

- Appuyez sur 👸 dans la barre des réglages rapides pour accéder aux **Paramètres**.
- Appuyez sur le commutateur o situé à côté de Wi-Fi pour activer ou désactiver le Wi-Fi.
- Appuyez sur **Wi-Fi**; des renseignements détaillés sur les réseaux détectés apparaissent dans la section des réseaux Wi-Fi.
- Sélectionnez un réseau Wi-Fi pour vous y connecter. Si le réseau que vous avez sélectionné est protégé, vous êtes invité à saisir un mot de passe ou tout autre paramètre de connexion (communiquez avec l'exploitant du réseau pour plus de détails). Lorsque vous avez terminé, appuyez sur Se connecter.

## Activer la notification de détection d'un nouveau réseau

Lorsque le Wi-Fi et la notification de réseau sont activés, l'icône Wi-Fi apparaît dans la barre d'état chaque fois que le téléphone détecte un réseau sans fil disponible à sa portée. Voici la marche à suivre pour activer la fonction de notification lorsque le Wi-Fi est activé :

- Appuyez sur 🔯 dans la barre des réglages rapides pour accéder aux **Paramètres**.
- Appuyez sur **Wi-Fi**, puis sur et sélectionnez **Avancés**.
- Cochez ou décochez la case **Notification de réseau** pour activer ou désactiver cette fonction.

#### Ajouter un réseau Wi-Fi

Lorsque le Wi-Fi est activé, vous pouvez ajouter de nouveaux réseaux Wi-Fi selon vos préférences.

- Appuyez sur 🔯 dans la barre des réglages rapides pour accéder aux **Paramètres**.
- Appuyez sur Wi-Fi, puis sur +.
- Entrez le nom du réseau et tous les renseignements nécessaires sur le réseau.
- Appuyez sur Enregistrer.

Lorsque la connexion est établie, votre téléphone sera automatiquement connecté la prochaine fois que vous serez à portée de ce réseau.

#### Retirer un réseau Wi-Fi

Suivez les étapes ci-dessous pour empêcher les connexions automatiques aux réseaux que vous ne souhaitez plus utiliser.

- Activez le Wi-Fi, si ce n'est pas déjà fait.
- Dans l'écran Wi-Fi, appuyez de manière prolongée sur le nom du réseau enregistré.
- Appuyez sur **Retirer le réseau** dans la boîte de dialogue affichée.

# 6.2 Navigateur

Le navigateur permet de consulter des pages Web et de rechercher de l'information sur Internet.

Pour accéder à cette fonction, appuyez sur l'onglet Application dans l'écran d'accueil, puis sur **Navigateur**.

#### Accéder à une page Web

Sur l'écran du Navigateur, appuyez sur la zone URL en haut et saisissez l'adresse de la page Web.

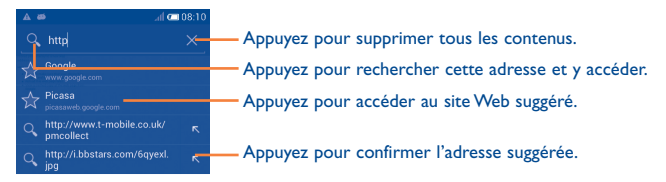

La zone URL sera masquée après quelques secondes. Pour afficher la zone URL, vous pouvez faire glisser l'écran vers le bas.

#### Définir une page d'accueil

- Appuyez sur dans l'écran du Navigateur pour afficher le menu d'option, puis appuyez sur Paramètres\Général\Page d'accueil.
- Choisissez une page Web ou un des sites les plus visités comme page d'accueil.
- Si vous choisissez Autre, saisissez l'adresse URL du site Web que vous souhaitez définir comme page d'accueil, puis appuyez sur OK pour confirmer.

## 6.2.1 Consulter des pages Web

Après avoir accédé à un site Web, vous pouvez parcourir les pages Web en glissant votre doigt dans n'importe quelle direction pour trouver l'information voulue.

#### Faire un zoom avant ou arrière dans une page Web

Pincez vos doigts ou écartez-les sur l'écran pour faire un zoom avant ou arrière dans la page Web.

Pour faire un zoom rapide dans une section d'une page Web, appuyez deux fois sur la section voulue. Pour revenir au niveau d'affichage normal, appuyez deux fois de nouveau.

#### Rechercher du texte dans une page Web

- Appuyez sur dans l'écran de la page Web, puis sur Rechercher sur la page.
- Saisissez le texte à chercher.
- Le premier mot contenant les caractères correspondants sera mis en évidence à l'écran, alors que les correspondances suivantes seront encadrées.
- Appuyez sur la flèche vers le haut ou vers le bas pour accéder à la correspondance précédente ou suivante.
- Lorsque vous avez terminé, vous pouvez appuyer sur ✓ ou sur la touche **Retour** pour fermer la barre de recherche.

#### Autres opérations possibles avec le texte d'une page Web

Vous pouvez copier, partager ou rechercher du texte d'une page Web :

- Appuyez de manière prolongée sur le texte voulu pour le mettre en évidence.
- Déplacez les deux tabulateurs de sélection en orange pour repérer le texte. Ou encore, appuyez sur **Tout sélectionner** pour sélectionner le texte de la page Web au complet.

- Appuyez sur pour afficher d'autres options, y compris **Copier**, **Partager**, **Rechercher** et **Recherche sur le Web**.
- Lorsque vous avez terminé, appuyez sur 
  vous sur la touche Retour pour désactiver le mode.

# Ouvrir une nouvelle fenêtre ou basculer d'une fenêtre à une autre

Il est possible d'ouvrir plusieurs fenêtres en même temps.

- Appuyez sur 🔄 pour ouvrir les vignettes de toutes les fenêtres.
- Faites glisser vers le haut ou le bas pour afficher toutes les fenêtres; appuyez sur une des fenêtres pour l'afficher.
- Appuyez sur 🕂 pour ouvrir une nouvelle fenêtre.
- Appuyez sur = et sélectionnez **Nouvel onglet de navigation privée** pour ouvrir une fenêtre qui permet de naviguer sur le Web sans laisser de traces.
- Pour fermer une fenêtre, appuyez sur 🗙 dans la fenêtre que vous souhaitez fermer ou faites-la glisser vers le côté.

#### **Autres options :**

- Actualiser Pour actualiser la page actuelle.
- Arrêter Pour arrêter l'ouverture de la page actuelle.
- Page d'accueil Pour revenir à la page d'accueil que vous avez définie.
- Ajouter un signet Pour ajouter la page Web actuelle à vos signets.
- Fermer Pour fermer tous les onglets et quitter.
- Sauvegarder en vue de la lecture hors ligne
   Pour enregistrer la page Web afin de la lire hors ligne. Vous pouvez la retrouver en appuyant sur et sur SIGNETS\HISTORIQUE\PAGES FNREGISTRÉES
- Partager la page Pour partager la page actuelle avec vos amis au moyen de la messagerie, du courriel, de Bluetooth, etc.
- Rechercher sur la Pour saisir du texte que vous voulez retrouver page dans la page actuelle.
- Demander un site Pour activer ou désactiver les versions pour de bureau ordinateur des sites Web.
- Signets / Pour afficher vos signets et votre historique de Historique navigation.
- Paramètres
   Pour accéder à une série de paramètres du navigateur.
- Version Pour afficher la version de votre navigateur.

## 6.2.2 Gérer les liens, l'historique et les téléchargements

# Utiliser un lien, un numéro de téléphone ou une adresse affichée dans une page Web

| Lien                   | Appuyez sur le lien pour ouvrir la page Web.                                                                                                    |
|------------------------|----------------------------------------------------------------------------------------------------|
|                        | Appuyez de manière prolongée sur le lien pour<br>accéder à d'autres options, comme ouvrir le lien<br>dans une nouvelle fenêtre, enregistrer le lien,<br>copier l'adresse URL du lien, etc. |
| Numéro de<br>téléphone | Appuyez sur cette option pour composer le numéro de téléphone.                                                                                                    |

• Adresse Appuyez sur cette option pour ouvrir Google Maps et localiser l'adresse.

#### Afficher l'historique du navigateur

- Appuyez sur 📃 dans l'écran du navigateur.
- Appuyez sur Signets / Historique.
- Sélectionnez l'onglet **HISTORIQUE** pour afficher l'historique du navigateur.
- Sélectionnez PAGES ENREGISTRÉES pour voir les pages que vous avez enregistrées.

## Télécharger une application Web ou afficher des téléchargements

Avant de télécharger une application Web, vous devez autoriser l'installation d'applications Web sur votre téléphone (appuyez sur l'onglet Application de l'écran d'accueil, puis sur **Paramètres\Sécurité**. Cochez la case **Sources inconnues** et appuyez sur **OK** pour confirmer).

Pour télécharger un élément, sélectionnez l'élément ou le lien que vous souhaitez télécharger.

Pour annuler un téléchargement, appuyez sur l'élément téléchargé dans le Panneau des notifications. Appuyez de manière prolongée sur l'élément à supprimer, puis sur 🚔 pour confirmer.

Pour afficher les éléments téléchargés, appuyez sur l'onglet Application, puis sur **TÉLÉCHARGÉES**.

## 6.2.3 Gérer les signets

#### Mettre une page Web en signet

- Accédez à la page Web que vous souhaitez mettre en signet.
- Appuyez sur = puis sur **Ajouter un signet**. Oou encore, dans l'écran Historique, appuyez sur l'étoile à côté de l'adresse URL.
- Saisissez le nom et l'emplacement le cas échéant et appuyez sur OK pour confirmer.

## **Ouvrir un signet**

- Appuyez sur == puis sur **Signets /Historique**. Ou encore, appuyez sur l'icône 📩 pour accéder à l'**écran Signets**.
- Appuyez sur le signet que vous souhaitez ouvrir.
- Vous pouvez également appuyer de manière prolongée pour afficher l'écran d'options, et appuyez ensuite sur Ouvrir ou Ouvrir une nouvelle fenêtre.

Appuyez de manière prolongée sur un signet de la liste pour afficher des options additionnelles :

- Modifier le signet Appuyez pour modifier l'information relative au signet.
- Ajouter un Pour ajouter un raccourci de signet à l'écran raccourci vers la d'accueil.
   page d'accueil
- Partager le lien Pour partager le signet.
- Copier l'URL du Pour copier le lien du signet. lien
- Supprimer le Appuyez pour supprimer le signet. signet
- Définir comme Pour définir cette page comme page d'accueil.
   page d'accueil

## 6.2.4 Paramètres

Il est possible de régler plusieurs paramètres du navigateur. Pour accéder aux paramètres du navigateur, appuyez sur dans l'écran du navigateur, puis sur **Paramètres**.

## Général

- Page d'accueil Appuyez sur cette option pour définir votre page d'accueil.
- Remplissage automatique de formulaires
- Remplissage automatique de texte

• Données de

formulaires

- Cochez la case pour remplir des formulaires Web d'une seule touche.
- Appuyez sur cette option pour préparer du texte qui s'ajoutera automatiquement aux formulaires Web.

#### Confidentialité et sécurité

- Effacer le cache Appuyez sur cette option pour supprimer le contenu et les bases de données mis localement en mémoire cache.
- Effacer l'historique Appuyez sur cette option pour effacer l'historique du navigateur.
- Afficher l'avis Cochez la case pour afficher un avertissement en de sécurité cas de problème de sécurité d'un site.
- Accepter les Cochez la case pour autoriser les sites à témoins enregistrer et lire les données des témoins.
- Effacer tous les Appuyez sur cette option pour effacer tous les témoins du navigateur.
  - Cochez la case pour mettre en mémoire les données saisies dans les formulaires pour les réutiliser.
- Eff. données Appuyez sur cette option pour supprimer toutes formulaires les données de formulaires enregistrées.

- Activer la Cochez la case pour autoriser les sites à • Rendu inversé Cochez la case pour afficher les pages en localisation demander l'accès à votre position géographique. inversant les couleurs. Supprimer l'accès Appuyez sur cette option pour supprimer l'accès Contraste Faites glisser pour changer le contraste des aux données de à la localisation pour tous les sites Web. pages. Le contraste est gris, à moins de cocher la localisation case Rendu inversé **∆**vancés Cochez la case pour enregistrer les noms Mém. Configuration Appuyez sur cette option pour sélectionner un mots de passe d'utilisateurs et les mots de passe pour les sites du moteur de moteur de recherche Weh recherche Eff. les mots de Appuyez sur cette option pour supprimer tous • Ouvrir en arrière- Cochez la case pour ouvrir les nouvelles fenêtres les mots de passe enregistrés. passe en arrière-plan de celle actuellement affichée. plan Appuyez sur cette option pour choisir le type Activer les Activer JavaScript Cochez la case pour activer JavaScript. notifications de notification Autoriser Cochez la case pour permettre à une application Effacer la Appuyez sur cette option pour supprimer l'accès plusieurs onglets d'avoir plusieurs onglets. aux notifications de tous les sites Web notification par application Appuyez sur cette option pour activer les Activer les Accessibilité plugiciels plugiciels. Activer le zoom Cochez la case pour contrôler le zoom d'un site • Paramètres du Appuyez sur cette option pour afficher les manuellement Web selon vos préférences. site Web paramètres avancés de sites Web individuels. • Dimensionnement Faites glisser pour changer la taille de l'affichage Zoom par défaut Appuyez sur cette option pour sélectionner le des textes du texte. niveau d'agrandissement par défaut. Zoomer sur Faites glisser pour changer le niveau Cochez la case pour afficher une vue d'ensemble Vue d'ensemble d'agrandissement lorsque vous appuyez deux fois double frappe des pages des pages ouvertes. sur la page. Redimensionner Cochez la case pour ajuster les pages Web à la Taille de police Faites glisser pour changer la taille minimale de grandeur de l'écran. minimum la police. Bloquer les Cochez la case pour empêcher l'affichage de • Police Appuyez sur cette option pour sélectionner des fenêtres flash fenêtres contextuelles.
  - 87

polices.

- Encodage du texte Appuyez sur cette option pour sélectionner la norme d'encodage des caractères.
- Rét. valeurs par défaut
   Appuyez sur cette option pour effacer toutes les données du navigateur et rétablir les paramètres par défaut.

#### Gestion de la bande passante

- Préchargement des résultats de recherche
   Appuyez sur cette option pour activer ou désactiver le préchargement des résultats de recherche en arrière-plan dans le navigateur.
- Préchargement page Web
   Appuyez sur cette option pour activer ou désactiver le préchargement des pages Web liées en arrière-plan dans le navigateur.
- Charger les Cochez la case pour afficher les images des pages Web.

#### Labs

- Commandes Cochez la case pour activer les commandes rapides.
- Plein écran Cochez la case pour utiliser le mode plein écran.

# 6.3 Établir une connexion avec des appareils Bluetooth<sup>(1)</sup>

Bluetooth est une technologie de communication sans fil à courte distance que vous pouvez utiliser pour échanger des données ou pour vous connecter à d'autres appareils Bluetooth servant à divers usages.

Pour accéder à cette fonction, appuyez sur 🔯 dans la barre des réglages rapides pour accéder aux **Paramètres**, et appuyez ensuite sur **Bluetooth**. Votre appareil et tous les autres appareils disponibles apparaîtront à l'écran.

#### **Activer Bluetooth**

- Appuyez sur 🔯 dans la barre des réglages rapides pour accéder aux **Paramètres**.
- Appuyez sur pour activer ou désactiver cette fonction.

Pour que votre téléphone soit plus facile à reconnaître, vous pouvez changer son nom, lequel est visible des autres utilisateurs.

- Appuyez sur 🔯 dans la barre des réglages rapides pour accéder aux **Paramètres**.
- Appuyez sur Bluetooth.
- Appuyez sur == et sélectionnez **Renommer le téléphone**.
- Saisissez un nom et appuyez sur Renommer pour confirmer.

#### Rendre l'appareil visible

- Appuyez sur 🔯 dans la barre des réglages rapides pour accéder aux **Paramètres**.
- Appuyez sur Bluetooth.
- Sélectionnez votre appareil pour le rendre visible ou invisible.
- (I) Il est recommandé d'utiliser les écouteurs Bluetooth ALCATEL ONETOUCH, qui ont fait l'objet d'essais et se sont révélés compatibles avec votre téléphone. Consultez l'adresse www.alcatelonetouch.com pour en savoir plus sur l'écouteur Bluetooth ALCATEL ONETOUCH.

 Appuyez sur et sélectionnez Délai de visibilité pour choisir la période de visibilité.

## Associer ou connecter votre téléphone à un appareil Bluetooth

Pour échanger des données avec un autre appareil, vous devez activer Bluetooth et associer votre téléphone avec l'appareil Bluetooth désiré.

- Appuyez sur O dans la barre des réglages rapides pour accéder aux **Paramètres**.
- Appuyez sur **Bluetooth**.
- Appuyez sur RECHERCHER DES APPAREILS.
- Dans la liste, sélectionnez l'appareil Bluetooth avec lequel vous voulez établir une connexion.
- Dans la boîte de dialogue qui s'affiche, appuyez sur **Se connecter** pour confirmer.
- Si l'association est réussie, votre téléphone sera connecté à l'appareil.

## Déconnecter ou dissocier un appareil Bluetooth

- Appuyez sur l'icône Paramètres 📑 à côté de l'appareil à dissocier.
- Appuyez sur **Dissocier** pour confirmer.

# 6.4 Établir une connexion à un ordinateur

À l'aide d'un câble USB, vous pouvez transférer des fichiers multimédias et d'autres types de fichiers entre la carte microSD ou la mémoire interne de votre téléphone et un ordinateur.

Avant d'utiliser le protocole MTP ou PTP, cochez d'abord la case Débogage USB.

 Pour accéder à cette fonction, appuyez sur ParamètreslÀ propos du téléphone, puis appuyez à sept reprises sur Numéro de build. Ensuite, appuyez sur Paramètres\Options pour les développeurs\ Débogage USB.

# Pour connecter votre téléphone à un ordinateur ou le déconnecter :

- Utilisez le câble USB fourni avec votre téléphone pour le brancher à un port USB de l'ordinateur. Vous recevez une notification indiquant que le câble USB est branché.
- Si vous utilisez un périphérique de stockage de masse, ouvrez le Panneau des notifications et appuyez sur **Connecté avec un câble USB**, puis sur **Monter** dans la boîte de dialogue qui s'affiche pour confirmer que vous souhaitez transférer des fichiers.
- Si vous utilisez MTP ou PTP, votre téléphone sera automatiquement connecté.

Pour débrancher (le stockage de masse) :

- Démontez la carte microSD de votre ordinateur.
- Ouvrez le Panneau des notifications et appuyez sur Éteindre.
- Pour le système d'exploitation Windows XP ou toute version antérieure, vous devez d'abord télécharger et installer Windows Media Player II sur votre ordinateur à partir du lien suivant :http:// windows.microsoft.com/fr-CA/windows/download-windowsmedia-player.

# Pour trouver les données transférées ou téléchargées dans la mémoire de votre téléphone :

- Appuyez sur l'onglet Application de l'écran d'accueil pour ouvrir la liste des applications.
- Appuyez sur Mes fichiers.

Toutes les données que vous avez téléchargées sont stockées dans **Mes fichiers**, où vous pouvez voir vos fichiers multimédias (vidéos, photos, musique et autres) et les renommer, installer des applications sur votre téléphone, etc.

#### Formater une carte microSD

- Appuyez sur Stockage.
- Appuyez sur **Formater carte flash**. Un message apparaît pour vous avertir que le formatage de la carte effacera tout son contenu.
- Appuyez sur

## 6.5 Partager la connexion de données mobiles de votre téléphone

Vous pouvez partager la connexion de données mobiles de votre téléphone avec un ordinateur à l'aide d'un câble USB (Partage par USB) ou avec jusqu'à huit appareils en transformant votre téléphone en point d'accès Wi-Fi.

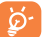

L'utilisation des fonctions ci-dessous peut entraîner la facturation de coûts supplémentaires par votre télécommunicateur. Des frais supplémentaires peuvent également être facturés en itinérance.

# Partager la connexion de données de votre téléphone à l'aide d'un câble USB

Utilisez le câble USB fourni avec votre téléphone pour le brancher à un port USB de l'ordinateur.

- Faites glisser le Panneau des notifications, puis appuyez sur A: et l'icône
   pour accéder aux Paramètres.
- Appuyez sur Plus...\Partage par connexion et point d'accès à distance.
- Cochez ou décochez la case **Partage par USB** pour activer ou désactiver cette fonction.

## Partager la connexion de données de votre téléphone comme point d'accès Wi-Fi à distance

- Faites glisser le Panneau des notifications, puis appuyez sur 🖧 et l'icône 🔞 pour accéder aux **Paramètres**.
- Appuyez sur Plus...\Partage par connexion et point d'accès à distance.
- Appuyez sur le commutateur à côté de **Point d'accès Wi-Fi** pour activer ou désactiver cette fonction.

#### Renommer ou sécuriser votre point d'accès Wi-Fi à distance

Lorsque la fonction Point d'accès Wi-fi à distance est activée, vous pouvez changer le nom du réseau Wi-Fi (SSID) de votre téléphone et sécuriser le réseau Wi-Fi.

- Faites glisser le Panneau des notifications, puis appuyez sur A: et l'icône @ pour accéder aux **Paramètres**. Faites glisser le Panneau des notifications et appuyez sur XXX, puis sur l'icône XXX pour accéder aux **Paramètres**.
- Appuyez sur Plus...\Partage par connexion et point d'accès à distance\Point d'accès Wi-Fi.
- Appuyez sur **Définir un point d'accès Wi-Fi** pour changer le SSID réseau ou régler la sécurité de votre réseau.
- Appuyez sur Enregistrer.

# 6.6 Établir une connexion avec des réseaux privés virtuels

Les réseaux privés virtuels (VPN) vous permettent de vous connecter aux ressources d'un réseau local sécurisé depuis un emplacement situé à l'extérieur de ce réseau. Ils sont habituellement mis en place par des entreprises, des écoles et d'autres institutions, afin que leurs utilisateurs puissent accéder aux ressources du réseau local lorsqu'ils ne sont pas branchés directement à ce réseau ou lorsqu'ils sont connectés à un réseau sans fil.

#### Ajouter un VPN

- Appuyez sur 🔯 dans la barre des réglages rapides pour accéder aux **Paramètres**.
- Appuyez sur Plus...\Paramètres de VPN et sur +.
- Dans l'écran qui s'affiche, suivez les instructions fournies par votre administrateur de réseau pour configurer les paramètres de VPN.
- Appuyez sur Enregistrer.

Le VPN est ajouté à la liste de l'écran des paramètres de VPN.

Avant d'ajouter un VPN, vous devriez définir un schéma de verrouillage de l'écran, un NIP ou un mot de passe pour votre téléphone.

## Établir ou interrompre une connexion avec un VPN

Pour se connecter à un VPN :

- Appuyez sur Plus...\Paramètres de VPN.
- Les VPN que vous avez ajoutés sont affichés; sélectionnez le VPN avec lequel vous voulez établir une connexion.
- Dans la boîte de dialogue qui s'affiche, saisissez les coordonnées requises et appuyez sur **Se connecter**.

Pour mettre fin à la connexion :

• Ouvrez le Panneau des notifications et appuyez sur la notification de déconnexion du VPN.

#### Modifier ou supprimer un VPN

Pour modifier un VPN :

- Appuyez sur 🔯 dans la barre des réglages rapides pour accéder aux **Paramètres**.
- Appuyez sur Plus...\Paramètres de VPN.
- Les VPN que vous avez ajoutés sont affichés; appuyez de manière prolongée sur le VPN que vous voulez modifier.
- Appuyez sur Modifier le profil.

Une fois que vous avez terminé, appuyez sur Enregistrer. Pour supprimer :

 Appuyez de manière prolongée sur le RPV que vous voulez supprimer. Dans la boîte de dialogue qui s'affiche, appuyez sur Supprimer le profil.

# **7** Boutique Google Play Store<sup>(1)</sup> .....

Google Play Store est une boutique de logiciels en ligne où vous pouvez télécharger et installer des applications et des jeux sur votre téléphone muni du système d'exploitation Android.

Pour ouvrir la boutique Google Play Store :

- Appuyez sur l'onglet Application dans l'écran d'accueil, puis sur Play Store.
- La première fois que vous accéderez à la boutique Google Play Store, les modalités de service s'afficheront dans une fenêtre contextuelle. Appuyez sur Accepter pour continuer.

Appuyez sur <u>puis</u> sélectionnez **Aide** pour consulter la page d'aide de Google Play Store si vous avez besoin de plus d'information sur cette fonction.

# 7.1 Trouver l'article que vous voulez télécharger et installer

La page d'accueil de Google Play Store offre plusieurs façons de trouver des applications. Les applications et les jeux y sont classés dans différentes catégories.

Appuyez sur le coin supérieur droit et sélectionnez **Mes applications** pour voir tous vos téléchargements.

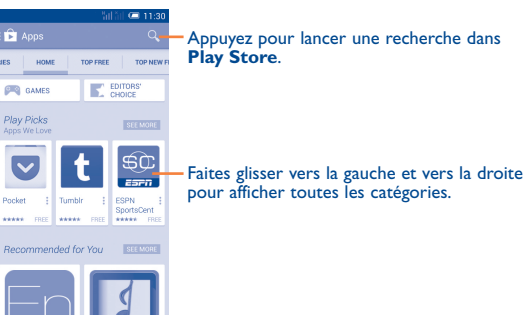

Appuyez sur **une catégorie** pour parcourir son contenu. Vous pouvez également sélectionner une sous-catégorie s'il y en a. Dans chaque catégorie, vous pouvez choisir de voir le top des articles payants, les plus rentables, **etc**.

# 7.2 Télécharger et installer

#### Pour télécharger et installer :

- Rendez-vous à l'article que vous souhaitez télécharger et accédez à l'écran des détails où vous pourrez voir son évaluation moyenne et lire sa description, des commentaires à son sujet, les renseignements fournis par le développeur, etc.
- Appuyez sur INSTALLER pour avoir un aperçu des fonctions et des données auxquelles l'application aura accès sur votre téléphone si vous l'installez.
- Appuyez sur **ACCEPTER** pour télécharger.
- L'avancement du téléchargement sera visible dans l'écran des détails. Vous pouvez appuyer sur STOP pour interrompre le téléchargement de l'article.
   Il est aussi possible d'accéder à cet écran depuis le Panneau des notifications.
- Une fois le téléchargement et l'installation terminés, vous verrez une icône de notification ( 🔯 ) dans la barre d'état.

ୂର୍ଡ-

Faites preuve de prudence avec les applications qui ont accès à plusieurs fonctions ou à une quantité importante de données. Une fois que vous avez sélectionné ACCEPTER, vous êtes responsable des conséquences de l'utilisation de cet article sur votre téléphone.

## Pour ouvrir l'application que vous avez téléchargée :

- Dans l'écran Applis de la boutique Google Play Store, appuyez sur le coin supérieur droit et sélectionnez **Mes applications**.
- Appuyez sur l'application que vous avez installée dans la liste, puis sur OUVRIR.

#### Pour acheter une application<sup>(1)</sup>

Dans la boutique **Google Play Store**, certaines applications sont gratuites, tandis que pour d'autres, vous devez payer pour pouvoir les télécharger et les installer.

- Appuyez sur l'application que vous voulez acheter.
- Appuyez sur le prix pour avoir un aperçu des fonctions et des données auxquelles l'application aura accès sur votre téléphone si vous l'installez.
- Appuyez sur Continuer pour confirmer.
- Lors de votre premier achat, vous devrez entrer vos renseignements de carte de crédit et vous connecter au service de paiement et de facturation de Google.
- Si votre compte est associé à plusieurs comptes de carte de crédit, sélectionnez-en un pour poursuivre.
- Sélectionnez le lien menant aux modalités de service, puis lisez le document. Une fois que vous avez terminé, appuyez sur la touche Retour.
- Cochez la case si vous acceptez les modalités de service.
- Appuyez sur Acheter maintenant au bas de l'écran.

#### Android télécharge ensuite l'application.

(I) Il se pourrait que les applications payantes de la boutique Google Play Store ne soient pas offertes aux utilisateurs de certains pays.

#### Pour demander un remboursement

Si vous n'êtes pas satisfait de l'application, vous pouvez demander un remboursement dans les 15 minutes suivant l'achat. Aucuns frais ne seront portés sur votre carte de crédit et l'application sera supprimée. Si vous changez d'idée, vous pourrez réinstaller l'application, mais il ne sera alors plus possible de demander un remboursement.

- Appuyez sur le coin supérieur droit, puis sur **Mes applications** à partir de l'écran Applis de Google Play Store.
- Appuyez sur l'application que vous voulez désinstaller et vous faire rembourser.
- Appuyez sur REMBOURSER pour désinstaller l'application et recevoir un remboursement. Si ce bouton est remplacé par DÉSINSTALLER, cela signifie que la période d'essai est terminée.
- Dans le formulaire de sondage, sélectionnez la réponse qui se rapproche le plus de votre raison, puis appuyez sur **OK**.

## 7.3 Gérer vos téléchargements

Après que vous aurez téléchargé et installé une application, d'autres actions seront possibles :

#### Affichage

Dans l'écran Applis de la boutique Google Play Store, appuyez sur le coin supérieur droit et sélectionnez **Mes applications**.

#### Désinstallation

Dans l'écran Applis de la boutique Google Play Store, appuyez sur le coin supérieur droit et sélectionnez **Mes applications**. Appuyez sur l'application que vous voulez désinstaller pour accéder à l'écran des détails, puis sur **DÉSINSTALLER**. Appuyez ensuite sur **OK** pour confirmer.

#### Remboursement

Dans l'écran Applis de la boutique Google Play Store, appuyez sur le coin supérieur droit et sélectionnez **Mes applications**. Appuyez sur l'application que vous voulez désinstaller pour obtenir un remboursement, puis sur **REMBOURSER**. Appuyez ensuite sur **OK** pour confirmer.

#### Notification de mise à jour

Dans l'écran Applis de la boutique Google Play Store, appuyez sur le coin supérieur droit, puis sélectionnez **Paramètres\Notifications** pour être prévenu des mises à jour.

#### Mise à jour automatique

Pour mettre à jour automatiquement toutes les applications installées, appuyez sur le coin supérieur droit de l'écran **Mes applications**, puis sur **Paramètres**\**Mise à jour automatique des applis** pour activer cette fonction.

Pour mettre à jour automatiquement une application particulière, appuyez sur le coin supérieur droit, puis cochez la case **Mise à jour auto** dans l'écran des détails de l'application.

## Évaluation

Ouvrez l'écran des détails de l'application, appuyez sur les étoiles ( ) à attribuer près de **Noter cette application**, rédigez vos commentaires, puis appuyez sur **OK** pour confirmer.

#### Signalement

Vous pouvez signaler qu'une application est inappropriée à la boutique Google Play Store. Ouvrez l'écran des détails de l'application, faites-le défiler jusqu'en bas, puis appuyez sur **Signaler du contenu pouvant offenser**. Sélectionnez la raison puis appuyez sur **Envoyer**.

# 8 Applications multimédias....

# 8.1 Caméra.....

Votre téléphone mobile est équipé d'une caméra qui vous permet de prendre des photos et de tourner des vidéos.

Avant d'utiliser la caméra, prenez soin d'ouvrir le couvre-objectif; si vous ne le faites pas, la qualité de l'image s'en ressentira.

 Appuyez pour basculer entre les appareils photo frontal/arrière.
 Appuyez pour afficher des paramètres.
 Appuyez pour sélectionner un mode de flash.
 Appuyez sur l'écran pour régler la mise au point. Tapez deux fois ou appuyez avec deux ou plusieurs doigts, puis éloignez-les ou rapprochez-les pour faire un zoom avant ou arrière.
 Faites glisser pour afficher des images ou des séquences vidéo que vous avez prises.
 Faites glisser pour basculer entre l'appareil photo et la caméra.

Appuyez pour prendre une photo.

#### Pour prendre une photo

L'écran fait office de viseur. Commencez par placer l'objet ou le paysage que vous souhaitez photographier dans le viseur. Appuyez sur l'écran pour faire la mise au point si nécessaire, puis appuyez sur l'icône opur prendre la photo, qui sera alors enregistrée automatiquement.

#### Pour tourner une vidéo

Commencez par placer l'objet ou le paysage que vous souhaitez filmer dans le viseur, puis appuyez sur l'icône pour commencer à enregistrer. Appuyez sur interrompre l'enregistrement. Appuyez sur à nouveau ou sur la touche Retour pour enregistrer la vidéo.

# Autres actions possibles lorsque vous regardez une de vos photos ou de vos vidéos

- Appuyez sur les icônes dans le bas de l'écran pour partager ou modifier votre photo ou votre vidéo.
- Appuyez sur l'icône de photo pour accéder à la galerie.

## 8.1.1 Paramètres du mode de cadrage

Avant de prendre une photo ou de tourner une vidéo, appuyez sur l'icône 🙆 pour régler certains paramètres du mode de cadrage.

#### Mode de prise de vue avec la caméra arrière

• Nuit

- HDR Appuyez sur cette option pour activer le mode de large plage dynamique.
- Panorama Appuyez sur cette option pour passer au mode panorama.
  - Appuyez sur cette option pour passer au mode nuit.
- Plein écran
   Appuyez sur cette option pour activer ou désactiver l'affichage plein écran.
- Prise de vue par Appuyez sur cette option pour activer ou désactiver la prise de vue par toucher.
- Son du volet Appuyez sur cette option pour activer ou désactiver le bruit d'obturateur.
- Taille d'image Appuyez sur cette option pour sélectionner la taille de l'image.
- Minuterie Appuyez sur cette option pour sélectionner la durée de la pause avant la prise de vue.

#### Mode de prise de vue avec la caméra avant

Passez à la caméra avant, puis appuyez sur = pour accéder aux paramètres de la caméra. Les options suivantes s'afficheront alors pour vous permettre de faire vos choix :

- 4-poses Appuyez sur cette option pour activer la fonction 4-poses : Lorsque vous aurez pris quatre photos, le téléphone va automatiquement les fusionner en une seule photo qu'il enregistrera.
- Prise de vue par Appuyez sur cette option pour activer ou désactiver la prise de vue par toucher.
- Son du volet Appuyez sur cette option pour activer ou désactiver le bruit d'obturateur.
- Minuterie Appuyez sur cette option pour désactiver la minuterie ou en fixer la durée pendant la prise de vue.

## Mode Caméra

• Qualité de la vidéo Appuyez sur cette option pour configurer la qualité de la vidéo.

# 8.2 Galerie .....

La galerie fait office de lecteur multimédia qui vous permet de regarder des photos et des vidéos. D'autres actions sont possibles avec les photos et les vidéos.

Pour accéder à cette fonction, sélectionnez l'onglet Application de l'écran d'accueil, puis appuyez sur **Galerie**.

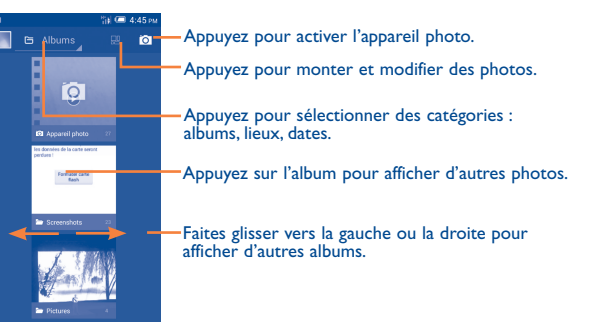

## Pour regarder une photo ou une vidéo

Les photos et vidéos sont regroupées en albums dans la galerie.

- Appuyez sur un album pour afficher à l'écran toutes les photos ou vidéos qu'il contient.
- Appuyez directement sur une photo ou une vidéo pour la regarder.
- Faites glisser vers la gauche ou la droite pour passer à la photo ou vidéo précédente ou suivante respectivement.

#### Travailler avec des photos

Vous pouvez faire différentes tâches avec des photos : les modifier, les partager avec des amis, les choisir comme photo de contact ou comme fonds d'écran, etc.

Appuyez sur of dans l'affichage plein écran de la photo. D'autres options s'afficheront parmi lesquelles vous pourrez faire votre choix.

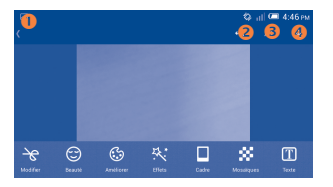

- Appuyez sur cette option pour revenir à l'écran d'affichage de photo.
- 2 Appuyez sur cette option pour annuler la modification précédente.
- 6 Appuyez sur cette option pour rétablir la modification précédente.
- O Appuyez sur cette option pour enregistrer la photo modifiée.

## **Travail par lots**

La galerie a une fonction permettant de sélectionner plusieurs éléments à la fois.Vous pouvez ainsi traiter vos photos et vidéos par lots.

Ouvrez la fenêtre principale de la galerie ou un album, appuyez sur , puis sur **Sélectionner l'album** ou **Sélectionner l'élément** pour activer le mode de traitement par lots. (Vous pouvez aussi appuyer de manière prolongée sur un album ou une photo.) Ensuite, appuyez sur les albums ou photos sur lesquels vous souhaitez travailler. Appuyez sur l'icône pour supprimer les éléments sélectionnés. Appuyez sur pour partager les éléments sélectionnés.

## 8.3 YouTube .....

YouTube est un service de partage de vidéos en ligne où l'utilisateur peut télécharger, partager et visionner des vidéos. Il offre une fonction de diffusion en continu qui vous permet de regarder des vidéos presque immédiatement après avoir commencé à les télécharger sur Internet.

Pour accéder à cette fonction, sélectionnez l'onglet Application de l'écran d'accueil, puis appuyez sur **YouTube**.

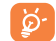

Comme il s'agit d'un service de vidéos en ligne, votre téléphone doit avoir une connexion Internet pour avoir accès à YouTube.

Les vidéos de YouTube sont regroupées par catégories : les plus populaires, le plus de commentaires écrits, en vedette, etc.

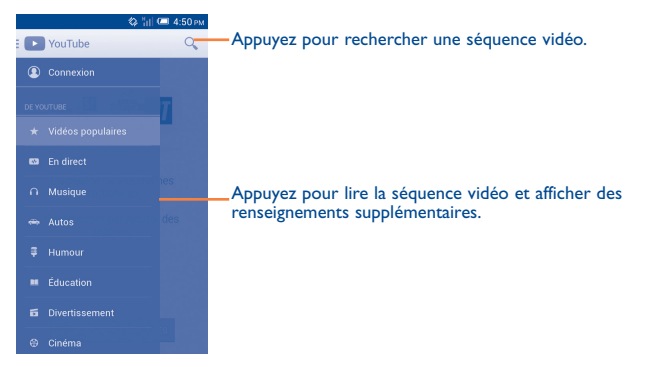

En appuyant sur l'icône de l'écran YouTube, vous pouvez définir les paramètres généraux et les paramètres de recherche pour YouTube. Pour plus de détails à propos de ces options, rendez-vous sur le site Web YouTube : www.YouTube.com

## 8.3.1 Regarder des vidéos

Appuyez sur une vidéo pour la visionner. Dans l'écran de lecture, vous pourrez voir de l'information et des commentaires sur la vidéo et parcourir des liens menant à des vidéos connexes. Vous pouvez également l'évaluer, la partager, l'ajouter à vos favoris, créer une nouvelle liste de diffusion, etc., depuis cet écran.

Pour sortir de l'écran de visionnement de vidéo, appuyez sur la touche **Retour** qui vous ramènera à la liste des vidéos.

# 8.4 Musique......

Ce menu vous permet d'écouter des fichiers de musique enregistrés sur la carte microSD de votre téléphone. Vous pouvez transférer des fichiers de musique d'un ordinateur à la carte microSD à l'aide d'un câble USB.

Pour accéder à cette fonction, sélectionnez l'onglet Application de l'écran d'accueil, puis appuyez sur **Musique**.

Vous verrez quatre catégories dans lesquelles tous les morceaux de musique sont classés : **Artistes, Albums, Chansons** et **Listes de dif.** Faites glisser vers la gauche ou la droite pour toutes les voir. Appuyez sur et sur **Lecture aléatoire pour faire jouer les chansons dans un ordre aléatoire**.

## 8.4.1 Faire jouer de la musique

Appuyez sur une chanson ou sur **Lire** dans le menu déroulant pour faire jouer la chanson.

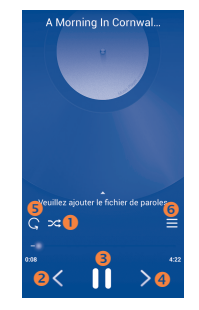

- Appuyez sur cette option pour faire jouer la liste de diffusion actuelle en mode de lecture aléatoire (dans un ordre déterminé par le hasard).
- Appuyez sur cette option pour passer à la chanson précédente de l'album, de la liste de diffusion ou de la liste de lecture aléatoire.
- 6 Appuyez sur cette option pour interrompre ou reprendre la lecture.
- 4 Appuyez sur cette option pour passer à la chanson suivante de l'album, de la liste de diffusion ou de la liste de lecture aléatoire.
- S Appuyez sur cette option pour sélectionner le mode de lecture en boucle : Lecture en boucle de toutes les chansons, Lecture en boucle de la chanson en écoute ou La lecture en boucle est désactivée.
- 6 Appuyez sur cette option pour afficher la chanson qui joue.
- Lorsque vous écoutez des chansons avec l'application Musique, il est toujours possible d'interrompre la lecture, de la reprendre et de passer à une autre chanson, même si l'écran est verrouillé.

#### **Régler les effets sonores**

Appuyez sur == et sur Effets sonores dans l'écran de lecture pour activer et régler les effets sonores.

## 8.4.2 Travailler avec des listes de diffusion

Les listes de diffusion vous permettent d'organiser de manière pratique toutes les chansons stockées sur la carte SD.

Vous pouvez créer une nouvelle liste de diffusion, ajouter une chanson à la liste et supprimer ou renommer une liste de diffusion.

## Pour créer une liste de diffusion

Appuyez sur **Ajoutés récemment** dans l'écran Listes de dif., puis sur **et Enregistrer comme liste de diffusion**. Entrez ensuite le nom, puis appuyez sur **Enregistrer**.

#### Pour supprimer une liste de diffusion

Appuyez de manière prolongée sur une liste de diffusion pour afficher le menu, puis appuyez sur **Supprimer**.

## Pour renommer une liste de diffusion

Appuyez de manière prolongée sur une liste de diffusion pour afficher le menu, puis appuyez sur **Renommer**. Lorsque vous avez terminé, appuyez sur **Enregistrer** pour confirmer.

## 8.5 Lecteur de vidéos .....

►

Pour accéder à cette fonction, sélectionnez l'onglet Application de l'écran d'accueil, puis appuyez sur **Lecteur de vidéos**.

Lecteur de vidéos est un petit lecteur de vidéos intégré qui répertorie toutes vos vidéos.

Appuyez sur un article dans la liste pour le visionner. Pendant qu'une vidéo joue, vous pouvez appuyer sur un point de la ligne chronologique pour reprendre la lecture à partir de ce point.

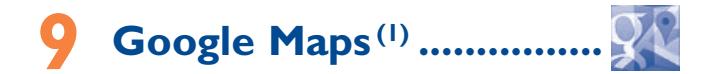

# 9.1 Trouver ma position

# 9.1.1 Choisir une source de données pour la détermination de la position

Appuyez sur 🔯 dans la barre des réglages rapides pour accéder à **Paramètres**, puis appuyez sur **Accès aux données de localisation**.

Cochez la case **Accéder à ma position**. Le commutateur en regard de l'option Utiliser les satellites GPS s'active automatiquement pour sélectionner le GPS comme source de données de position.

Vous pouvez aussi cocher **Service de localisation Google** pour choisir les points d'accès Wi-Fi ou réseaux mobiles comme source de données de position.

## 9.1.2 Ouvrir Google Maps et afficher ma position

Appuyez sur l'onglet Application dans l'écran d'accueil, puis sur Maps.

Appuyez sur l'icône 💿 sur la carte pour voir **Ma position**.

La carte se centrera sur un point bleu. Ce point bleu est l'endroit où vous vous trouvez actuellement.

<sup>(1)</sup> Cela peut varier selon la version de l'application Maps.

| ্ ৩                                   | 👔 🛲 4:53 рм            |
|---------------------------------------|------------------------|
| Q Rechercher                          | Y 1 ±                  |
| · · · · · · · · · · · · · · · · · · · | Castat<br>XBR          |
| 8×8 501                               | Road of Nards Ring Are |
|                                       |                        |
| · #20418.                             | N#80                   |
| And some I                            | 968                    |
| an present o                          | 2                      |
| E choqle - P                          |                        |

Pour déplacer la carte, faites-la glisser avec votre doigt.

Pour faire un zoom avant ou arrière sur la carte, pincez ou écartez les doigts.Vous pouvez aussi faire un zoom avant en appuyant deux fois sur un emplacement à l'écran.

## 9.2 Rechercher un endroit

Avec une carte affichée, appuyez sur l'icône de recherche (  $\bigcirc$  ) pour activer la fonction de recherche.

Dans la boîte de recherche, entrez une adresse, une ville ou le nom d'une entreprise locale.

Appuyez sur l'icône de recherche. Peu de temps après, les résultats de votre recherche s'afficheront sous forme de points rouges sur la carte. Vous pouvez appuyer sur l'un d'eux pour afficher une étiquette.

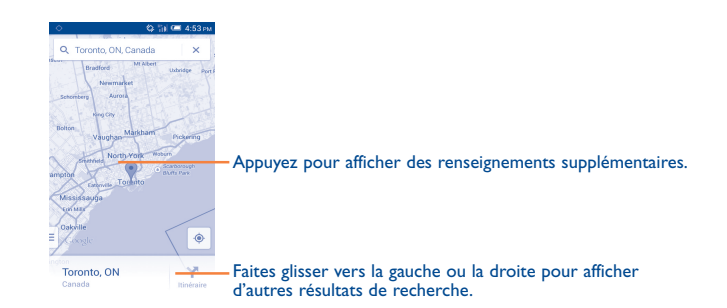

# 9.3 Enregistrer un emplacement

Comme lorsque vous créez un signet pour l'adresse d'un site Internet, vous pouvez enregistrer n'importe quelle position sur la carte pour la réutiliser ultérieurement.

# 9.3.1 Comment enregistrer un emplacement (ou l'effacer)

Appuyez sur un emplacement sur la carte.

Appuyez sur le rectangle indiquant son adresse qui s'affiche.

Appuyez sur the pour enregistrer cet emplacement. (Ou appuyez sur the pour annuler l'enregistrement de cet emplacement.)

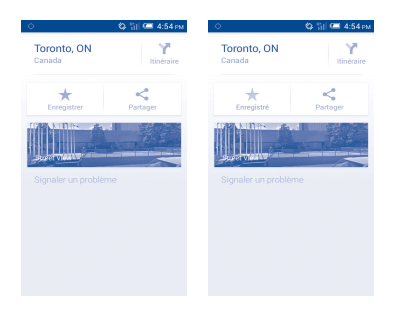

## 9.3.2 Afficher une liste d'éléments enregistrés

Appuyez sur **L** pour voir les emplacements enregistrés à proximité. Appuyez sur **Afficher tout** pour voir une liste des emplacements enregistrés.

Appuyez sur un emplacement dans la liste pour l'afficher.

9.4 Trouver un itinéraire en voiture, en transport en commun ou à pied

## 9.4.1 Obtenir des suggestions d'itinéraire pour votre déplacement

Appuyez sur l'icône 🍸 dans l'écran de Maps.

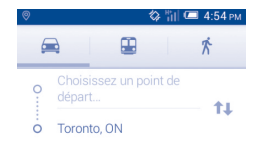

• Appuyez sur la barre de saisie pour définir votre point de départ en entrant son adresse ou en sélectionnant un élément enregistré.

- Faites de même pour votre destination.
- Pour inverser le sens du déplacement, appuyez sur 11.
- Ensuite, sélectionnez un mode de transport : en voiture, en transport en commun ou à pied.

# 9.4.2 Affichez les trajets suggérés et choisissez celui qui vous paraît préférable ou plus pratique.

Vous pouvez voir chaque segment de votre trajet dans les affichages Navigation, Satellite et autres.

- Appuyez sur **Démarrer** pour visualiser le trajet sélectionné.
- Appuyez sur pour voir l'aperçu du trajet, une liste étape par étape, activer ou désactiver le guidage vocal, ou encore passer à la vue Satellite. Appuyez sur la touche Retour pour revenir à l'affichage précédent.

Pour sélectionner le trajet préférable ou le plus pratique, la distance et le temps nécessaire seront les deux facteurs les plus importants à prendre en compte. La distance et le temps prévu seront affichés dans le bas de l'écran d'itinéraire.

# 9.4.3 Rechercher des endroits qui se trouvent sur votre trajet

Reportez-vous à « 9.2 Rechercher un endroit » pour obtenir des renseignements détaillés.

## 9.5 Disposition des calques

Les calques vous permettent de superposer des emplacements et des renseignements supplémentaires à la carte. Vous pouvez ajouter plusieurs calques ou en retirer. Cela vous permet de déterminer précisément l'information que vous souhaitez voir sur la carte.

# O Autres.....

## **10.1** Mes fichiers.....

Pour accéder à cette fonction, sélectionnez l'onglet Application de l'écran d'accueil, puis appuyez sur **Mes fichiers**.

**L'application Mes fichiers** permet de gérer les fichiers stockés dans la mémoire du téléphone et la carte SD.

**Mes fichiers** affiche les données stockées sur la carte microSD et dans la mémoire du téléphone, qu'il s'agisse d'applications, de fichiers multimédias (vidéos, photos, fichiers audio) que vous avez enregistrés, d'autres données transférées par connexion Bluetooth ou câble USB, etc.

Lorsque vous téléchargez une application d'un PC à votre carte microSD, vous pouvez la trouver dans Mes fichiers, puis appuyer dessus pour l'installer sur votre téléphone.

Mes fichiers vous permet d'exécuter très efficacement des actions courantes comme : créer un (sous)-dossier, ouvrir un dossier ou un fichier, afficher, renommer, déplacer, copier, supprimer, lire, partager, etc.

# **10.2** Dictaphone ...... **0.0**

Pour accéder à cette fonction, sélectionnez l'onglet Application de l'écran d'accueil, puis appuyez sur **Dictaphone**.

**Dictaphone** vous permet d'enregistrer la voix ou d'autres sons pendant quelques secondes ou quelques heures.

# 10.3 Radio .....

Votre téléphone est muni d'une radio<sup>(1)</sup>. Vous pouvez utiliser cette application comme une radio traditionnelle avec des canaux enregistrés ou en affichant simultanément des renseignements sur l'émission radio en cours si vous syntonisez des stations qui offrent ce service.

Pour accéder à cette fonction, sélectionnez l'onglet Application de l'écran d'accueil, puis appuyez sur **Radio**.

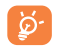

Pour l'utiliser, vous devez brancher vos écouteurs, qui feront office d'antenne connectée à votre téléphone.

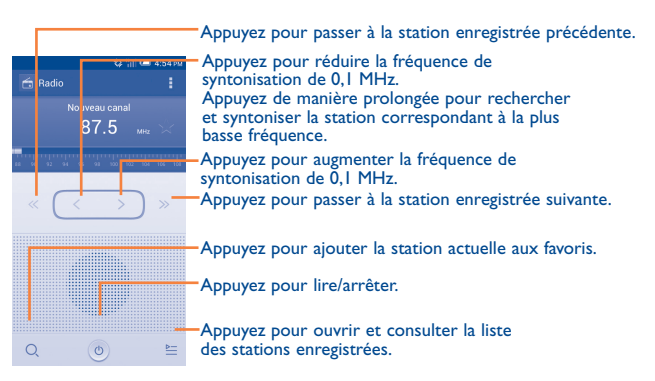

<sup>(1)</sup> La qualité du signal radio dépend de la portée des stations de radio dans ce secteur.

#### **Options disponibles :**

| <ul> <li>Enregistrer le<br/>canal</li> </ul>                   | Pour enregistrer la station de radio que vous captez actuellement dans la liste des canaux.                   |
|----------------------------------------------------------------|----------------------------------------------------------------------------------------------------|
| Mode audio                                                     | Pour écouter la radio à l'aide d'un haut-parleur ou d'écouteurs.                                              |
| • Supprimer                                                    | Pour supprimer le canal.                                                                                      |
| • Saisir la fréquence                                          | Pour entrer la fréquence manuellement.                                                                        |
| Rechercher                                                     | Pour rechercher toutes les stations disponibles automatiquement.                                              |
| • Paramètres RDS                                               | Appuyez sur cette option pour sélectionner<br>les renseignements sur le canal et la fréquence<br>alternative. |
| • Enregistrer<br>la diffusion<br>par fréquence<br>modulée (FM) | Pour enregistrer le canal actuel.                                                                             |
| • Quitter                                                      | Pour éteindre la radio.                                                                                       |

# 10.4 Assistant de configuration ......

Pour accéder à cette fonction, sélectionnez l'onglet Application de l'écran d'accueil, puis appuyez sur **Assistant configurat**.

**L'assistant de configuration** vous aide à configurer divers aspects de votre téléphone : langue, mode de saisie, connexion de données mobile, configuration de compte et synchronisation, mises à jour du système, etc. Il s'exécutera aussi lorsque vous allumerez votre téléphone pour la première fois.

# 10.5 Aide Alcatel .....

Pour accéder à cette fonction, sélectionnez l'onglet Application de l'écran d'accueil, puis appuyez sur **Aide Alcatel**.

Aide Alcatel vous facilite les choses lorsque vous avez des questions ou que vous avez besoin d'assistance pour utiliser votre téléphone.

# **10.6** Autres applications<sup>(1)</sup>.....

Les applications mentionnées précédemment dans cette section sont préinstallées sur votre téléphone. Pour lire une brève présentation des applications tierces préinstallées sur votre téléphone, reportez-vous au feuillet qui accompagnait votre téléphone. Vous pouvez aussi télécharger des milliers d'applications tierces en vous rendant à la boutique Android Market sur votre téléphone.

<sup>&</sup>lt;sup>(1)</sup> Les applications disponibles varient selon le pays et le télécommunicateur.

# Paramètres......

Faites glisser vers le bas pour ouvrir le Panneau des notifications et appuyez sur 🚑 puis sur l'icône Paramètres (🗭) pour accéder aux **paramètres**.

# II.I Sans fil et réseaux

## II.I.I Wi-Fi

Vous pouvez vous servir d'une connexion Wi-Fi pour naviguer sur Internet sans utiliser votre carte SIM chaque fois que vous êtes à portée d'un réseau sans fil. Vous n'avez qu'à ouvrir l'écran **Wi-Fi** et à configurer un point d'accès pour connecter votre téléphone au réseau sans fil.

Pour obtenir des instructions détaillées sur l'utilisation du Wi-Fi, reportez-vous à « 6.1.2 Wi-Fi ».

## II.I.2 Bluetooth

Une connexion Bluetooth permet à votre téléphone d'échanger des données (vidéos, images, musique, etc.) avec un autre appareil Bluetooth pris en charge (téléphone, ordinateur, imprimante, écouteurs, trousse pour l'auto, etc.) à proximité.

Pour en savoir plus sur la technologie Bluetooth, reportez-vous à « 6.3 Établir une connexion avec des appareils Bluetooth ».

## II.I.3 Paramètres d'appel

Pour obtenir des instructions détaillées sur les paramètres d'appel, reportez-vous à « **3.1.6 Paramètres d'appel** ».

## 11.1.4 Utilisation de données

Pour activer ou désactiver la connexion de données mobiles, appuyez sur le commutateur

En cochant la case **Définir une limite de données mobiles**, vous pouvez faire glisser la ligne de limite et celle d'avertissement selon vos préférences. Votre connexion de données mobile sera désactivée lorsque la limite fixée sera atteinte. Vous pouvez également choisir un cycle d'utilisation des données pour afficher des statistiques d'utilisation de données de votre téléphone et des applications.

En appuyant sur 🚃 , vous pourrez voir d'autres paramètres liés à votre utilisation de données.

Cette utilisation de données est mesurée par votre téléphone. Il se pourrait que votre télécommunicateur la calcule différemment. Il est recommandé de fixer une limite prudente.

## II.I.5 Mode Avion

Avec les options **Plus...\Mode Avion**, vous pouvez désactiver simultanément toutes les connexions sans fil, y compris les connexions Wi-Fi et Bluetooth.

Vous pouvez aussi passer en mode Avion en appuyant sur **MODE AVION** dans la barre des réglages rapides ou dans les options du téléphone qui s'affichent lorsque vous appuyez sur la touche **Marche-Arrêt**.

#### II.I.6 Paramètres de VPN

Un réseau privé virtuel (RPV ou VPN en anglais) mobile permet aux appareils mobiles d'avoir accès aux ressources de réseau et applications qui se trouvent sur leur réseau domestique lorsqu'ils se connectent par l'intermédiaire d'autres réseaux filaires ou sans fil. Les réseaux privés virtuels mobiles sont utilisés dans des environnements où les travailleurs doivent rester connecter à leurs applications en tout temps au cours de la journée même s'ils se connectent par divers réseaux sans fil, se retrouvent à l'extérieur des zones de couverture ou arrêtent temporairement leur appareil pour économiser la pile. Un réseau privé virtuel standard ne pourrait pas survivre à de tels événements qui perturberaient le tunnel, causeraient la déconnexion, la temporisation ou la défaillance des applications ou même un plantage de l'appareil.

Pour en savoir plus sur les réseaux privés virtuels, reportez-vous à « 6.6 Établir une connexion avec des réseaux privés virtuels ».

## 11.1.7 Partage par connexion et point d'accès à distance

Cette fonction vous permet de partager la connexion de données mobile de votre téléphone en le connectant par câble USB ou en l'utilisant comme point d'accès Wi-Fi mobile. (Reportez-vous à « **6.5 Partager la connexion de données mobiles de votre téléphone** ».)

## 11.1.8 Réseaux mobiles

#### Connexion de données

Appuyez sur cette option pour activer ou désactiver la connexion de données.

## Réseau 3G

Appuyez sur cette option pour **activer le réseau 3G** ou pour sélectionner le **mode réseau**.

#### **Préférences**

Appuyez sur cette option pour afficher, modifier ou supprimer vos préférences.

#### Noms des points d'accès

Vous pouvez sélectionner votre réseau préféré avec ce menu.

#### Opérateur de réseau

Vous pouvez sélectionner un exploitant de réseau.

#### II.I.9 Internet USB

Appuyez sur cette option pour partager la connexion Internet de votre ordinateur au moyen d'un câble USB connecté à l'ordinateur.

## **II.2** Appareil

## II.2.I Gestes

Cochez la case ou appuyez pour activer les gestes suivants : **Sourdine**, **Retourner pour activer**, **Secouez pour changer de chanson**.

## 11.2.2 Son

Utilisez les paramètres de Son pour choisir les sonneries à utiliser pour différents événements et environnements.

#### VOLUME

| Vibreur                                                                             | Cochez cette case pour que votre téléphone vibre lors de la réception d'appels.                                              |
|-------------------------------------------------------------------------------------|----------------------------------------------------------------------------------------------------|
| Mode silencieux                                                                     | Cochez cette case pour que le téléphone ne fasse entendre aucun autre son que celui des fichiers multimédias et des alarmes. |
| <ul> <li>Sonnerie et<br/>notifications</li> </ul>                                   | Faites glisser pour régler le volume des sonneries,<br>des notifications et des bruits système.                              |
| <ul> <li>Musique,<br/>vidéo, jeux et<br/>autres fichiers<br/>multimédias</li> </ul> | Faites glisser pour régler le volume de la musique,<br>des vidéos, des jeux, etc.                                            |
| Alarmes                                                                             | Faites glisser pour régler le volume des alarmes.                                                                            |

#### SONNERIE ET VIBREUR POUR LES APPELS

- Sonnerie du téléphone
   Appuyez sur cette option pour sélectionner la sonnerie qui se fera entendre par défaut lorsque vous recevrez des appels.
- Sonnerie Cochez cette case pour activer la sonnerie crescendo crescendo.
- Sonnerie de notification
   Appuyez sur cette option pour sélectionner la sonnerie qui se fera entendre par défaut pour les notifications.

## SYSTÈME

• Arrêter la

sonnerie

- Tonalité touches audible
   Cochez cette case pour que des tonalités se fassent entendre lorsque vous appuyez sur les touches du clavier.
- Sélections audibles Cochez cette case pour que des sons se fassent entendre lorsque vous faites des sélections à l'écran.
- Son au Cochez cette case pour que des sons se fassent verrouillage écran entendre lors du verrouillage et du déverrouillage de l'écran.
- Retour haptique Cochez cette case pour que le téléphone vibre lorsque vous appuyez sur des touches de fonction et lors de certaines interactions avec l'interface.
- Sonnerie de démarrage
   Appuyez sur cette option pour sélectionner la sonnerie qui se fera entendre par défaut lorsque vous allumerez le téléphone.
  - Appuyez sur cette option pour sélectionner la sonnerie qui se fera entendre par défaut lorsque vous éteindrez le téléphone.

## **II.2.3** Affichage

| <ul> <li>Notifications<br/>de l'écran de<br/>verrouillage</li> </ul> | Cochez cette case pour que les notifications s'affichent sur l'écran de verrouillage.                                |
|----------------------------------------------------------------------|----------------------------------------------------------------------------------------------------|
| <ul> <li>Fond d'écran</li> </ul>                                     | Appuyez sur cette option pour sélectionner le fond d'écran.                                                          |
| Orientation                                                          | Cochez la case pour déterminer si l'orientation<br>de l'écran change automatiquement lorsque le<br>téléphone tourne. |
| <ul> <li>Ajuster<br/>automatiquement<br/>la luminosité</li> </ul>    | Appuyez sur cette option pour ajuster la luminosité de l'écran.                                                      |
| Module de l'écran                                                    | Appuyez sur cette option pour ajuster le module de l'écran.                                                          |
| • Taille de la police                                                | Appuyez sur cette option pour choisir la taille de la police.                                                        |

• Mise en veille de Appuyez sur cette option pour définir le délai de l'écran mise en veille de l'écran.

## II.2.4 Barre d'état

Appuyez sur le commutateur **pour voir toutes les notifications à** propos d'applications tierces dans le coin supérieur gauche de la barre d'état.

Vous pouvez également appuyer sur les icônes de certaines applications pour ne plus afficher les notifications à leur sujet dans la barre d'état.

## 11.2.5 Stockage

Utilisez ces paramètres pour gérer votre carte microSD en surveillant l'espace de stockage total et disponible dans le téléphone et dans la carte microSD.

Si vous voyez un message d'avertissement disant que la mémoire du téléphone est limitée, vous devez libérer de l'espace en supprimant des applications, des fichiers téléchargés, etc., dont vous n'avez plus besoin.

## **II.2.6 Gestion de batterie**

Dans l'écran de gestion de la batterie, vous pouvez voir les données sur l'utilisation de la batterie depuis la dernière fois où vous avez connecté le téléphone à une source d'énergie. Cet écran vous renseigne également sur l'état de la batterie et la durée d'utilisation depuis la dernière recharge. Appuyez sur une catégorie pour voir sa consommation d'énergie.

Vous pouvez moduler la consommation d'énergie en réglant la luminosité ou le délai de mise en veille de l'écran dans l'écran Affichage.

## **11.2.7** Applications

L'écran de paramètres Applications vous fournit plus de détails à propos des applications installées sur votre téléphone et vous permet de gérer leurs données et de les forcer à s'arrêter. Vous pouvez aussi y indiquer si vous voulez permettre l'installation d'applications téléchargées à partir de sites Web et de courriels.

## **II.3** Personnel

## 11.3.1 Accès aux données de localisation

## Utiliser les satellites GPS

Cochez cette option pour utiliser le récepteur satellite GPS de votre téléphone afin de déterminer votre emplacement avec une précision de l'ordre de quelques mètres (au niveau de la rue). L'accès initial du téléphone aux satellites GPS pour repérer précisément votre position peut prendre jusqu'à 5 minutes. Vous devrez vous placer à un endroit avec une bonne visibilité du ciel et éviter de bouger. Une fois la connexion aux satellites établie, 20 à 40 secondes suffiront pour déterminer votre position exacte.

## II.3.2 Sécurité

#### Définir le verrouillage de l'écran

- Aucune Appuyez sur cette option pour désactiver le verrouillage d'écran.
- Faire glisser Appuyez sur cette option pour activer le mode de déverrouillage par coulissement.

• Déverrouillage par Appuyez sur cette option pour déverrouiller reconnaissance l'écran de votre téléphone en le regardant. faciale

• Déverrouillage Appuyez sur cette option pour déverrouiller vocal l'écran de votre téléphone en parlant.

 Schéma Appuyez sur cette option pour déverrouiller l'écran de votre téléphone en dessinant un schéma.

• NIP Appuyez sur cette option pour déverrouiller l'écran de votre téléphone au moyen d'un code d'identification personnel numérique (code PIN).

• Mot de passe Appuyez sur cette option pour déverrouiller l'écran de votre téléphone au moyen d'un mot de passe.

#### Informations du propriétaire

Appuyez sur cette option pour spécifier les données du propriétaire qui s'afficheront sur l'écran verrouillé.

#### Détecteur de gravité de verrouillage de l'écran

Cochez la case pour verrouiller le détecteur de gravité de l'écran.

#### **Retrouvez-moi**

Mettez le commutateur sur la position active **pour** activer cette fonction. Cela protégera vos renseignements personnels en cas de vol ou de perte.

## Crypter le téléphone

Vous pouvez crypter vos comptes, vos paramètres, les applications téléchargées et leurs données, les fichiers multimédia et d'autres fichiers en touchant l'option Crypter le téléphone.

## Établir ver. de la carte SIM

Sélectionnez une carte SIM à configurer.

Cochez la case **Établir ver. de la carte SIM** pour verrouiller la carte SIM au moyen d'un code PIN.

Appuyez sur l'option **Modifier le code PIN de la carte SIM** pour changer le code PIN.

## Mots de passe visibles

Cochez la case pour afficher les mots de passe à mesure que vous les tapez.

## Administrateurs de l'appareil

Appuyez sur cette option pour afficher ou désactiver les administrateurs de l'appareil.

## Sources inconnues

Cochez la case pour autoriser l'installation d'applications qui proviennent de sites Web, de courriels ou d'emplacements différents d'Android Market.

Pour protéger votre téléphone et vos données personnelles, vous ne devez télécharger que des applications provenant de sites de confiance, comme Android Market.

## Vérifier les applications

Cochez la case pour que le système vous empêche d'installer des applications potentiellement malveillantes ou vous avertisse avant que vous ne le fassiez.

## Informations d'identification fiables

Appuyez sur cette option pour afficher les certificats d'autorité de confiance.

## Installer depuis la carte SD

Appuyez sur cette option pour installer des certificats cryptés à partir de la carte microSD.

## Effacer les identifiants

Appuyez sur cette option pour supprimer tous les identifiants.

## 11.3.3 Paramètres de langue et clavier

Utilisez l'option Paramètres de langue et clavier pour sélectionner la langue d'affichage de votre appareil et pour configurer les paramètres du clavier intégré. Vous pouvez aussi configurer les paramètres de saisie vocale.

## Langue

Appuyez sur cette option pour sélectionner la langue et la région souhaitées.

#### Vérificateur orthographique

Cochez la case pour que le système suggère des mots.

#### **Dictionnaire personnel**

Appuyez sur cette option pour ouvrir la liste des mots que vous avez ajoutés au dictionnaire. Appuyez sur un mot pour le modifier ou le supprimer. Appuyez sur la touche d'ajout (+) pour ajouter un mot.

#### Valeurs par défaut

Appuyez sur cette option pour sélectionner un mode de saisie par défaut. Appuyez sur l'icône Paramètres 🐼 située à droite du mode de saisie sélectionné pour accéder à d'autres paramètres à configurer.

### Swype

• Sélectionner un mode de saisie

Appuyez sur cette option pour sélectionner le mode de saisie Français ou Swype.

Comment utiliser Swype

Appuyez sur cette option pour apprendre à utiliser Swype.

Dictionnaire personnel

Appuyez sur cette option pour ajouter de nouveaux mots au dictionnaire et les y conserver.

#### Préférences

**Confirmation audio:** Cochez la case pour activer des sons qui confirment l'utilisation des touches.

**Vibrer à chaque touche:** Cochez la case pour que l'appareil vibre lorsque vous appuyez sur une touche.

Afficher les astuces: Cochez la case pour que Swype affiche des astuces utiles.

**Espacement automatique:** Cochez la case pour que le système insère automatiquement des espaces entre les mots.

**Majuscules auto:** Cochez la case pour que la première lettre d'une phrase soit automatiquement mise en majuscule.

Afficher le chemin complet: Cochez la case pour afficher tout le chemin Swype.

**Suggestion de mots:** Cochez la case pour que des mots soient suggérés pendant que vous tapez.

Rapidité et précision: Indiquez la vitesse de saisie de Swype.

**Réinitialise le dictionnaire de Swype:** Supprimez tous les mots que vous avez ajoutés au dictionnaire de l'application Swype.

Version: Affiche la version de Swype.

• Options de langue

Sélectionnez une langue de saisie comme le français, l'anglais, l'espagnol, etc.

#### **Recherche vocale**

Appuyez sur cette option pour afficher les paramètres de recherche vocale (langue, synthèse vocale, etc.).

#### Paramètres de la synthèse vocale

#### Moteur préféré

Appuyez sur cette option pour sélectionner un moteur préféré de synthèse vocale, puis appuyez sur l'icône Paramètres 🗿 pour afficher les options correspondantes.

#### Cadence

Appuyez sur cette option pour ouvrir une boîte de dialogue qui vous permettra de sélectionner la vitesse à laquelle le synthétiseur parlera.

## • Écouter un échantillon

Appuyez sur cette option pour que le synthétiseur vocal génère un bref échantillon en utilisant vos paramètres actuels.

#### Vitesse du curseur

Appuyez sur cette option pour ouvrir une boîte de dialogue qui vous permettra de changer la vitesse du curseur. Appuyez sur **OK** pour confirmer.

## **11.3.4 Sauvegarde et réinitialisation**

#### Sauvegarder mes données

Cochez la case pour sauvegarder les paramètres de votre téléphone et les données de vos applications sur les serveurs Google au moyen de votre compte Google. Si vous remplacez votre téléphone, les paramètres et les données que vous avez sauvegardés seront restaurés sur votre nouvel appareil la première fois que vous ouvrirez une session dans votre compte Google. Si vous cochez cette option, une grande variété de paramètres et de données sont sauvegardés, dont vos mots de passe Wi-Fi, vos signets, la liste des applications que vous avez installées, les mots que vous avez ajoutés au dictionnaire utilisé par le clavier intégré et la plupart des paramètres configurés au moyen de l'application Paramètres. Si vous désélectionnez cette option, les paramètres ne sont plus sauvegardés et les sauvegardes existantes sont retirées des serveurs Google.

#### Sauvegarder le compte

Appuyez sur cette option pour sauvegarder votre compte.

#### **Restauration automatique**

Cochez la case pour restaurer les paramètres que vous avez sauvegardés ou les données associées aux applications que vous réinstallez.

#### **Réinitialisation DRM**

Appuyez sur cette option pour supprimer toutes les licences DRM.

#### **Restaurer valeurs d'usine**

La réinitialisation du téléphone efface toutes les données personnelles situées dans l'espace de stockage interne du téléphone, dont les données concernant votre compte Google, les autres comptes, les paramètres du système et des applications, ainsi que toutes les applications téléchargées. La réinitialisation du téléphone n'efface pas les mises à jour logicielles du système que vous avez téléchargées, ni les fichiers qui se trouvent sur votre carte microSD. Si vous réinitialisez le téléphone au moyen de cette option, vous êtes invité à spécifier de nouveau les données que vous avez fournies lors du premier démarrage d'Android.

Si vous ne parvenez pas à mettre votre appareil sous tension, vous pouvez aussi rétablir les données d'origine au moyen de touches matérielles. Appuyez simultanément sur les touches **Volume haut** et **Marche-Arrêt** jusqu'au moment où l'écran s'éclaire.

## **II.4** Comptes

Utilisez le paramètre Comptes pour ajouter, supprimer et gérer votre compte Google et les autres comptes pris en charge. Vous pouvez également l'utiliser pour gérer les modes d'envoi, de réception et de synchronisation des données des applications (vous pouvez indiquer si vous les autorisez à le faire selon leurs propres calendriers et si elles peuvent synchroniser les données de l'utilisateur automatiquement).

#### **11.4.1** Ajouter un compte

Appuyez sur cette option pour ajouter un compte associé à une application sélectionnée.

## **11.5** Date et heure

## II.5.I Du système

Utilisez les paramètres de date et heure pour indiquer votre mode préféré d'affichage de la date et de l'heure.

#### Date et heure automatiques

Appuyez sur cette option pour sélectionner Utiliser l'heure fournie par le réseau/GPS ou Désactivé.

Cochez la case pour utiliser l'heure fournie par le réseau ou le GPS.

#### Fuseau horaire automatique

Cochez la case pour utiliser le fuseau horaire fourni par le réseau. Ou désélectionnez-la pour régler toutes les valeurs manuellement.

## Régler la date

Appuyez sur cette option pour ouvrir une boîte de dialogue qui vous permettra de régler manuellement la date du téléphone.

## **Régler l'heure**

Appuyez sur cette option pour ouvrir une boîte de dialogue qui vous permettra de régler manuellement l'heure du téléphone.

## Définir fuseau horaire

Appuyez sur cette option pour ouvrir une boîte de dialogue qui vous permettra de sélectionner le fuseau horaire du téléphone.

## Utiliser format sur 24 h

Cochez la case pour afficher l'heure dans le format 24 heures.

## Choisir format de date

Appuyez sur cette option pour ouvrir une boîte de dialogue qui vous permettra de sélectionner le format d'affichage des dates.

## Serveur NTP

Appuyez sur cette option pour sélectionner le serveur NTP que le système devra utiliser pour actualiser automatiquement l'heure.

## 11.5.2 Programmer la mise sous/hors tension

Appuyez sur cette option pour régler de délai de mise sous/hors tension et le mode de répétition.

## II.5.3 Accessibilité

Les paramètres d'accessibilité vous permettent de configurer les plugiciels d'accessibilité que vous avez installés sur votre téléphone.

## TalkBack

Appuyez sur cette option pour activer/désactiver TalkBack.

## **Gestes d'agrandissement**

Appuyez sur cette option pour déverrouiller/verrouiller la fonction zoom puis pour activer/désactiver le zoom avant/arrière en triple-touchant l'écran.

## Le bouton marche-arrêt met fin à l'appel

Cochez la case pour mettre fin à un appel en appuyant sur la touche **Marche-arrêt** au cours de cet appel.

#### Prononcer les mots de passe

Cochez la case pour que le système prononce les mots de passe à taper.

#### Raccourci d'accessibilité

Appuyez sur cette option pour activer/désactiver les fonctions d'accessibilité.

#### Retard de l'action d'appui prolongé

Appuyez sur cette option pour régler le retard de l'action d'appui prolongé. Cette fonction permet à votre téléphone de différencier l'appui et l'appui prolongé, ce qui peut éviter des opérations incorrectes.

#### Améliorer l'accessibilité au Web

Appuyez sur cette option pour ouvrir une boîte de dialogue qui vous demande d'installer des scripts Google visant à faciliter l'accès au contenu Web. Appuyez sur l'option **Permettre** pour confirmer.

## **11.5.4** Options pour les développeurs

Pour accéder à cette fonction, appuyez sur **Paramètres\À propos du téléphone**, puis appuyez à sept reprises **sur Numéro de build**. Les **options destinées aux développeurs** sont maintenant accessibles.

L'écran Développement contient des paramètres qui facilitent le développement d'applications Android. Pour obtenir des renseignements complets, dont de la documentation sur les applications et les outils de développement Android, accédez au site Web Android destiné aux développeurs (http://developer.android.com).

#### M. de passe sauv. ordinateur

Appuyez sur cette option pour définir/changer/supprimer le mot de passe qui donne accès à la sauvegarde complète sur ordinateur de bureau.

#### **Rester activé**

Cochez la case pour empêcher la mise en veilleuse et le verrouillage de l'écran lorsque le téléphone est raccordé à un chargeur ou à un dispositif USB qui l'alimente. N'activez pas cette option lorsque l'écran présente une image statique pour éviter que cette image ne le marque.

#### Protéger la carte SD

Cochez la case pour indiquer que les applications doivent demander l'autorisation de lire votre carte SD.

#### Débogage USB

Cochez la case pour permettre aux outils de débogage installés sur un ordinateur de communiquer avec votre téléphone par une connexion USB.

#### Rapport de bogues du menu de démarrage

Cochez la case pour ajouter l'option de soumission d'un rapport sur les bogues au menu de démarrage.

#### **Autoriser les positions fictives**

Cochez la case pour permettre à un outil de développement installé sur un ordinateur de fournir au téléphone une position fictive au lieu de le laisser utiliser ses propres outils pour déterminer sa vraie position.

#### Sélectionner une application de débogage

Appuyez sur cette option pour sélectionner une application de débogage.

#### Attendre débogueur

Cochez la case pour attendre la connexion à un débogueur avant l'exécution.

#### Vérifier les applications via USB

Cochez la case pour vérifier les applications par une connexion USB.

## Afficher les touches

Cochez la case pour afficher le retour visuel des touches.

## Emplacement du curseur

Cochez la case pour afficher les coordonnées du curseur.

## Afficher les limites de disposition

Cochez la case pour afficher les limites de clip, les marges, etc.

## Afficher mise à j. GPU

Cochez la case pour afficher les mises à jour des vues de l'unité de traitement graphique.

## Afficher les mises à jour des couches matérielles

Cochez la case pour afficher les mises à jour des couches matérielles.

## Afficher dépassements GPU

Cochez la case pour afficher les dépassements de l'unité de traitement graphique.

## Affich. mise à jour surface

Cochez la case pour afficher les mises à jour des surfaces.

## Échelle d'animation de fenêtre

Appuyez sur cette option pour ajuster l'échelle d'animation de votre fenêtre.

## Échelle d'animation de transition

Appuyez sur cette option pour ajuster l'échelle d'animation pendant une transition.

## Échelle de durée d'animation

Appuyez sur cette option pour ajuster l'échelle de durée d'animation.

## Désactiver les superpositions de matériel

Cochez la case afin que l'unité de traitement graphique soit toujours utilisée pour assurer la composition des images.

#### Forcer le rendu du GPU

Cochez la case pour forcer l'utilisation de la fonction d'accélération 2D dans les applications.

## Forcer MSAA 4x

Cochez la case pour activer la fonction d'anticrénelage 4x MSAA.

## Mode strict activé

Cochez la case pour activer le mode strict. Ce mode étant activé, l'écran clignote lorsque des applications exécutent de longues opérations sur le fil principal.

## Afficher l'utilisation du processeur

Cochez la case pour afficher le taux d'utilisation actuel de l'unité centrale.

## Rendu du profil du GPU

Cochez la case pour forcer l'utilisation de la fonction matérielle d'accélération 2D dans les applications.
#### Activer les traces OpenGL

Appuyez sur cette option pour ajuster les traces OpenGL.

#### Activer les traces

Appuyez sur cette option pour ajuster les traces.

#### Ne pas conserver les activités

Cochez la case pour arrêter toutes les activités dès que vous fermez votre session.

#### Limite de processus d'arrière-plan

Appuyez sur cette option pour changer la limite de processus d'arrièreplan.

#### Afficher tous les messages « L'application ne répond pas »

Cochez la case pour afficher les boîtes de dialogue « L'application ne répond pas » correspondant aux applications qui tournent en arrière-plan.

#### 11.5.5 Lancement rapide

Cochez la case pour activer la fonction de **lancement rapide**, qui réduit le délai d'amorçage. Vous pouvez aussi activer cette fonction au moyen des options qui apparaissent lorsque vous appuyez sur la touche **Marchearrêt**.

#### 11.5.6 Règlements et sécurité

Appuyez sur cette option pour afficher le modèle de l'appareil, le nom du fabricant, le numéro IMEI et certains logos ou textes de certification.

#### 11.5.7 À propos du téléphone

Cette option donne accès à des renseignements juridiques, au numéro de modèle, aux versions du micrologiciel, de la bande de base et du noyau, au numéro de build, etc. dans les contextes suivants :

#### Mises à jour du système

Appuyez sur cette option pour installer les mises à jour du système disponibles.

#### Mises à jour du système (espace de stockage)

Appuyez sur cette option pour installer les mises à jour du système (espace de stockage) disponibles.

#### État

Indique l'état de la batterie, son degré d'utilisation, « Mon numéro de téléphone », le réseau, la puissance du signal, etc.

#### Informations légales

Appuyez sur cette option pour afficher des renseignements juridiques.

Donne accès à des renseignements supplémentaires à propos du téléphone, comme le numéro de modèle, les versions du micrologiciel, de la bande de base et du noyau ainsi que le numéro de build.

# **2** Profiter pleinement du téléphone .....

Vous pouvez télécharger gratuitement des mises à jour de logiciels à partir du site Web www.alcatelonetouch.com.

#### 12.1 Mise à jour du logiciel au moyen de l'outil OVER-THE-AIR SOFTWARE UPDATE CAPABLE

L'outil de mise à jour OVER-THE-AIR SOFTWARE UPDATE CAPABLE vous permet de mettre à jour le logiciel de votre téléphone.

Pour accéder aux Mises à jour du système, ouvrez le Panneau des notifications et appuyez sur Appuyez ensuite sur () puis sur À propos du téléphone\Mises à jour du système. Vous pouvez aussi appuyer directement sur et accéder aux options Paramètres\À propos du téléphone\Mises à jour du système. Appuyez sur Rechercher les mises à jour pour que le téléphone recherche la dernière version des logiciels. Lorsque vous avez terminé, appuyez sur Installer pour terminer l'opération. La version la plus récente du logiciel est maintenant installée sur votre téléphone.

Vous devez activer la connexion de données avant de rechercher des mises à jour. Il est également possible de définir les intervalles de vérification automatique et un rappel de mise à niveau après le redémarrage du téléphone. Si vous avez sélectionné la vérification automatique et que le système découvre une nouvelle version, l'icône 🕢 apparaît dans la barre d'état. Appuyez sur la notification pour accéder directement aux **Mises à jour du système**.

**ک** 

Au cours d'un téléchargement ou d'une mise à jour au moyen de l'outil OVER-THE-AIR SOFTVVARE UPDATE CAPABLE, ne changez pas l'emplacement de stockage par défaut pour éviter des erreurs de recherche des programmes de mise à jour.

# **GARANTIE LIMITÉE**.....

TCT Mobile (US), Inc. garantit ce qui suit à l'acheteur initial de cet appareil sans fil dans l'éventualité où ce produit, en totalité ou en partie, présenterait, dans des conditions normales d'utilisation par le consommateur, un défaut de matériel ou de fabrication qui conduirait à la défaillance du produit au cours des douze (12) mois suivant la date d'achat qui figure sur la facture originale établie par un agent de vente autorisé : Les pièces défectueuses seront réparées ou remplacées (par des pièces neuves ou réusinées), à la discrétion de l'entreprise, sans frais de pièces ou de main-d'œuvre directement liés aux défauts.

Les batteries, les adaptateurs d'alimentation et les autres accessoires emballés avec le produit sont aussi garantis contre les défauts de fabrication qui conduisent à la défaillance du produit au cours des douze (12) mois suivant la date d'achat qui figure sur la facture originale. Les pièces défectueuses seront réparées ou remplacées (par des pièces neuves ou réusinées), à la discrétion de l'entreprise, sans frais de pièces ou de main-d'œuvre directement liés aux défauts.

La garantie limitée de votre appareil sans fil sera annulée si n'importe laquelle des conditions suivantes est vérifiée :

- Violation des directives d'utilisation ou d'installation, ou violation des normes techniques ou de sécurité en vigueur dans la zone géographique où votre téléphone est utilisé
- Raccordement à tout équipement non fourni ou non recommandé par TCT Mobile (US) Inc.
- Modification ou réparation effectuée par des personnes non autorisées par TCT Mobile (US), Inc. ou ses sociétés affiliées
- Modifications apportées au système d'exploitation de l'appareil par l'utilisateur ou des applications de tierce partie

- Cas de force majeure dans lesquels l'appareil est soumis à de mauvaises conditions météorologiques exceptionnelles, la foudre, des surtensions, le feu, l'humidité, l'infiltration de liquides ou d'aliments, des produits chimiques, des forces d'écrasement, une haute tension, la corrosion, l'oxydation
- Retrait ou modification des étiquettes de marque ou des numéros de série (IMEI)
- Dommages causés par l'exposition à l'eau ou à d'autres liquides, à l'humidité, à des températures excessives ou à des conditions environnementales extrêmes, au sable, à une poussière excessive ou à toute condition qui ne répond pas aux directives d'utilisation
- Défauts d'apparence, esthétiques ou décoratifs de pièces structurelles, comme le cadre ou des éléments non fonctionnels
- Dommages causés par un usage abusif, quel qu'il soit
- Appareil infecté

Nous n'accordons aucune garantie expresse ou implicite, écrite ou orale autre que la présente garantie limitée imprimée ou la garantie obligatoire imposée dans votre juridiction. TCT Mobile (US), Inc. ou ses sociétés affiliées ne seront en aucun cas tenues responsables de quelque dommage consécutif ou indirect que ce soit, incluant, mais sans s'y limiter, les pertes commerciales, dans la pleine mesure permise par la loi. Certains États/ provinces ne permettent pas l'exclusion ou la limitation des dommages consécutifs ou indirects ou la limitation de la durée des garanties implicites; par conséquent, les limitations ou les exclusions précédentes pourraient ne pas s'appliquer à vous.

# **4** Accessoires .....

Les téléphones mobiles ALCATEL ONETOUCH de la plus récente génération sont dotés d'une fonction mains libres qui vous permet de les utiliser à distance (par exemple, posés sur une table). Ceux qui préfèrent assurer la confidentialité de leurs conversations peuvent utiliser leur écouteur comme un combiné.

- I. Chargeur
- 2. Câble USB
- 3. Écouteur stéréo

N'utilisez votre téléphone qu'avec les accessoires ALCATEL ONETOUCH qui se trouvent dans votre boîte.

# 5 Dépannage .....

Avant de communiquer avec le service après-vente, nous vous conseillons de suivre les directives ci-dessous :

- Pour assurer un fonctionnement optimal, il est conseillé de recharger complètement (I
  ) la batterie.
- Évitez d'enregistrer un trop grand volume de données dans la mémoire de votre téléphone pour ne pas réduire les performances de l'appareil.
- Utilisez la fonction de restauration des paramètres d'usine et le logiciel de mise à jour pour formater la mémoire du téléphone ou mettre à jour le logiciel (pour rétablir les valeurs d'usine, appuyez simultanément sur les touches Volume haut et Marche-arrêt jusqu'à la mise hors tension). TOUTES les données de l'utilisateur du téléphone, dont les contacts, les photos, les messages, les fichiers et les applications téléchargées sont irrémédiablement supprimées. Nous vous recommandons fortement de sauvegarder vos données et réglages avec le logiciel ONE TOUCH CENTER avant un formatage ou une mise à niveau.

Procédez aux vérifications suivantes :

#### Mon téléphone est gelé ou ne s'allume pas

- Vérifiez le niveau de charge de votre batterie, chargez-la pendant au moins 20 minutes.
- Appuyez sur la touche Marche-arrêt pendant plus de 7 secondes pour essayer de redémarrer.
- Si le téléphone ne fonctionne toujours pas, réinitialisez-le en appuyant simultanément sur les touches Marche-Arrêt et Volume haut.
- Si cela ne fonctionne pas, veuillez utiliser la fonction de rétablissement des valeurs d'usine pour réinitialiser le téléphone ou l'outil OVER-THE-AIR SOFTWARE UPDATE CAPABLE/Mobile Upgrade pour mettre le logiciel à niveau.

#### Mon téléphone ne répond pas depuis quelques minutes

- Redémarrez votre téléphone en maintenant la touche**Marche-Arrêt** enfoncée.
- Si cela ne fonctionne pas, veuillez utiliser la fonction de rétablissement des valeurs d'usine pour réinitialiser le téléphone ou l'outil OVER-THE-AIR SOFTWARE UPDATE CAPABLE/Mobile Upgrade pour mettre le logiciel à niveau.

#### Mon téléphone s'éteint tout seul

- Veuillez vous assurer que votre écran est verrouillé lorsque vous n'utilisez pas votre téléphone et que la toucheMarche-arrêt n'est pas activée lors du déverrouillage de l'écran.
- Vérifiez le niveau de charge de la batterie.
- Si cela ne fonctionne pas, veuillez utiliser la fonction de rétablissement des valeurs d'usine pour réinitialiser le téléphone ou l'outil OVER-THE-AIR SOFTWARE UPDATE CAPABLE/Mobile Upgrade pour mettre le logiciel à niveau.

#### Mon téléphone ne se charge pas correctement

- Assurez-vous que vous utilisez le chargeur ALCATEL ONETOUCH fourni dans la boîte.
- Si la batterie est restée déchargée pendant une période prolongée, 20 minutes peuvent s'écouler avant que l'indicateur de charge de la batterie ne s'affiche à l'écran.
- Assurez-vous que le chargement a lieu dans des conditions ambiantes normales (entre 0 °C et 40 °C).
- Vérifiez la compatibilité des prises de courant à l'étranger.

### Mon téléphone ne parvient pas à se connecter à un réseau ou le message « Aucun service » s'affiche

- Tentez d'accéder au réseau à un autre endroit.
- Vérifiez la couverture du réseau auprès de votre télécommunicateur.
- Vérifiez la validité de votre carte SIM auprès de votre télécommunicateur.
- Tentez de sélectionner manuellement un réseau disponible (voir « 11.1.8 Réseaux mobiles »).

• Essayez de vous connecter ultérieurement si le réseau est saturé.

#### Mon téléphone ne parvient pas à se connecter à Internet

- Vérifiez que le numéro IMEI (en composant le \*#06#) est le même que celui qui figure sur la carte de garantie ou la boîte du téléphone.
- Vérifiez que le service d'accès à Internet associé à votre carte SIM est disponible.
- Vérifiez les paramètres de connexion Internet de votre téléphone.
- Assurez-vous que vous vous trouvez à un endroit couvert par le réseau.
- Essayez de vous connecter ultérieurement ou d'un autre endroit.

#### Carte SIM non valide

- Vérifiez que la carte SIM est correctement insérée (voir « **Insérer ou** retirer la carte SIM »).
- Vérifiez que la puce de votre carte SIM n'est pas endommagée ou rayée.
- Vérifiez que le service associé à votre carte SIM est disponible.

#### Impossible d'émettre un appel

- Vérifiez que vous avez composé un numéro valide et que vous avez touché l'option **Appeler**.
- Pour les appels internationaux, vérifiez les indicatifs de pays/régionaux.
- Vérifiez que votre téléphone est connecté à un réseau, et que celui-ci n'est pas saturé ou indisponible.
- Vérifiez l'état de votre abonnement auprès de votre télécommunicateur (crédit, validité de la carte SIM, etc.)
- Vérifiez que vous n'avez pas bloqué les appels sortants.
- Vérifiez que votre téléphone n'est pas en mode avion.

#### Impossible de recevoir des appels

- Vérifiez que votre téléphone est sous tension et connecté à un réseau (assurez-vous que le réseau n'est pas saturé ou indisponible).
- Vérifiez l'état de votre abonnement auprès de votre télécommunicateur (crédit, validité de la carte SIM, etc.)
- Vérifiez que vous n'avez pas transféré les appels entrants.

- Vérifiez que vous n'avez pas bloqué certains appels.
- Vérifiez que votre téléphone n'est pas en mode avion.

### Le nom ou le numéro de mon interlocuteur n'apparaît pas lors de la réception d'un appel

- Vérifiez que vous avez souscrit à ce service auprès de votre télécommunicateur.
- Votre correspondant a masqué son nom et/ou son numéro.

#### Je ne trouve pas mes contacts

- Vérifiez que votre carte SIM n'est pas cassée.
- Vérifiez que votre carte SIM est correctement insérée.
- Importez dans le téléphone tous les contacts stockés sur la carte SIM.

#### La qualité sonore des appels n'est pas optimale

- En cours de communication, vous pouvez régler le volume grâce au moyen des touches **Volume haut/bas**.
- Vérifiez la qualité de la réception des signaux du réseau
- Vérifiez que le récepteur, le connecteur et le haut-parleur de votre téléphone sont propres.

#### Je ne peux pas utiliser certaines fonctions décrites dans le manuel

- Vérifiez la disponibilité de ce service dans votre abonnement auprès de votre télécommunicateur.
- Vérifiez si cette fonction exige l'utilisation d'un accessoire ALCATEL ONETOUCH.

### Aucun numéro n'est composé lorsque je sélectionne un numéro dans mon répertoire

- Vérifiez que vous avez correctement enregistré ce numéro.
- Vérifiez que vous avez sélectionné l'indicateur de pays lorsque vous tentez de communiquer avec l'étranger.

#### Je ne peux plus ajouter des contacts à mon répertoire

 Vérifiez que le répertoire de votre carte SIM n'est pas plein; supprimez ou enregistrez des fiches dans le répertoire du téléphone (répertoire professionnel ou personnel).

### Mes correspondants ne peuvent pas laisser des messages sur mon répondeur

• Vérifiez la disponibilité de ce service auprès de votre télécommunicateur.

#### Je ne peux pas accéder à mon répondeur

- Vérifiez que le numéro du répondeur de votre télécommunicateur est bien enregistré dans « Numéro de messagerie vocale ».
- Essayez plus tard si le réseau est occupé.

#### Je ne peux ni envoyer ni recevoir des MMS

- Vérifiez la mémoire de votre téléphone, qui pourrait être saturée.
- Vérifiez la disponibilité de ce service et les paramètres MMS auprès de votre télécommunicateur (voir « 4.1.3 Réglage des paramètres des messages »).
- Vérifiez le numéro du centre serveur ou votre profil MMS auprès de votre télécommunicateur.
- Essayez plus tard, le centre serveur est peut-être saturé.

#### Code PIN de la carte SIM verrouillé

Communiquez avec votre télécommunicateur pour obtenir le code PUK de déblocage.

#### Je ne parviens pas à connecter mon téléphone à mon ordinateur

- Vérifiez que votre pilote USB est correctement installé.
- Ouvrez le Panneau des notifications pour vérifier si Android Manager est activé.
- Assurez-vous que la case de débogage USB est cochée.
- Vérifiez que votre ordinateur répond aux exigences d'installation d'ALCATEL ONE TOUCH Android Manager.
- Vérifiez que vous utilisez bien le câble fourni dans la boîte.

#### Je n'arrive pas à télécharger de nouveaux fichiers

- Vérifiez que votre téléphone dispose d'un espace mémoire suffisant pour votre téléchargement.
- Sélectionnez la carte microSD comme emplacement de stockage de vos fichiers téléchargés.
- Vérifiez l'état de votre abonnement auprès de votre télécommunicateur.

#### Le téléphone n'est pas reconnu par d'autres appareils Bluetooth

- Assurez-vous que la fonction Bluetooth est activée et que votre téléphone peut être vu par d'autres utilisateurs (voir « 6.3 Établir une connexion avec des appareils Bluetooth »).
- Vérifiez que la distance entre les deux téléphones correspond à la portée de détection Bluetooth.

#### Comment prolonger la durée de vie de votre batterie

- Vérifiez que vous avez respecté la durée de charge complète (minimum de 2,5 heures).
- Après une charge partielle, l'indicateur de niveau de la batterie pourrait donner une mesure erronée. Attendez au moins 20 minutes après avoir débranché le chargeur pour obtenir une mesure exacte.
- Réglez la luminosité de l'écran.
- Sélectionnez un intervalle de consultation automatique des courriels aussi long que possible.
- Mettez à jour manuellement les actualités et les informations météorologiques, ou augmentez l'intervalle de consultation automatique correspondant.
- Fermez les applications qui tournent en arrière-plan si vous ne comptez pas les utiliser pendant une période prolongée.
- Désactivez les fonctions Bluetooth, Wi-Fi et GPS lorsqu'elles ne sont pas utilisées.

#### La température du téléphone augmente si vous l'utilisez de façon prolongée pour faire des appels, jouer à des jeux, naviguer sur Internet ou lancer des applications complexes.

 Ce réchauffement est la conséquence normale du traitement d'un volume de données excessif par le processeur. Mettez fin aux activités précédentes pour ramener le téléphone à une température normale.

## **6** Fiche technique .....

| Processeur                                        | MTK6572                                                                                                    |
|---------------------------------------------------|----------------------------------------------------------------------------------------------------|
| Plateforme                                        | Android(mc) 4.2                                                                                                    |
| Mémoire                                           | Mémoire morte : 4 Go/8 Go                                                                                                    |
|                                                   | Mémoire vive : 512 Mo                                                                                                    |
| Dimensions<br>(longueur x largeur<br>x épaisseur) | I27,I x 62 x 7,95 mm                                                                                                    |
| Poids                                             | 96 g avec la batterie                                                                                                    |
| Affichage                                         | 4,3 po, IPS, FVVVGA                                                                                                    |
| Réseau                                            | UMTS :<br>850/1900/2100 MHz<br>GSM/GPRS/EDGE :<br>Quadribande : 850/900/1 800/1 900 MHz<br>(La bande de fréquences et le débit des<br>données dépendent du télécommunicateur.) |
| GPS                                               | GPS assisté/antenne GPS interne                                                                                                    |
| Connectivité                                      | <ul> <li>Bluetooth V4.0/A2DP</li> <li>Wi-Fi IEEE 802.11 b/g/n</li> <li>Prise audio de 3,5 mm</li> <li>Micro-USB</li> </ul>                                                     |

| Appareil photo/<br>vidéo        | <ul> <li>Appareil photo/vidéo arrière de 5,0 mégapixels</li> <li>Appareil photo/vidéo frontal de 0,3 mégapixel</li> </ul> |
|---------------------------------|----------------------------------------------------------------------------------------------------|
| Formats audio pris<br>en charge | AAC, AAC+, MP3, MP4, Midi                                                                                                 |
| Formats vidéo pris<br>en charge | MPEG-4, H.263, H.264                                                                                                    |
| Batterie <sup>(1)</sup>         | <ul> <li>Batterie aux ions de lithium polymère de<br/>I 700 mAh</li> </ul>                                                |
| Caractéristiques<br>spéciales   | <ul> <li>Détecteur de gravité</li> <li>Détecteur de lumière ambiante</li> <li>Détecteur de proximité</li> </ul>           |

Remarque : La fiche technique peut être modifiée sans préavis.

(1) La batterie originale a été soumise à des inspections de sécurité rigoureuses pour assurer le respect des normes de conformité; l'utilisation de batteries de tierce partie pourrait être dangereuse. ALCATEL est une marque de commerce d'Alcatel-Lucent qui est utilisée sous licence par TCT Mobile Limited. © Copyright 2014 TCT Mobile Limited Tous droits réservés TCT Mobile Limited se réserve le droit de modifier le produit ou sa fiche technique sans préavis.

Toutes les sonneries « Signature » intégrées dans votre téléphone ont été composées, arrangées et mixées par NU TROPIC (Amar Kabouche).